# Hướng Dẫn Sử Dụng Ứng Dụng Health Insure Pacific Cross VN

# Mục lục

| 1. | Cài đặt ứng dụng                                                   | 3  |
|----|--------------------------------------------------------------------|----|
|    | Hệ điều hành hỗ trợ                                                | 3  |
|    | Cài đặt ứng dụng trên điện thoại Android                           | 3  |
|    | Cài đặt ứng dụng trên điện thoại iPhone                            | 5  |
| 2. | Đăng ký                                                            | 9  |
|    | Đăng ký bằng Email                                                 | 9  |
|    | Đăng ký bằng Apple/ Đăng ký bằng Facebook                          | 15 |
|    | Đăng ký bằng Zalo                                                  | 19 |
| 3. | Đăng nhập                                                          | 24 |
|    | Đăng nhập bằng Email                                               | 24 |
|    | Đăng nhập bằng vân tay, gương mặt                                  | 25 |
|    | Đăng nhập bằng Apple, Đăng nhập bằng Facebook, Đăng nhập bằng Zalo | 26 |
|    | Quên mật khẩu                                                      | 27 |
| 4. | Hồ sơ                                                              | 31 |
|    | Thay ảnh đại diện                                                  | 31 |
|    | Đổi mật khẩu                                                       | 35 |
|    | Thêm tài khoản ngân hàng                                           |    |
|    | Cập nhật thông tin tài khoản ngân hàng                             | 43 |
|    | Đăng xuất                                                          | 47 |
| 5. | Xem quyền lợi chương trình bảo hiểm của bạn                        | 50 |
| 6. | Xem thẻ bảo hiểm của bạn                                           | 51 |
| 7. | Tìm Bệnh viện/Phòng khám liên kết                                  | 52 |
|    | Tìm tất cả bệnh viện/phòng khám liên kết                           | 52 |
|    | Tìm bệnh viện/phòng khám theo tên                                  | 55 |
|    | Tìm bệnh viện/phòng khám theo vị trí                               | 59 |
|    | Tìm bệnh viện/phòng khám gần vị trí của tôi                        | 63 |
| 8. | Yêu cầu của bạn                                                    | 67 |
|    | Xem danh sách yêu cầu bồi thường                                   | 67 |
|    | Thêm yêu cầu bồi thường                                            | 69 |

|     | Nộp bổ sung hồ sơ                     | 77 |
|-----|---------------------------------------|----|
|     | Đồng ý hay từ chối kết quả bồi thường | 80 |
| 9.  | Thêm hợp đồng mới vào tài khoản       | 94 |
| 10. | Tính năng khác                        | 97 |
|     | Thay đổi ngôn ngữ                     | 97 |
|     | Xem danh sách thông báo               | 98 |

# 1. Cài đặt ứng dụng

#### Hệ điều hành hỗ trợ

Ứng dụng hỗ trợ cài đặt cho:

- Điện thoại Android (ví dụ Samsung, Xiaomi,...) có hệ điều hành Android từ 7.0 trở lên
- > Điện thoại iPhone có hệ điều hành iOS từ 12.4 trở lên

#### Cài đặt ứng dụng trên điện thoại Android

 Dùng điện thoại mở liên kết <u>https://play.google.com/store/apps/details?id=com.pacificcross.app</u> hoặc quét mã QR code sau:

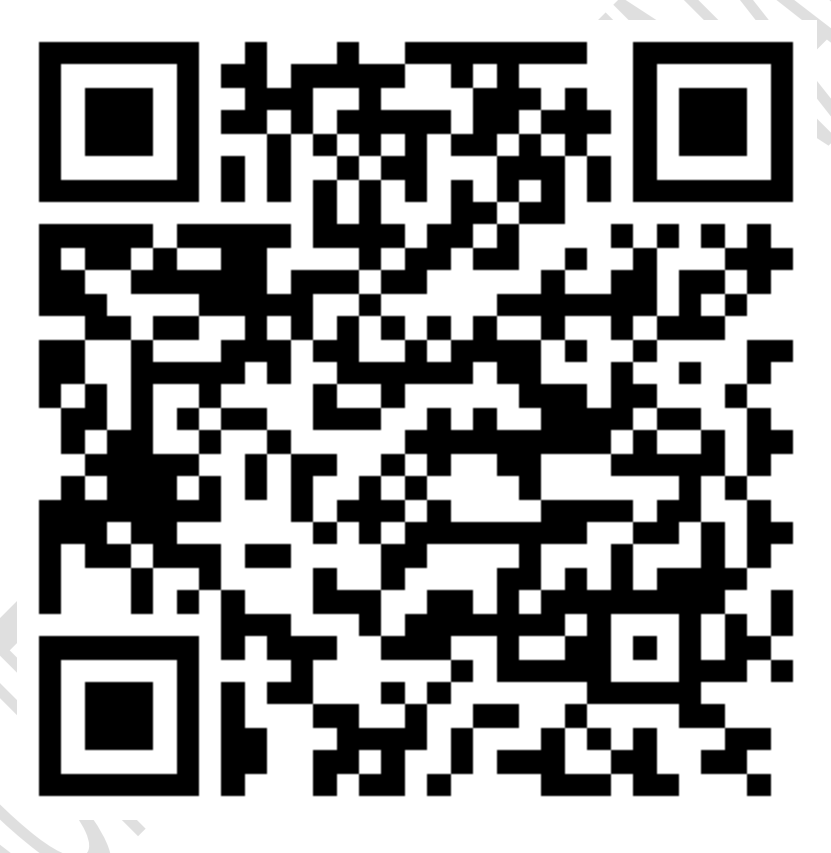

#### 2. Chọn Cài đặt

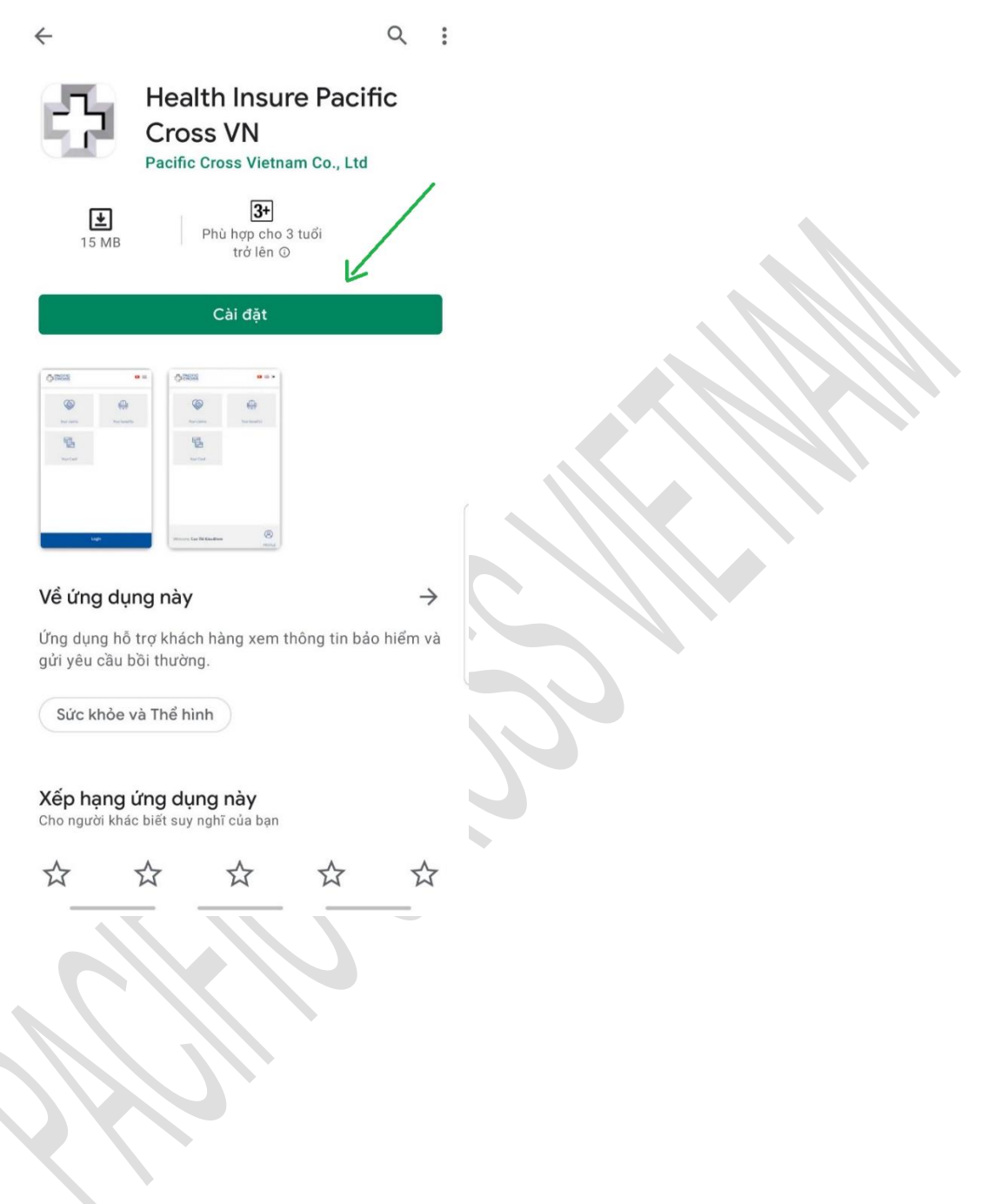

3. Sau khi cài đặt xong sẽ có thể mở ứng dụng

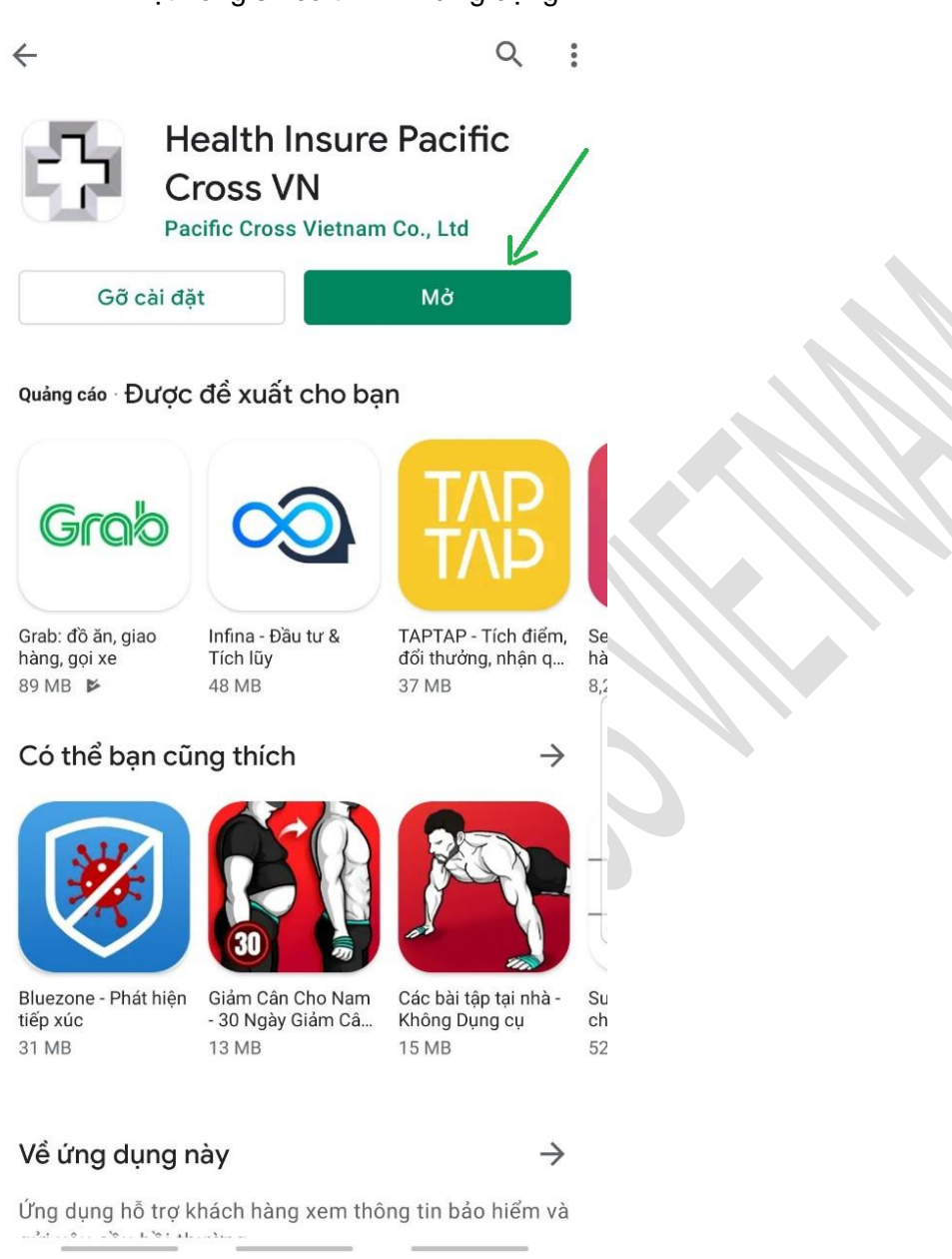

#### Cài đặt ứng dụng trên điện thoại iPhone

1. Dùng điện thoại iPhone mở liên kết <u>http://apps.apple.com/vn/app/health-insure-pacific-</u> <u>cross-vn/id1536860206</u> hoặc quét mã QR code sau:

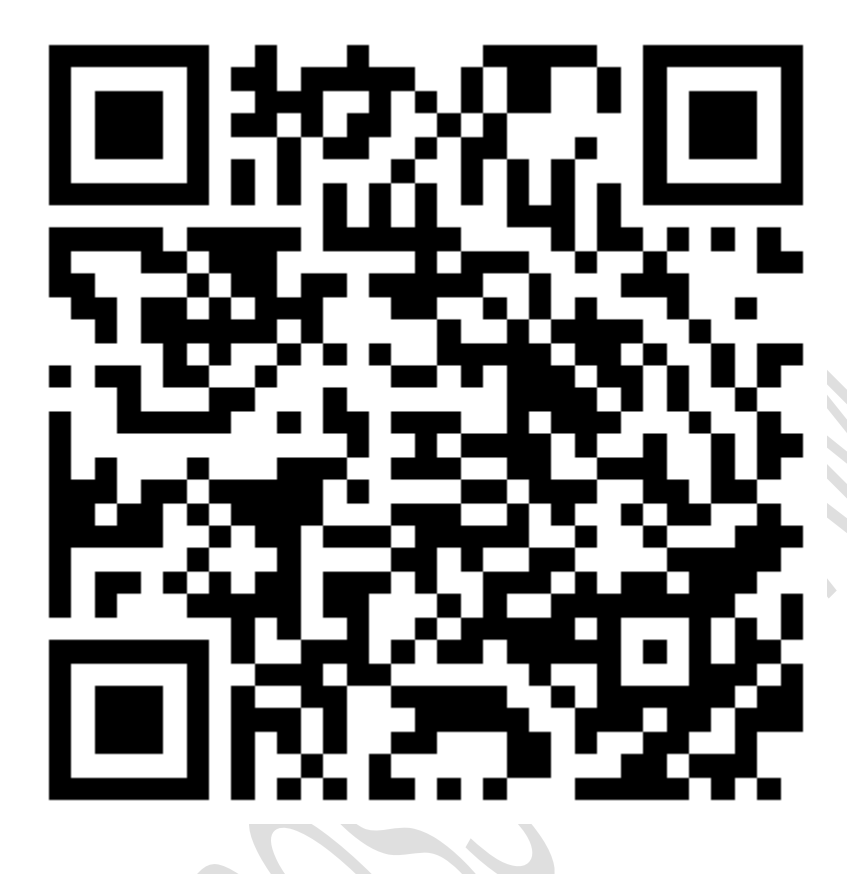

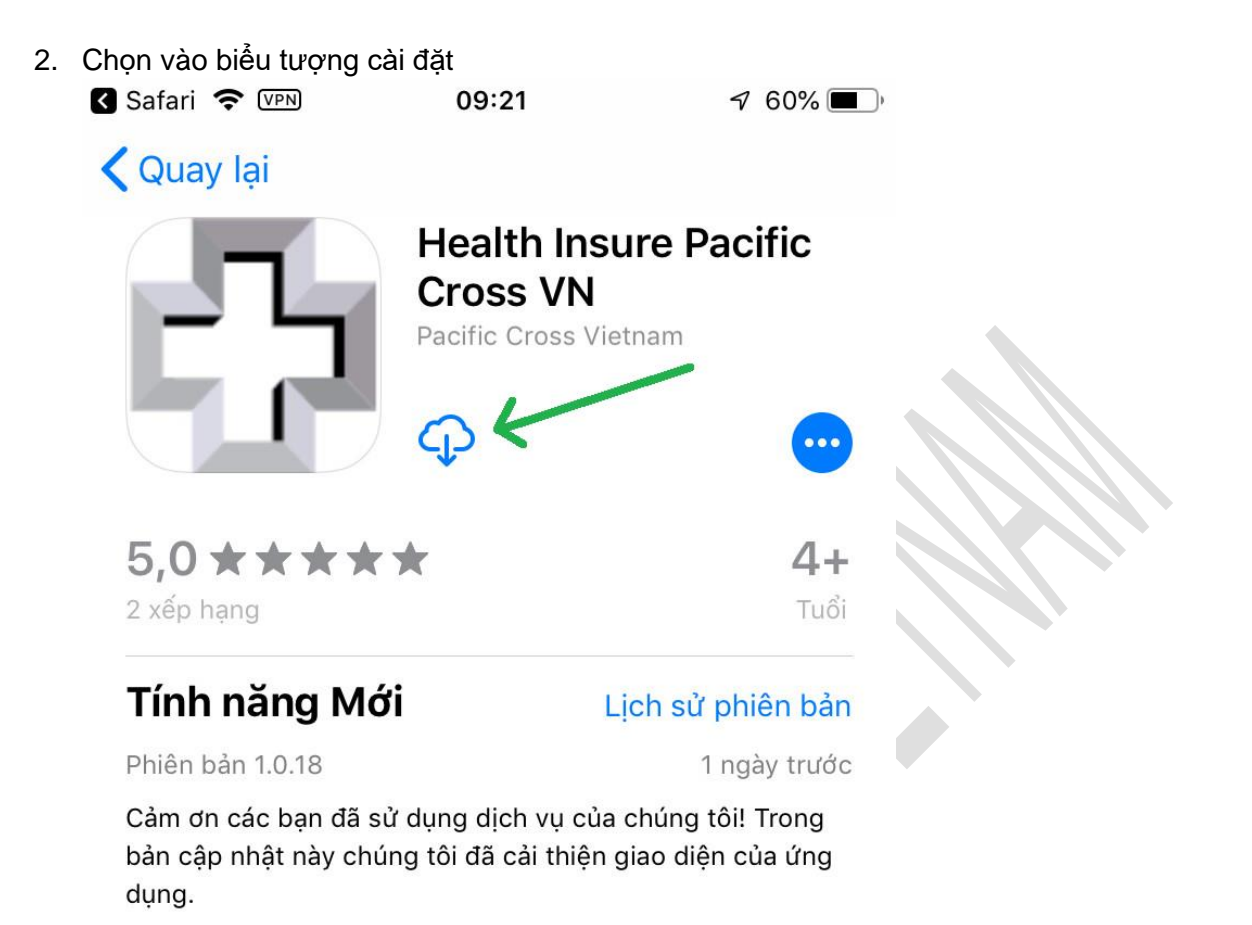

#### Xem trước PACIFIC 88 PACIFIC CROSS ରେ P 6 Your claims Your benefits Your claims 1000 = U 2 Hôm nay Trò chơi Ứng dụng Cập nhật Tìm kiếm

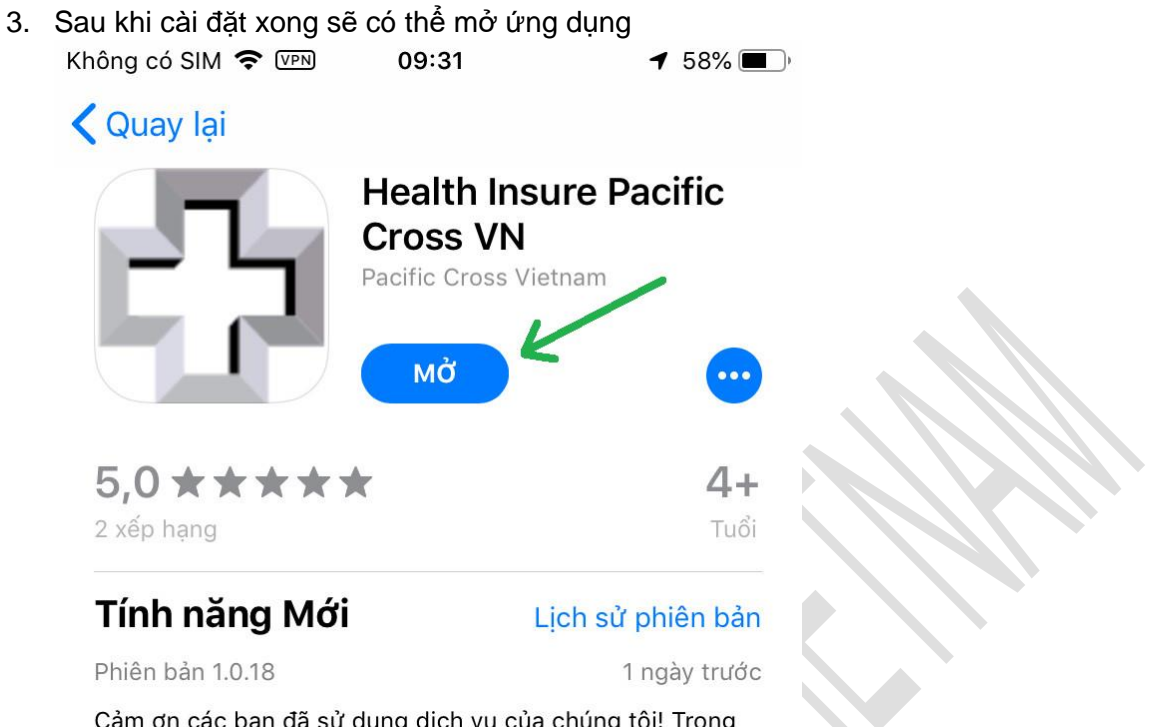

Cảm ơn các bạn đã sử dụng dịch vụ của chúng tôi! Trong bản cập nhật này chúng tôi đã cải thiện giao diện của ứng dụng.

#### Xem trước

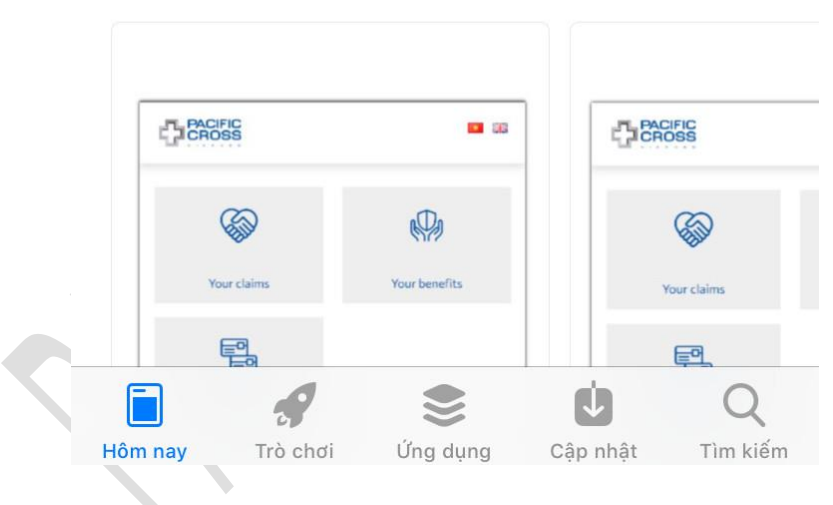

## 2. Đăng ký

#### Đăng ký bằng Email

- Các bước để đăng ký như sau:
  - 1. Từ màn hình Đăng nhập, chọn Đăng ký

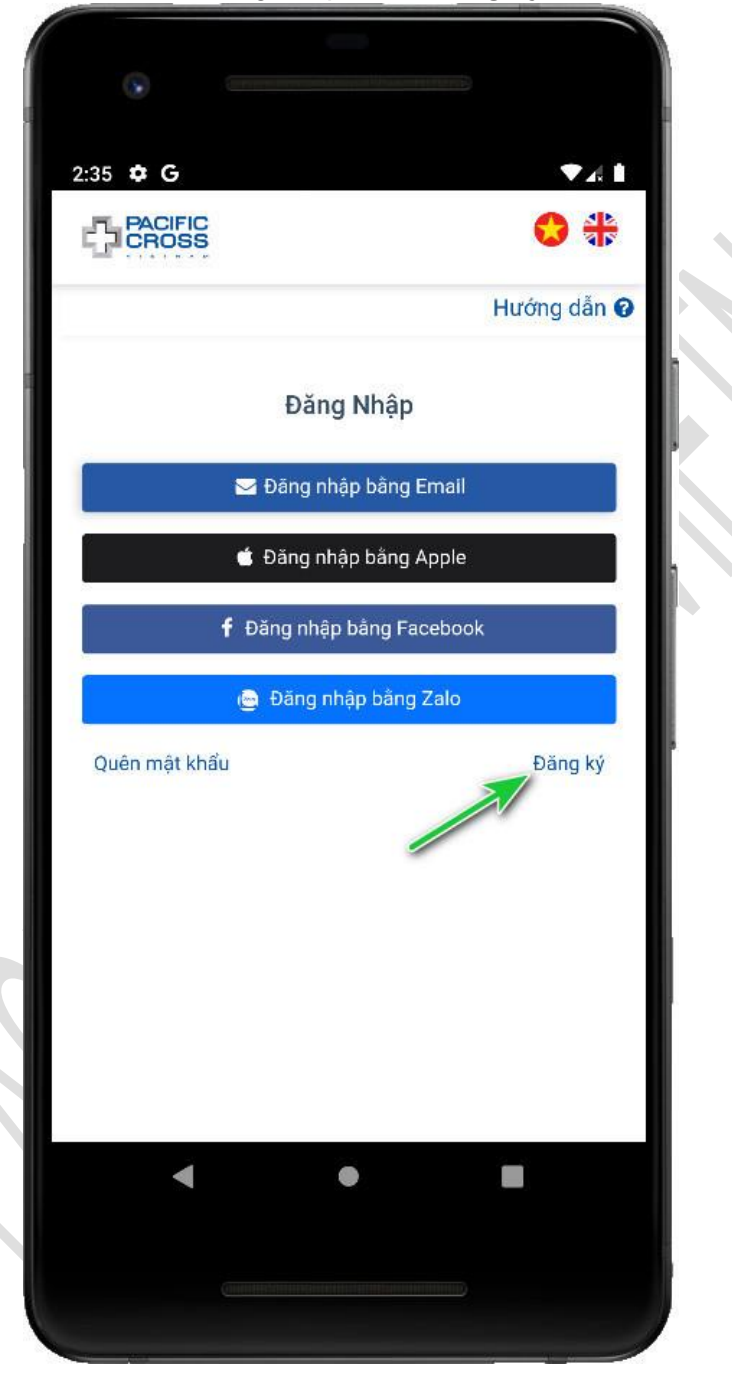

2. Nhập vào Mã số hợp đồng bạn đã ký với công ty bảo hiểm và chọn *Tiếp tục* 

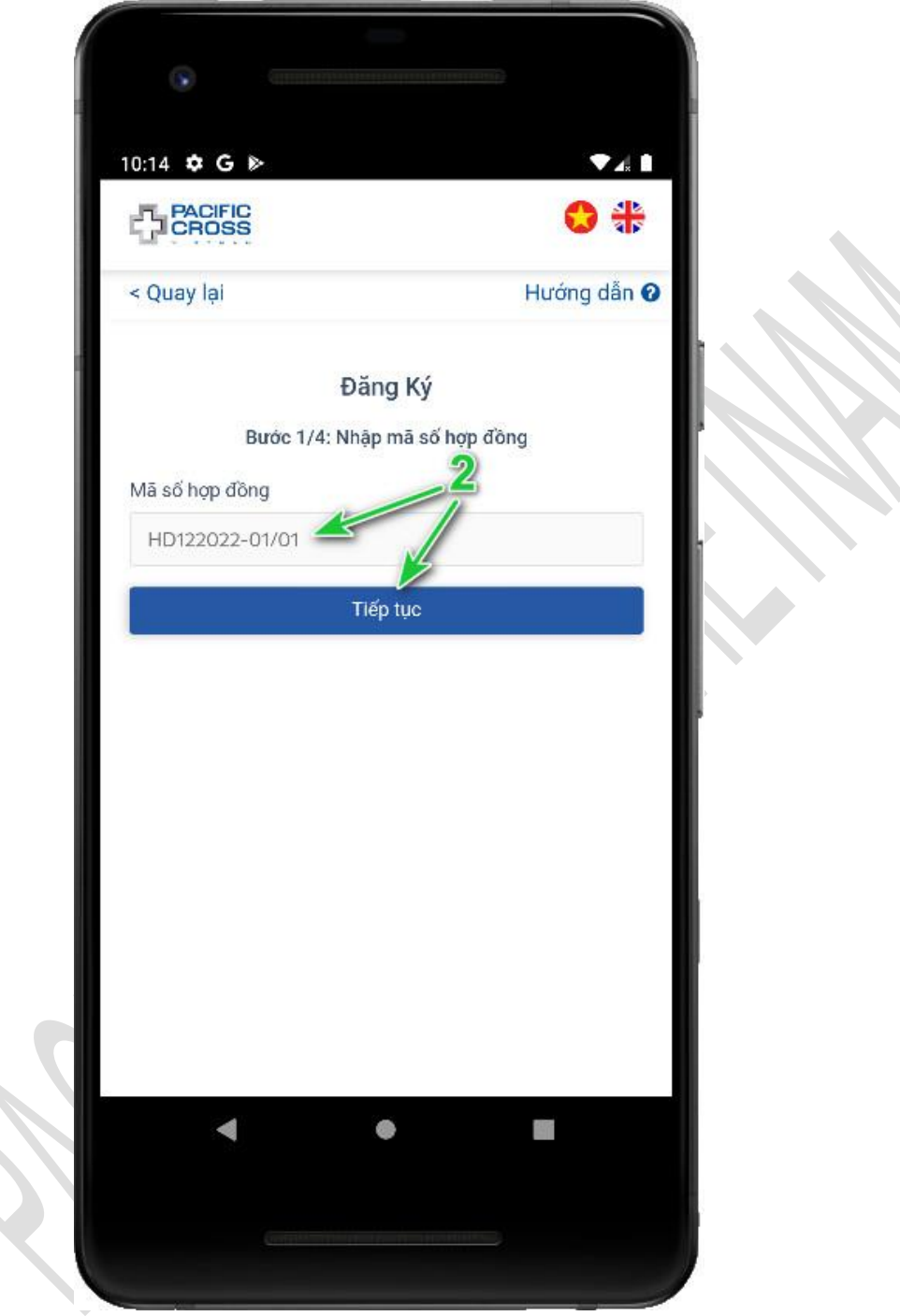

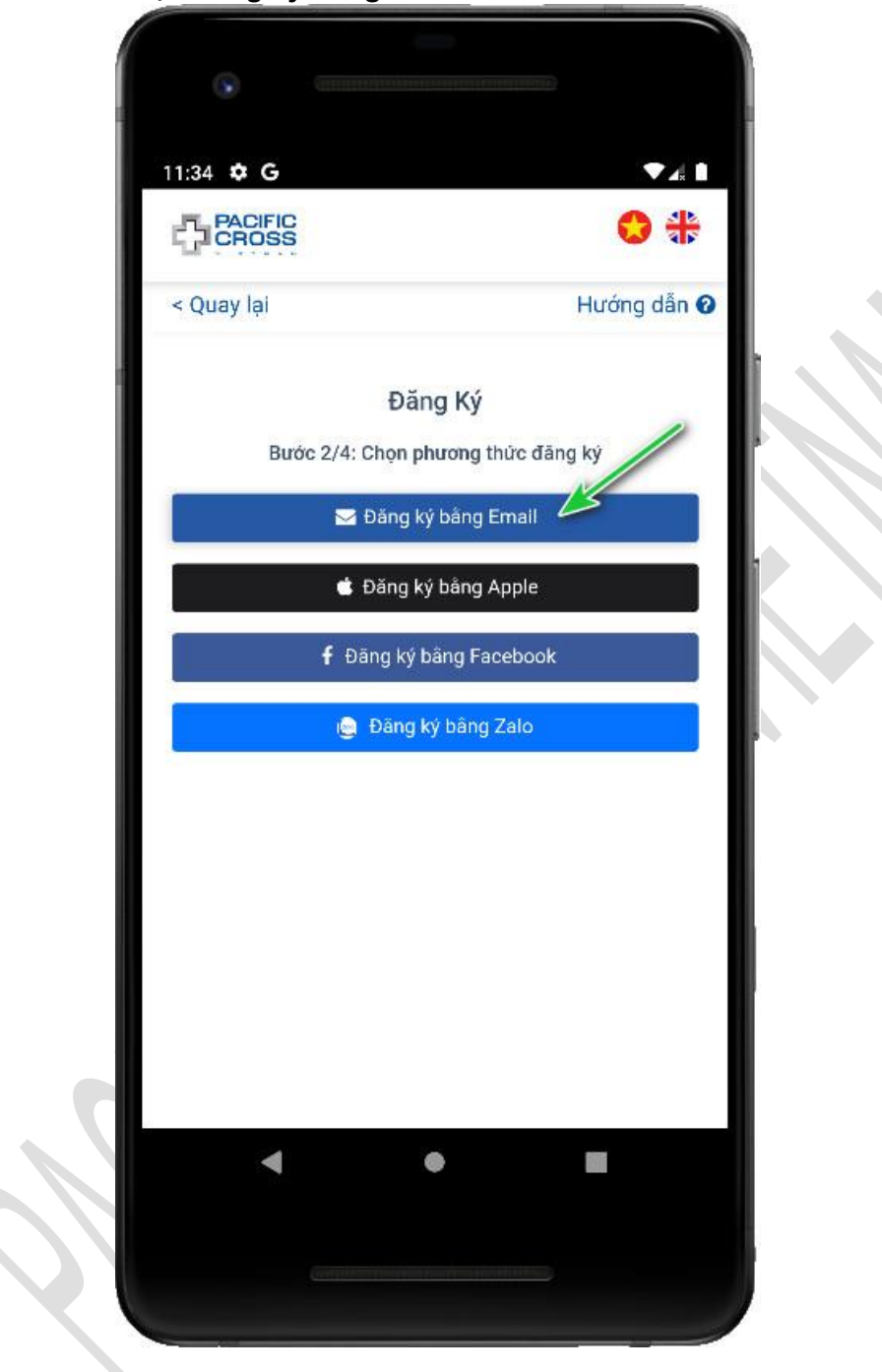

3. Chọn Đăng ký bằng Email

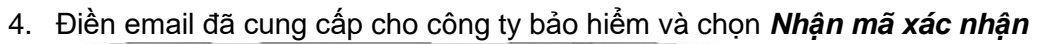

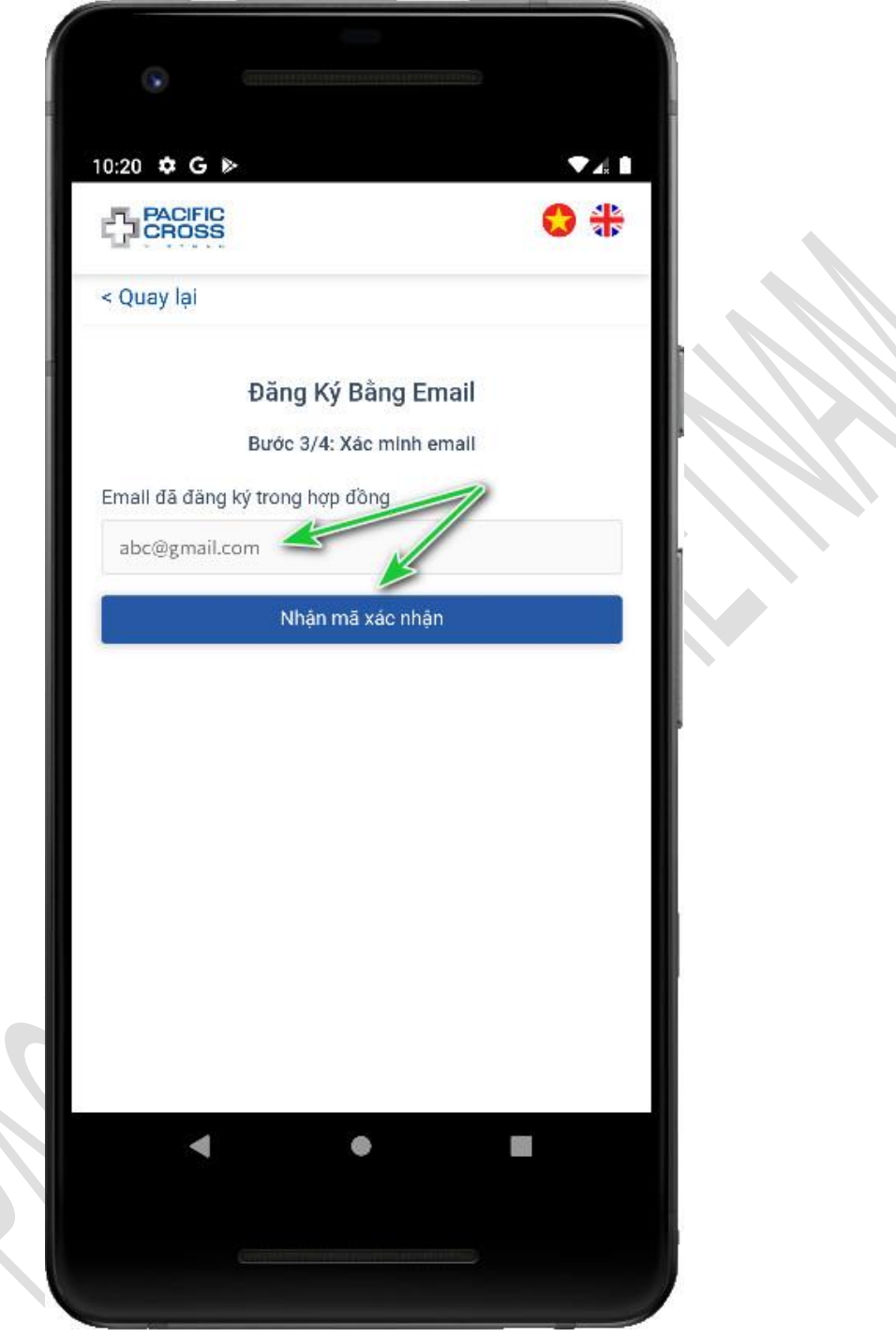

5. Nhập mã xác nhận đã nhận được trong email và chọn Tiếp tục

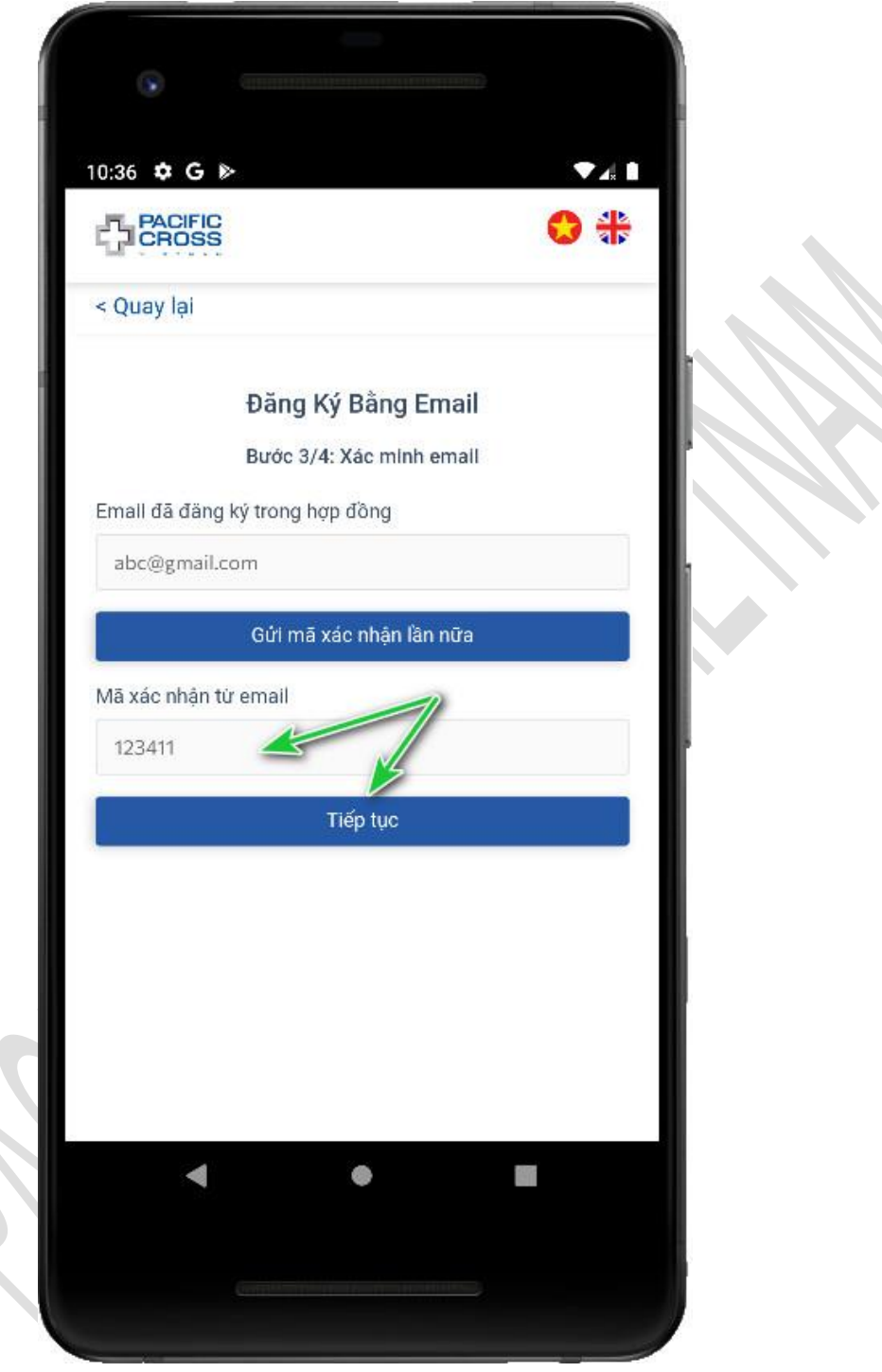

 Nhập mật khẩu, xác nhận mật khẩu và chọn Tạo Tài Khoản. Có thể chọn vào biểu tượng hình con mắt để hiện mật khẩu đã nhập.

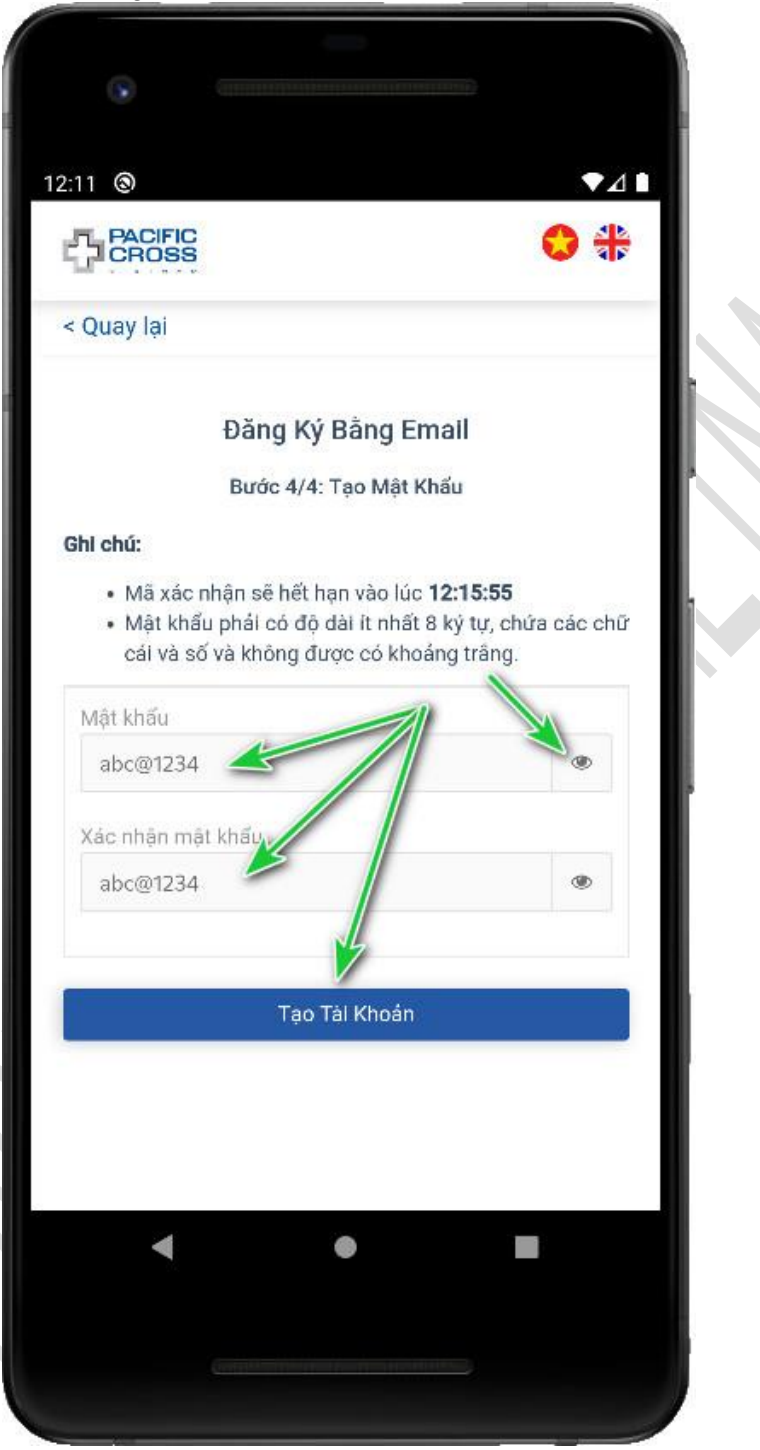

## Đăng ký bằng Apple/ Đăng ký bằng Facebook

- Các bước để đăng ký như sau:
  - 1. Từ màn hình Đăng nhập, chọn Đăng ký

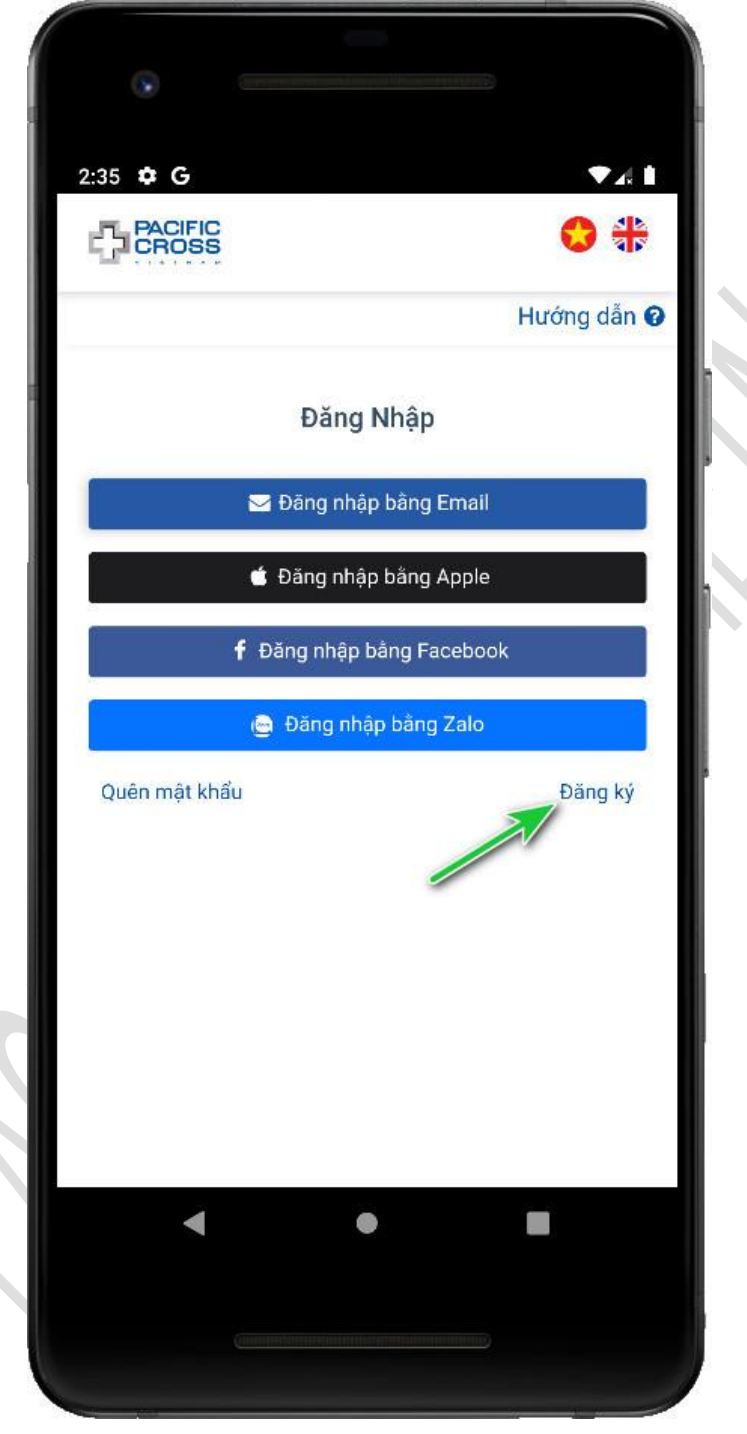

2. Nhập vào Mã số hợp đồng bạn đã ký với công ty bảo hiểm và chọn *Tiếp tục* 

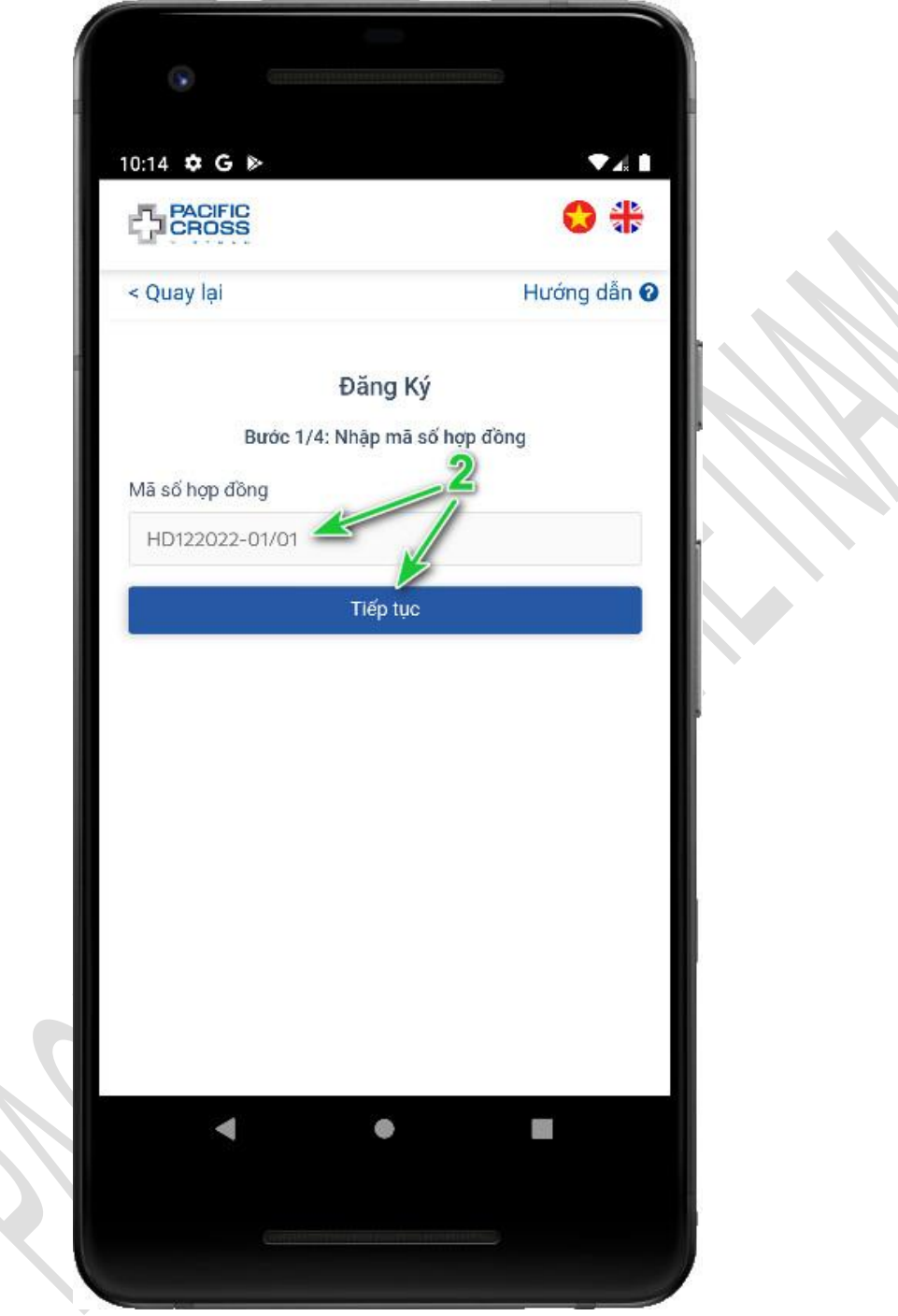

 Chọn Đăng ký bằng Apple hoặc Đăng ký bằng Facebook. Lưu ý, Đăng ký bằng Apple chỉ hỗ trợ cho iPhone có iOS 13 trở lên

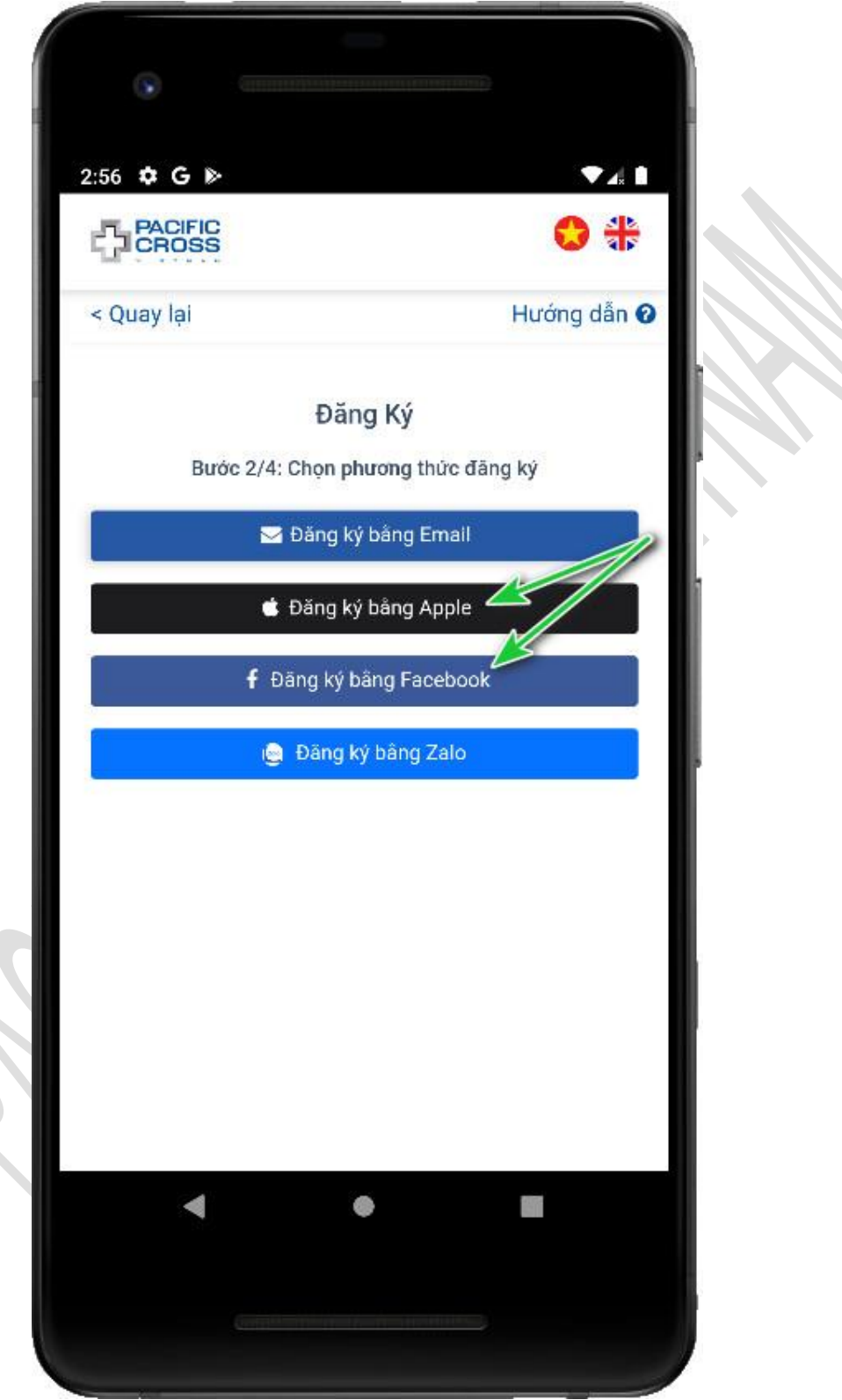

- 4. Đăng nhập tài khoản Apple hoặc tài khoản Facebook và đồng ý chia sẻ thông tin dịch vụ (nếu có hỏi).
- 5. Chụp ảnh chân dung, ảnh mặt trước và mặt sau chứng minh nhân dân (hoặc thẻ căn cước công dân, thẻ Passport) và chọn **Đăng ký**

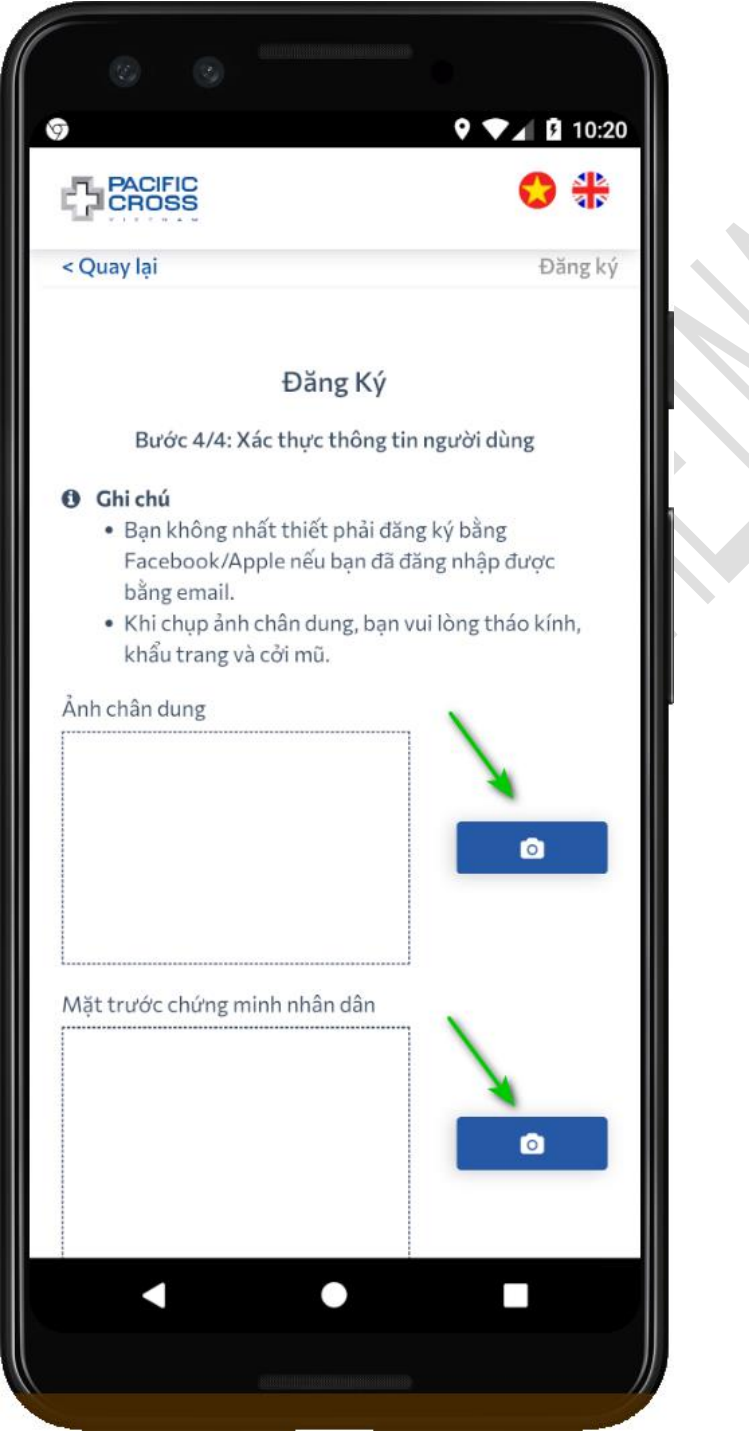

## Đăng ký bằng Zalo

- Các bước để đăng ký như sau:
  - 1. Từ màn hình Đăng nhập, chọn Đăng ký

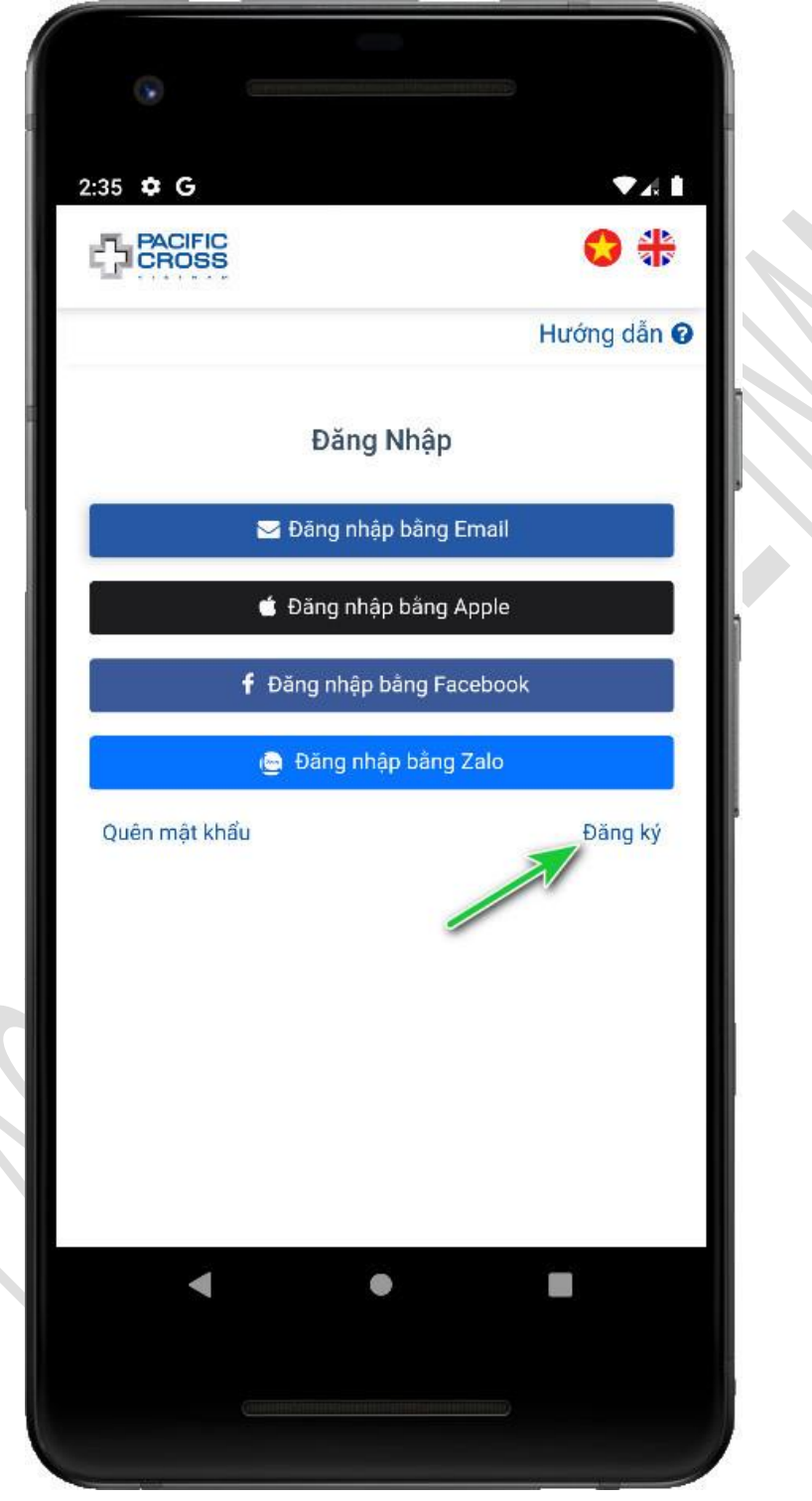

2. Nhập vào Mã số hợp đồng bạn đã ký với công ty bảo hiểm và chọn *Tiếp tục* 

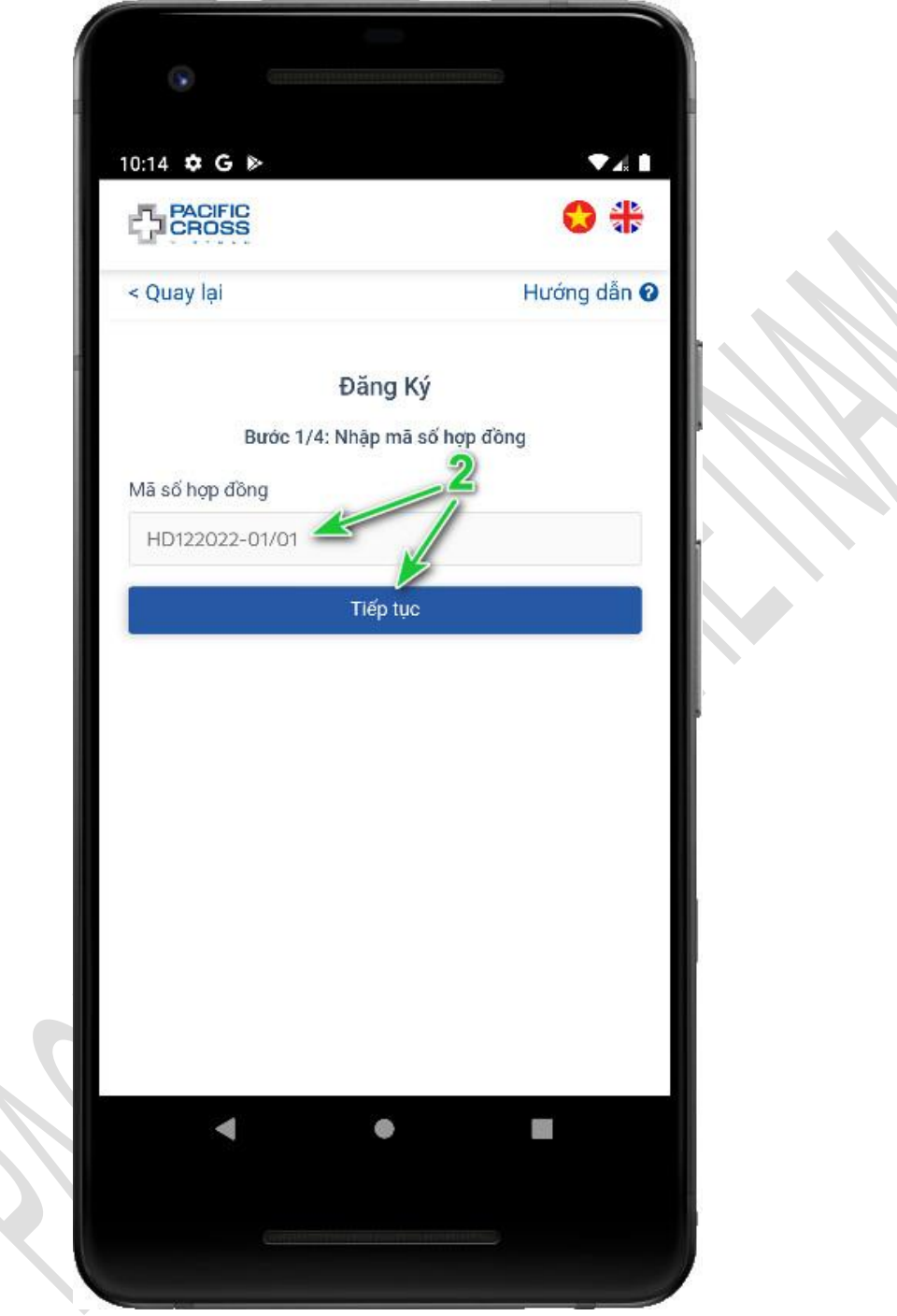

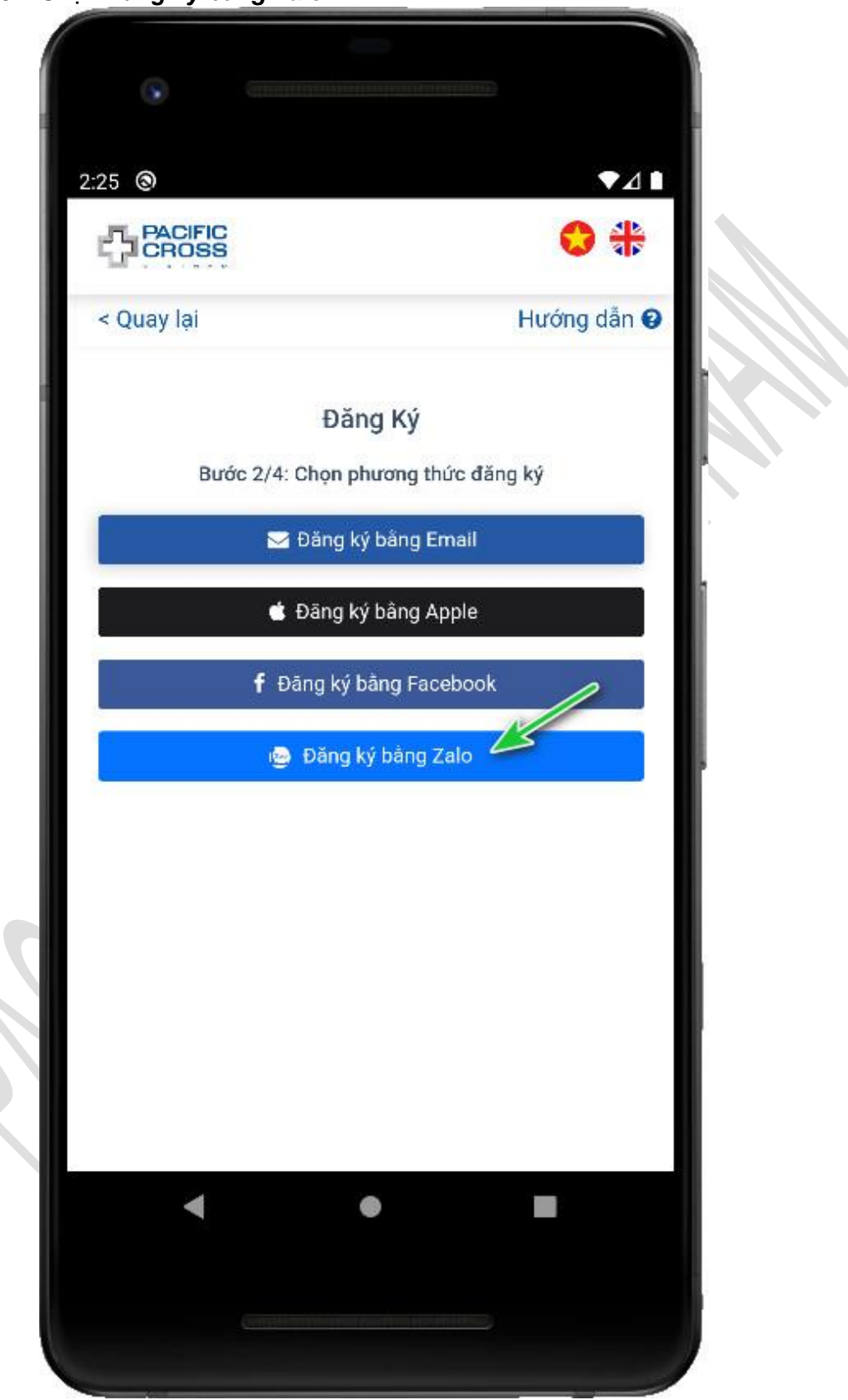

3. Chọn Đăng ký bằng Zalo

- 4. Đăng nhập tài khoản Zalo và đồng ý chia sẻ thông tin dịch vụ (nếu có hỏi)
  5. Nhập số điện thoại đã cung cấp cho công ty bảo hiểm, chọn *Nhận mã xác nhận*

| 2-       | 37 (9)           |                             | ▼⊿∎  |  |
|----------|------------------|-----------------------------|------|--|
| <u>Г</u> | PACIFIC          |                             | 0 🟶  |  |
|          | < Quay lại       |                             |      |  |
|          |                  | Đăng Ký Bằng Zalo           |      |  |
|          | Bướ              | c 4/4: Xác minh số điện tho | ại   |  |
|          | Số điện thoại đã | đăng ký trong hợp đồn       | 2    |  |
|          | 0123456789       |                             |      |  |
| - 11     |                  | Nhận mã xác nhận            | - 18 |  |
|          |                  |                             |      |  |
|          |                  |                             |      |  |
|          |                  |                             |      |  |
| _        |                  |                             |      |  |
|          |                  |                             |      |  |
|          |                  |                             |      |  |
|          |                  |                             |      |  |
|          |                  |                             |      |  |
|          |                  |                             |      |  |
|          |                  |                             |      |  |
|          | •                | •                           |      |  |
|          |                  |                             |      |  |
|          |                  |                             |      |  |
|          |                  |                             |      |  |

6. Nhập mã xác nhận được gửi đến số điện thoại và chọn Tạo Tài Khoản

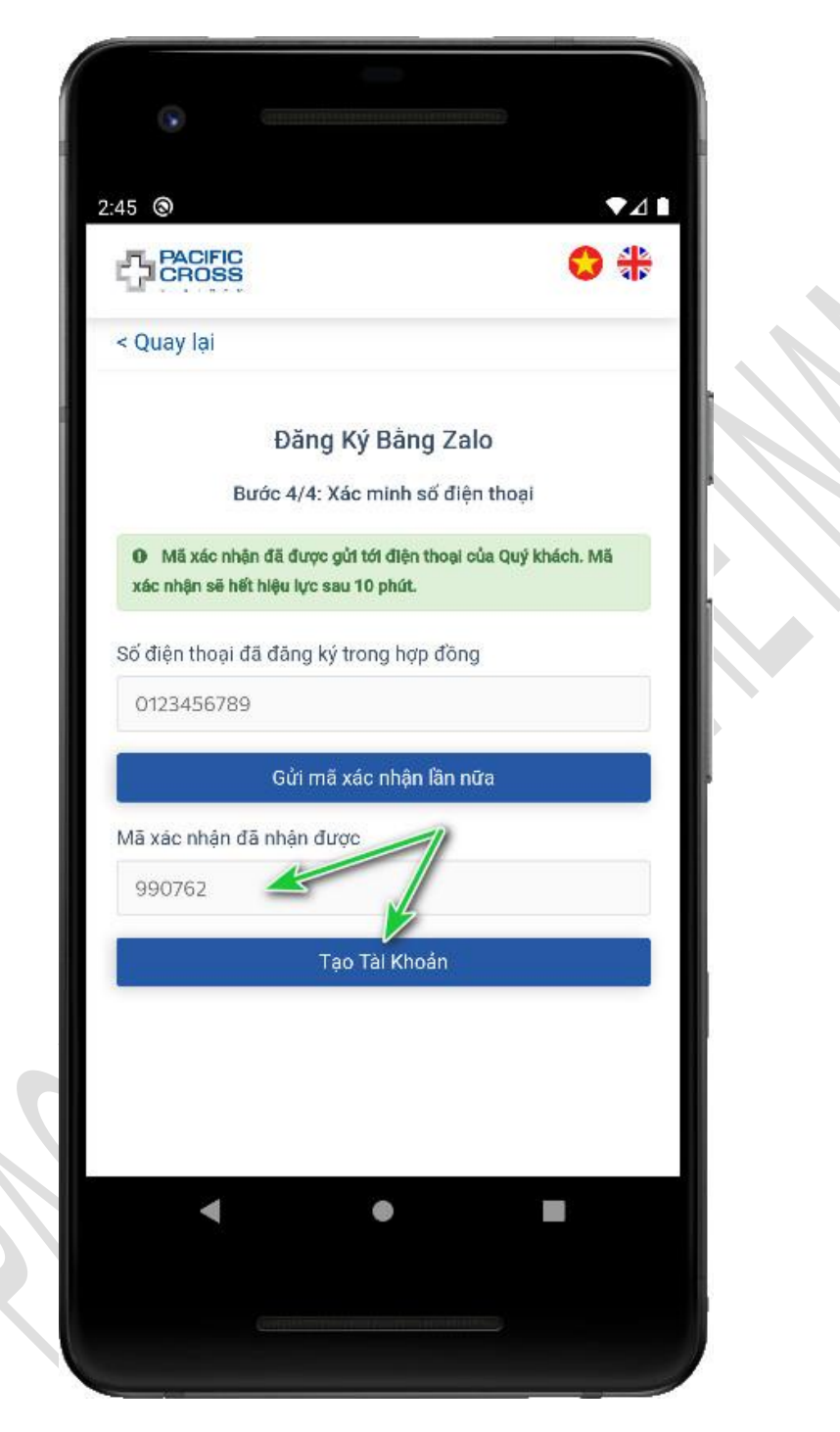

# 3. Đăng nhập

## Đăng nhập bằng Email

- Các bước đăng nhập bằng email và mật khẩu:
  - 1. Từ giao diện đăng nhập, chọn Đăng nhập bằng email
  - 2. Nhập vào email và mật khẩu đã đăng ký.
  - 3. Chọn **Đăng nhập.** Có thể chọn vào biểu tượng hình con mắt để hiện mật khẩu.

| ·                       |                       | •             |             |
|-------------------------|-----------------------|---------------|-------------|
| 2:35 🌣 G                | ▼⊿≬                   | 2:40 🌣 G      | ▼# 1        |
| PACIFIC                 | 😒 🚸                   | PACIFIC       | 😒 🚸         |
|                         | Hướng dẫn 😧           | < Quay lại    | Hướng dẫn 😧 |
| Đăng Nhập               | 1                     | Đăng Nhập     | Bằng Email  |
| 🐱 Đãng nhập bằng Email  |                       | abc@gmail.com |             |
| 🗯 Đãng nhập bằng Apple  | 18                    | 🞽             | 45          |
| 🕈 Đăng nhập bằng Facebo | ok                    | Đăng          | ) nhập      |
| 📄 Đăng nhập bằng Zalo   |                       | Quên mật khẩu | Đăng ký     |
| Quên mật khẩu           | Đăn <mark>g ký</mark> |               |             |
|                         |                       |               |             |
|                         |                       |               |             |
|                         |                       |               |             |
|                         |                       |               |             |
|                         |                       |               |             |
| ۰ ا                     |                       |               | •           |
|                         |                       |               |             |
|                         |                       | (             |             |
|                         |                       |               |             |

#### Đăng nhập bằng vân tay, gương mặt

- Các bước đăng nhập bằng vân tay, gương mặt:
  - 1. Chọn vào biểu tượng vân tay trên màn hình đăng nhập.
  - 2. Sử dụng vân tay, hoặc gương mặt của người sử dụng điện thoại để mở khóa.
- Ghi chú:
  - 1. Biểu tượng vân tay chỉ hiển thị sau khi đăng nhập thành công.
  - 2. Vân tay, gương mặt dùng đăng nhập là vân tay, gương mặt có thể mở khóa màn hình điện thoại.

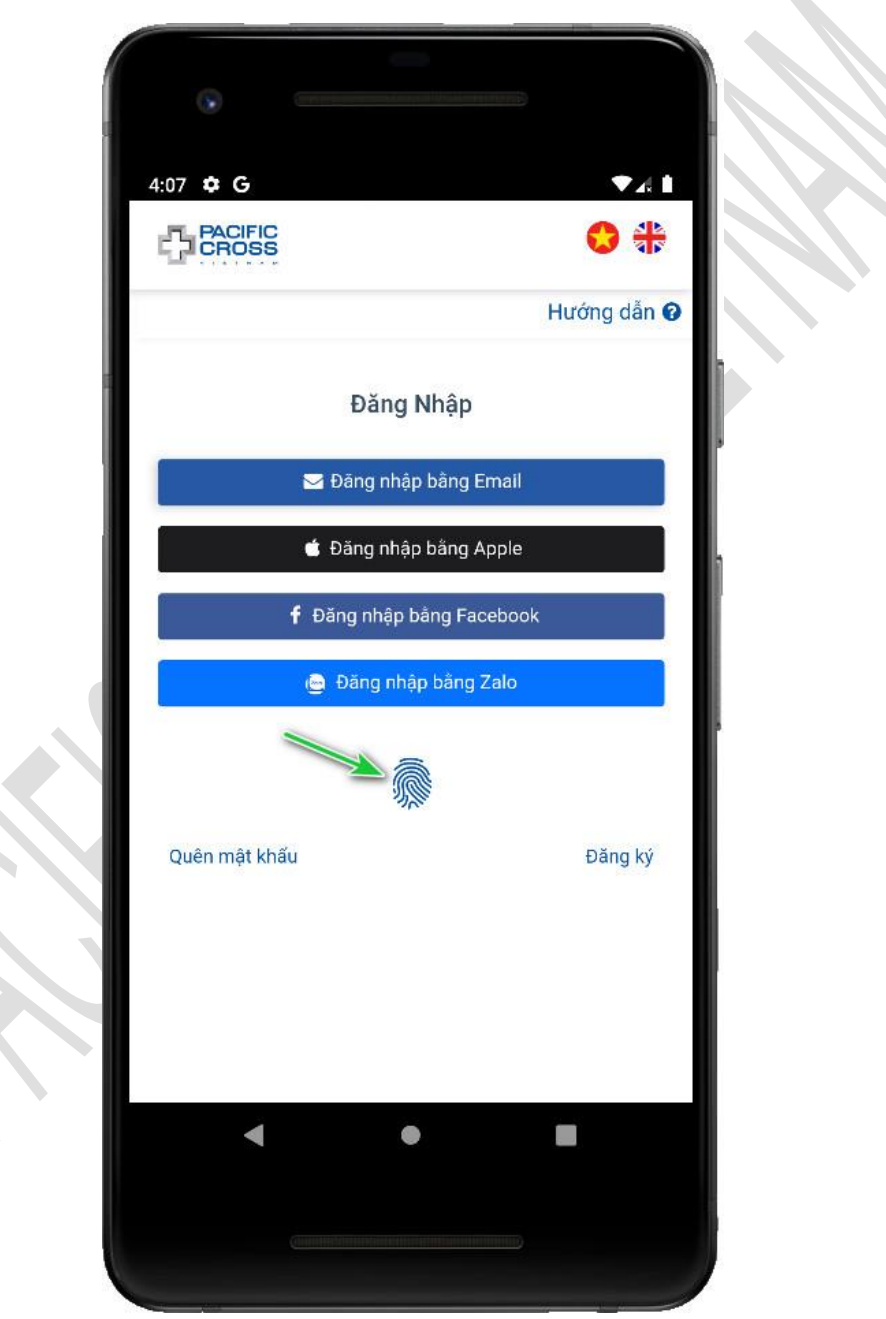

#### Đăng nhập bằng Apple, Đăng nhập bằng Facebook, Đăng nhập bằng Zalo

- Các bước để đăng nhập như sau:
  - 1. Từ màn hình Đăng Nhập, chọn **Đăng nhập bằng Apple** hoặc **Đăng nhập bằng Facebook** hoặc **Đăng nhập bằng Zalo**.
  - 2. Đăng nhập tài khoản Apple hoặc tài khoản Facebook hoặc tài khoản Zalo và đồng ý chia sẻ thông tin dịch vụ (nếu có hỏi).

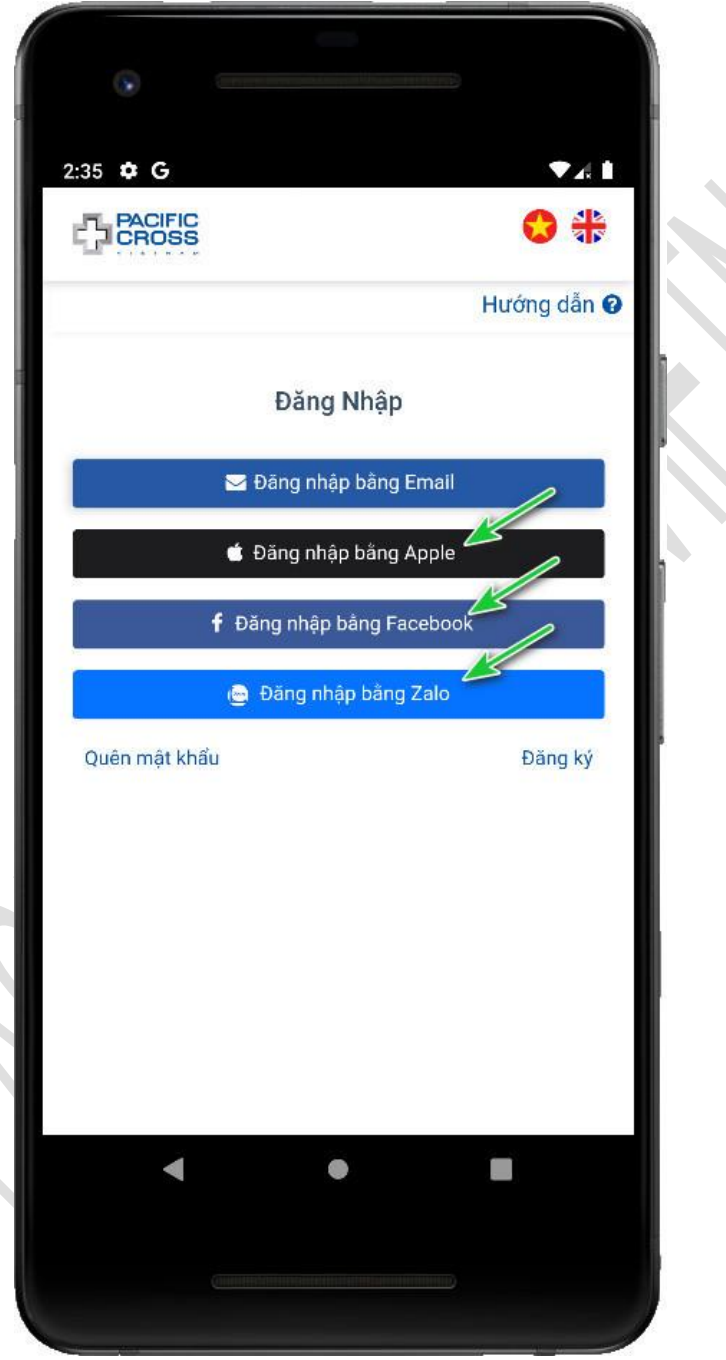

#### Quên mật khẩu

- ✤ Các bước để lấy lại mật khẩu:
  - 1. Từ màn hình đăng nhập chọn Quên mật khẩu

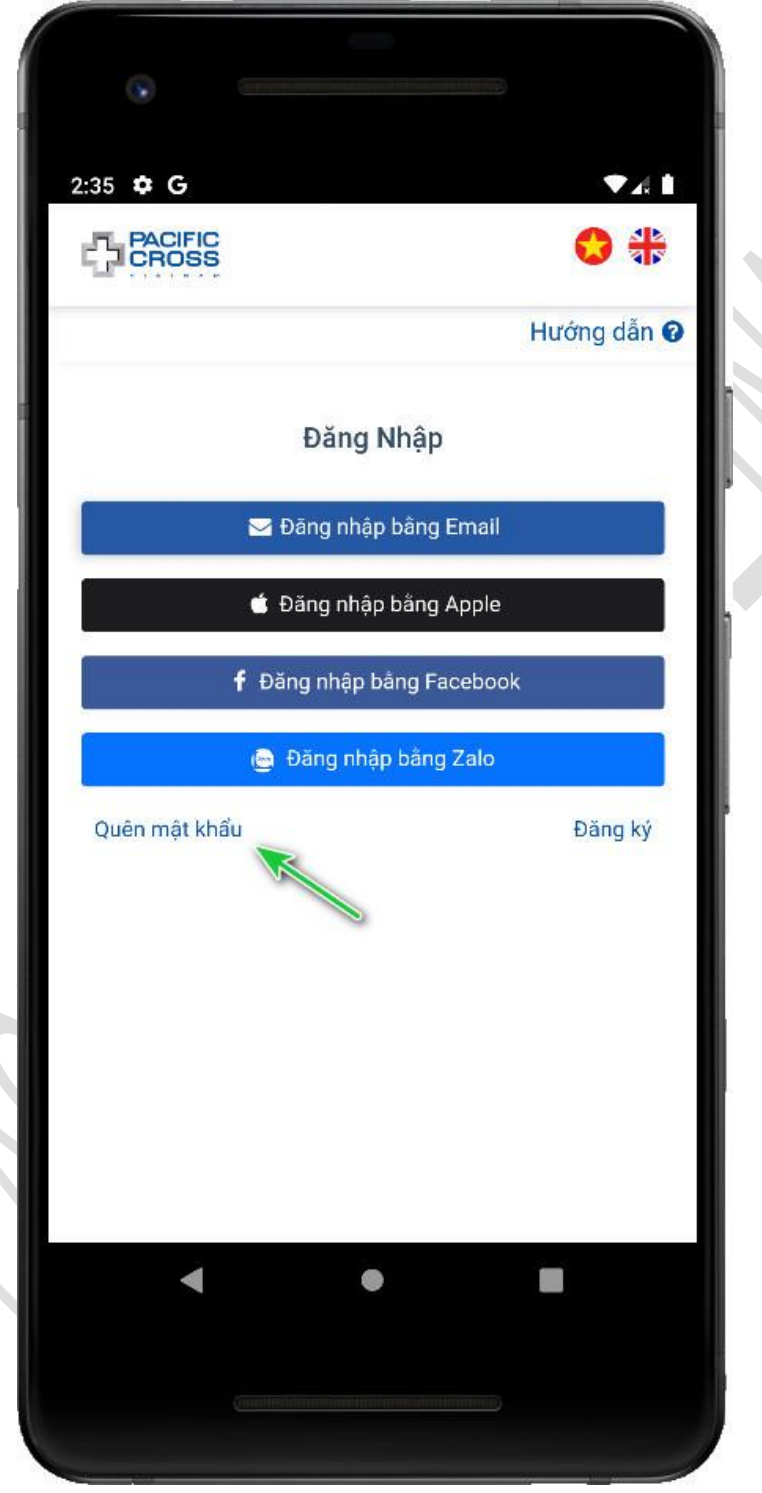

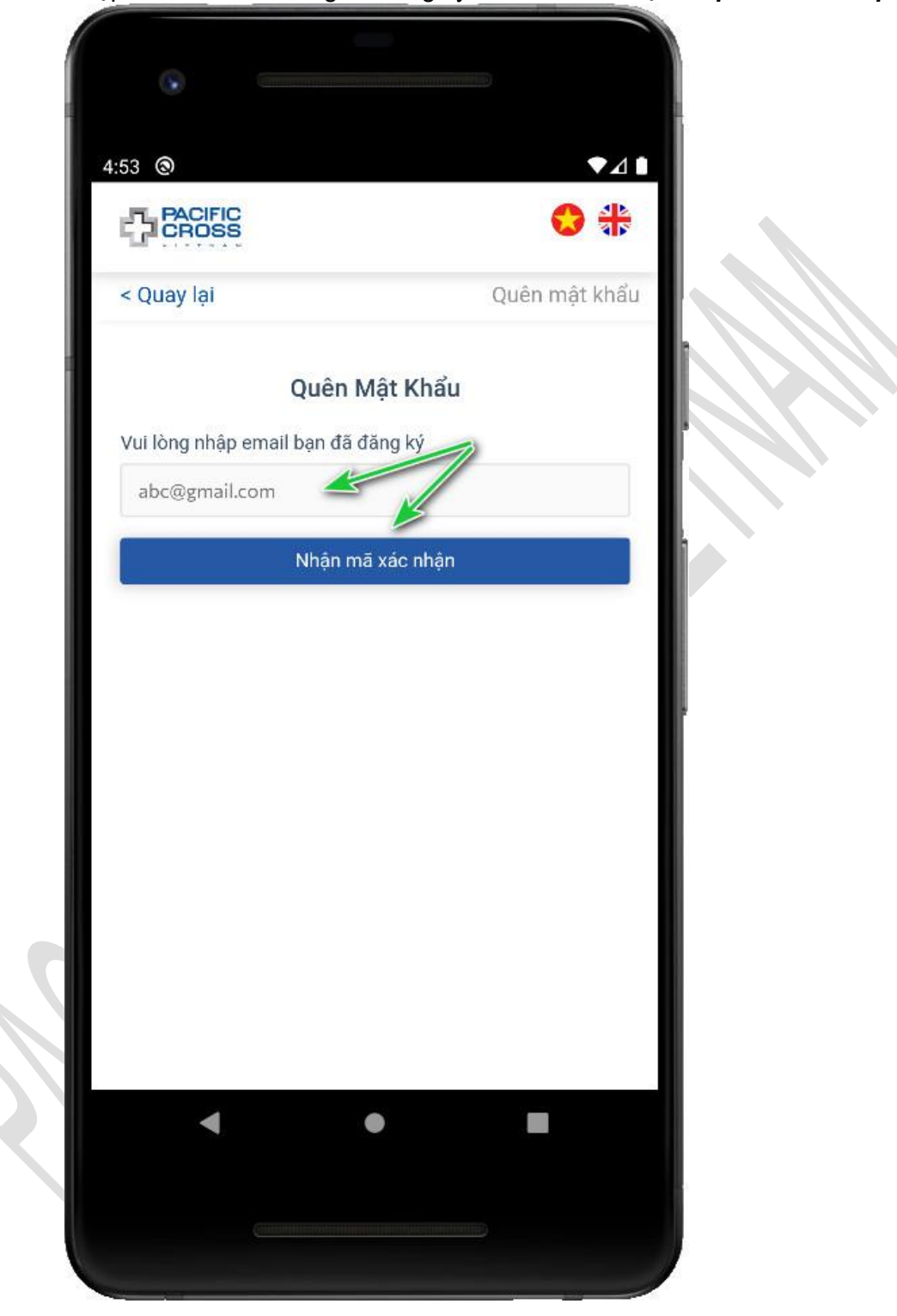

2. Nhập vào email đã dùng để đăng ký tài khoản và chọn Nhận mã xác nhận

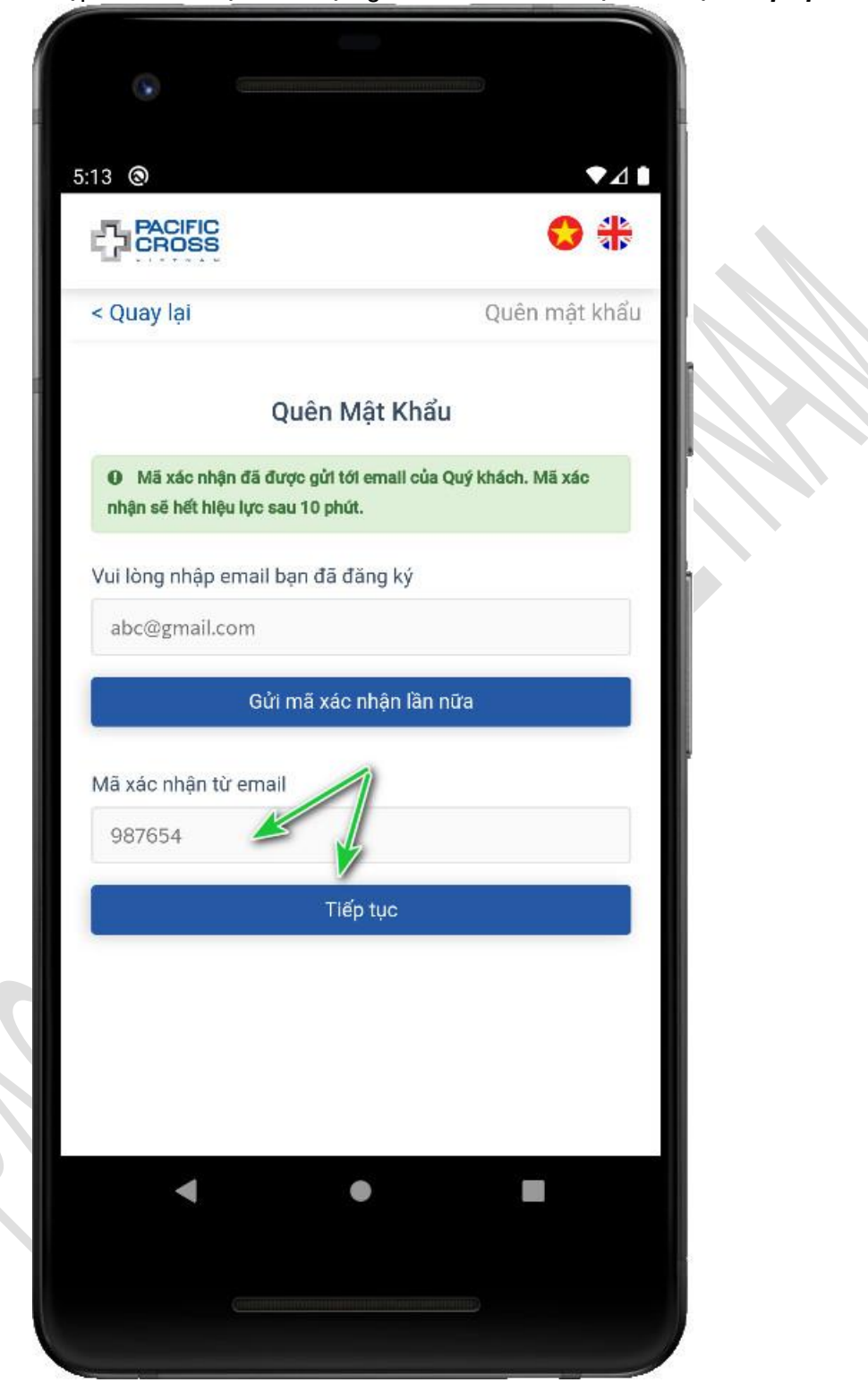

3. Nhập mã xác nhận đã được gửi đến email của bạn và chọn Tiếp tục

 Nhập mật khẩu, xác nhận mật khẩu và chọn *Tạo Mật Khẩu Mới*. Có thể chọn vào biểu tượng hình con mắt để hiện mật khẩu đã nhập

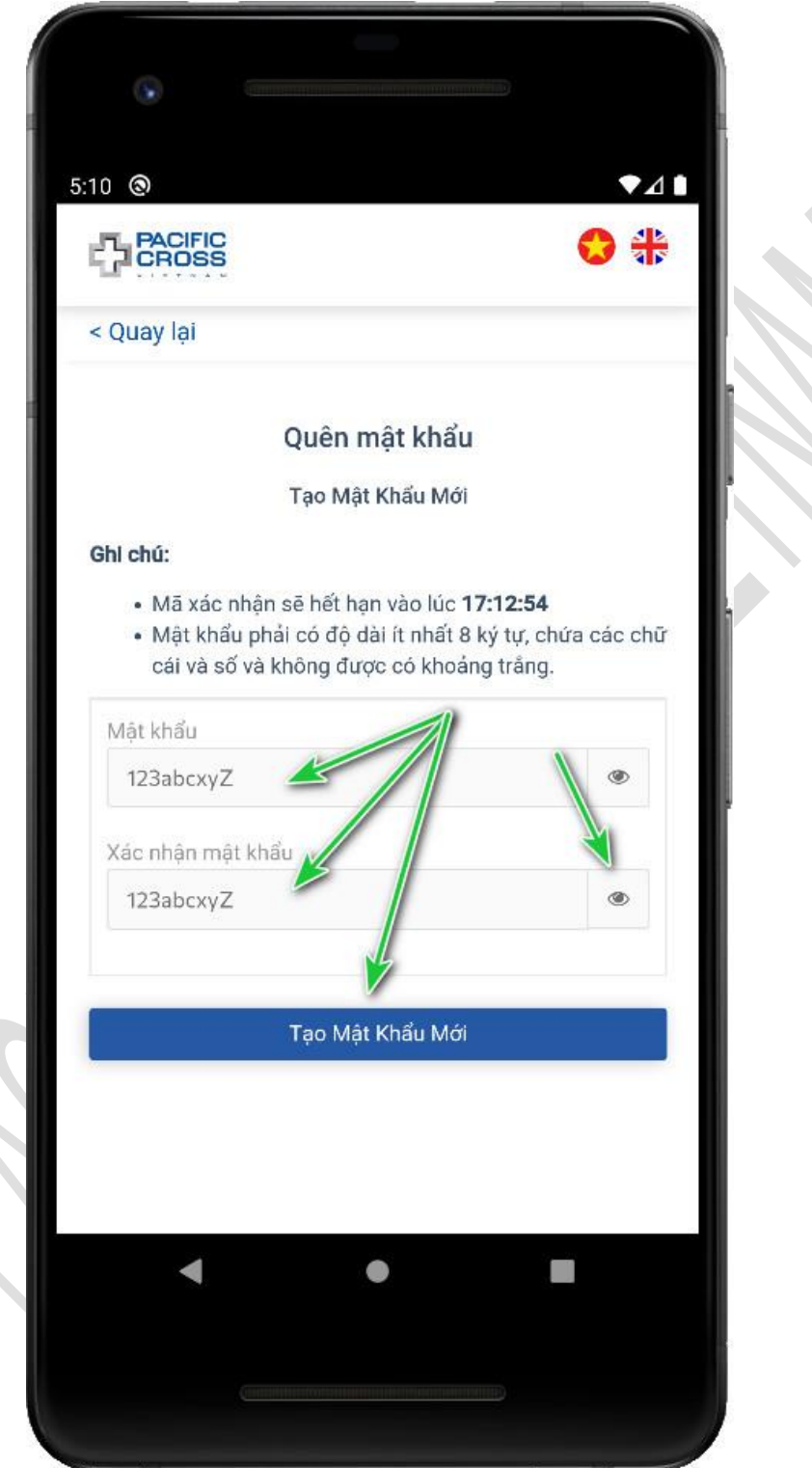

# 4. Hồ sơ

Thay ảnh đại diện

- Các bước để thực hiện như sau:
  - 1. Từ trang chính chọn *Hồ sơ*

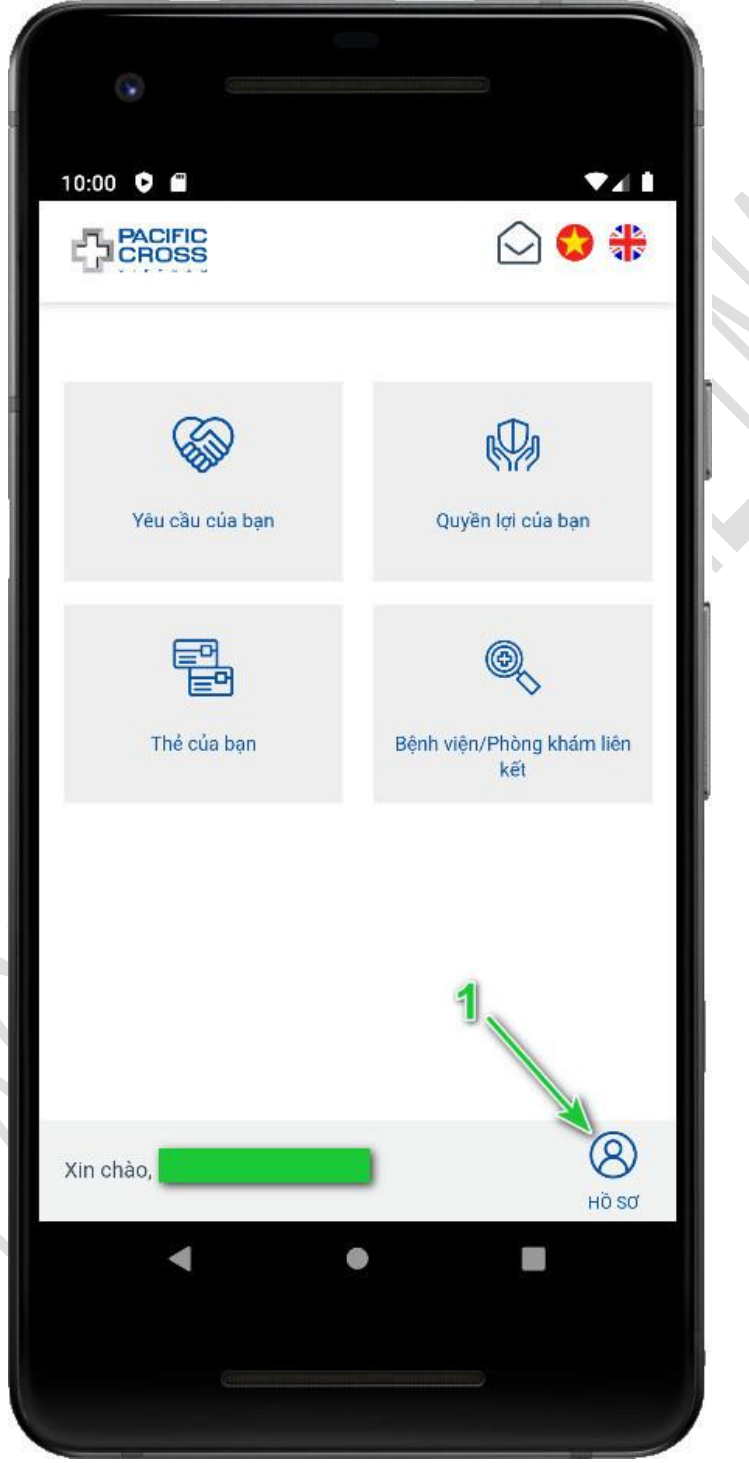

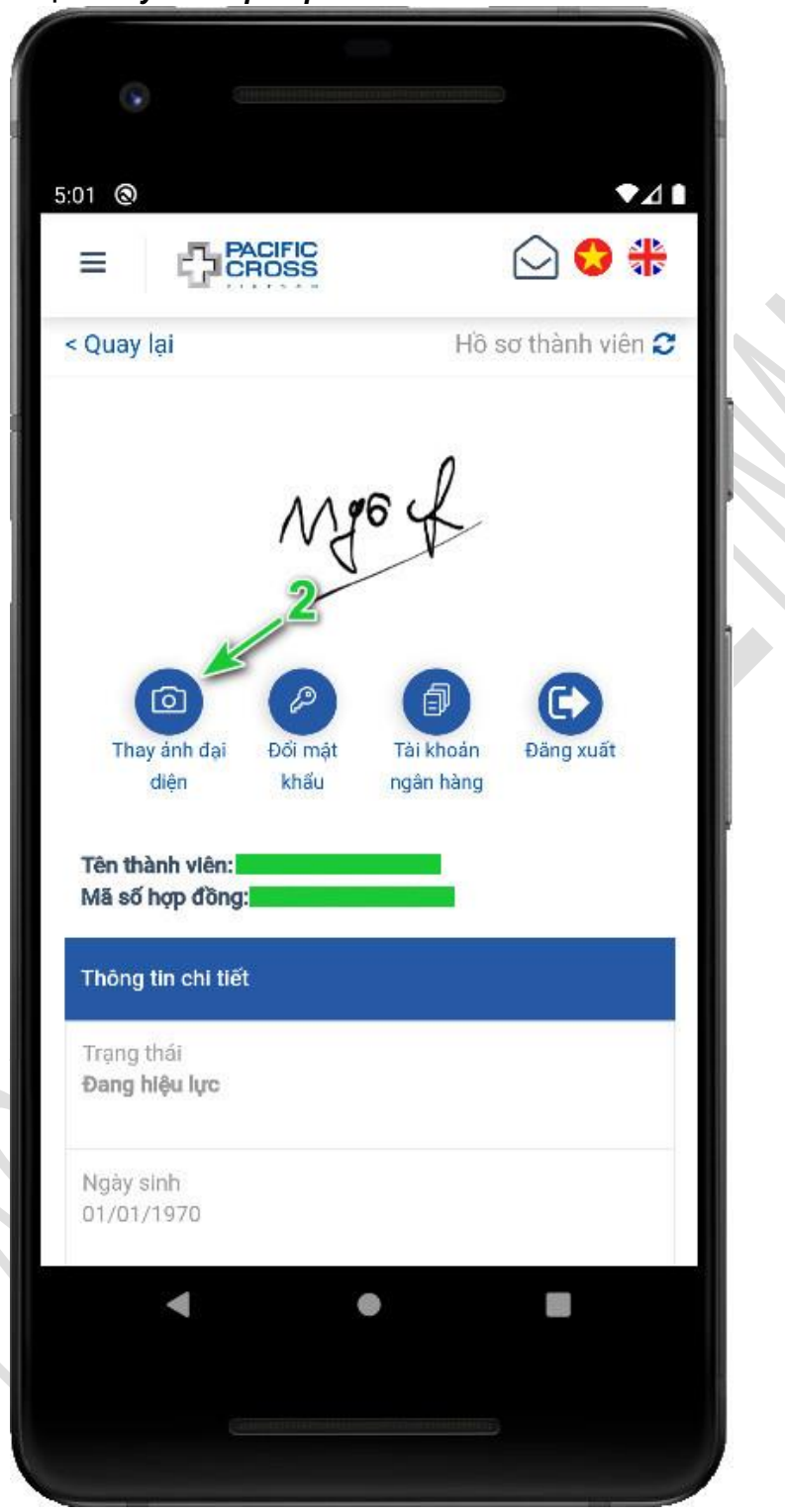

2. Chọn Thay ảnh đại diện

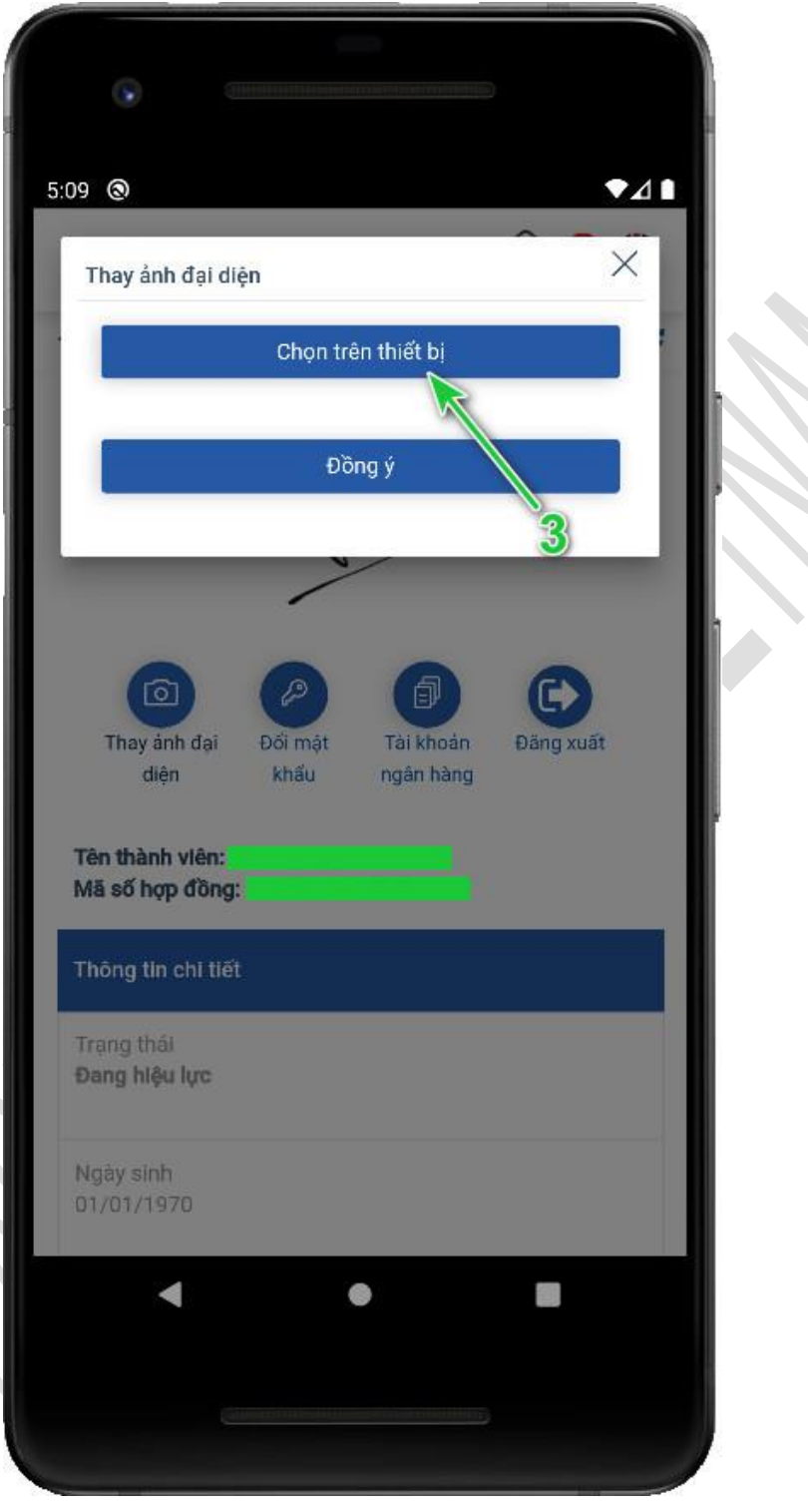

3. Chọn vào **Chọn trên thiết bị** rồi chọn ảnh bạn muốn làm ảnh đại diện

4. Chọn **Đồng ý** 

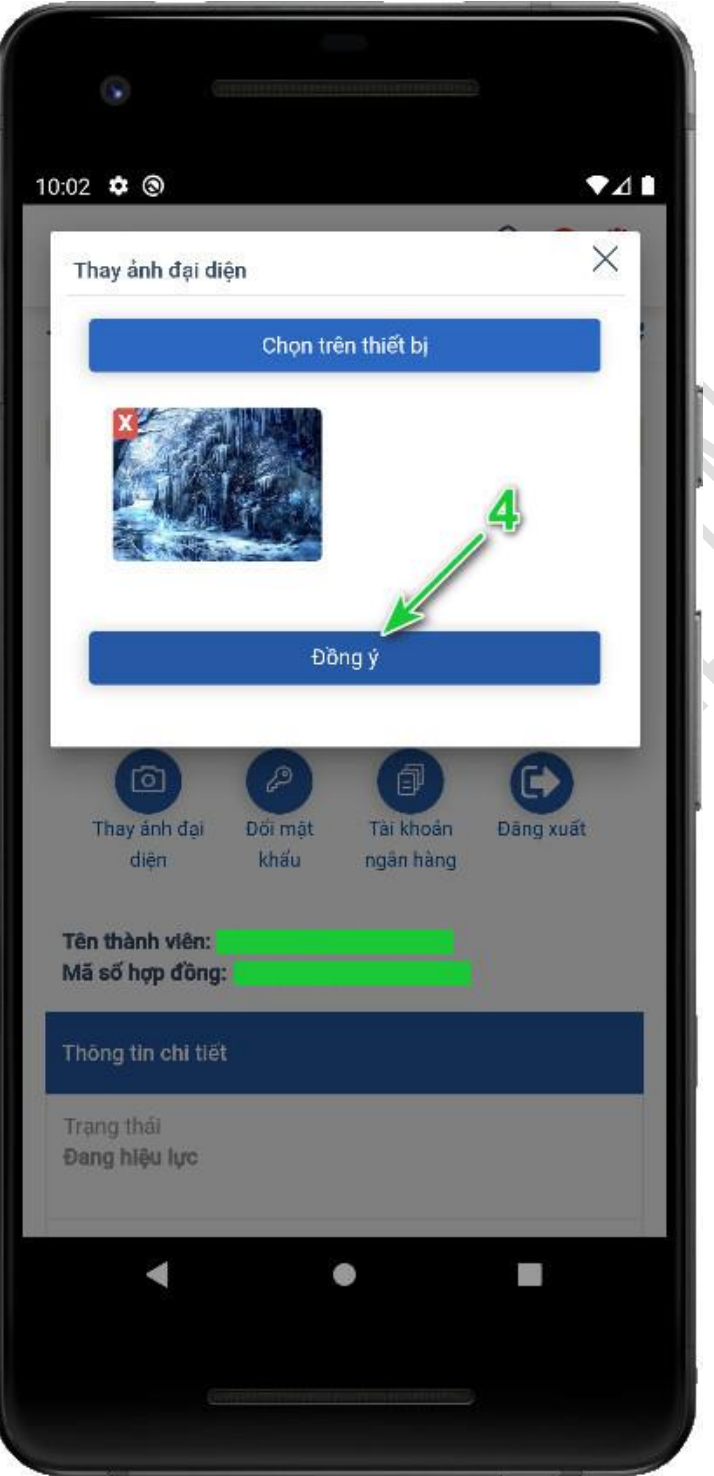

#### Đổi mật khẩu

- Các bước để thực hiện như sau:
  - 1. Từ trang chính chọn Hồ sơ

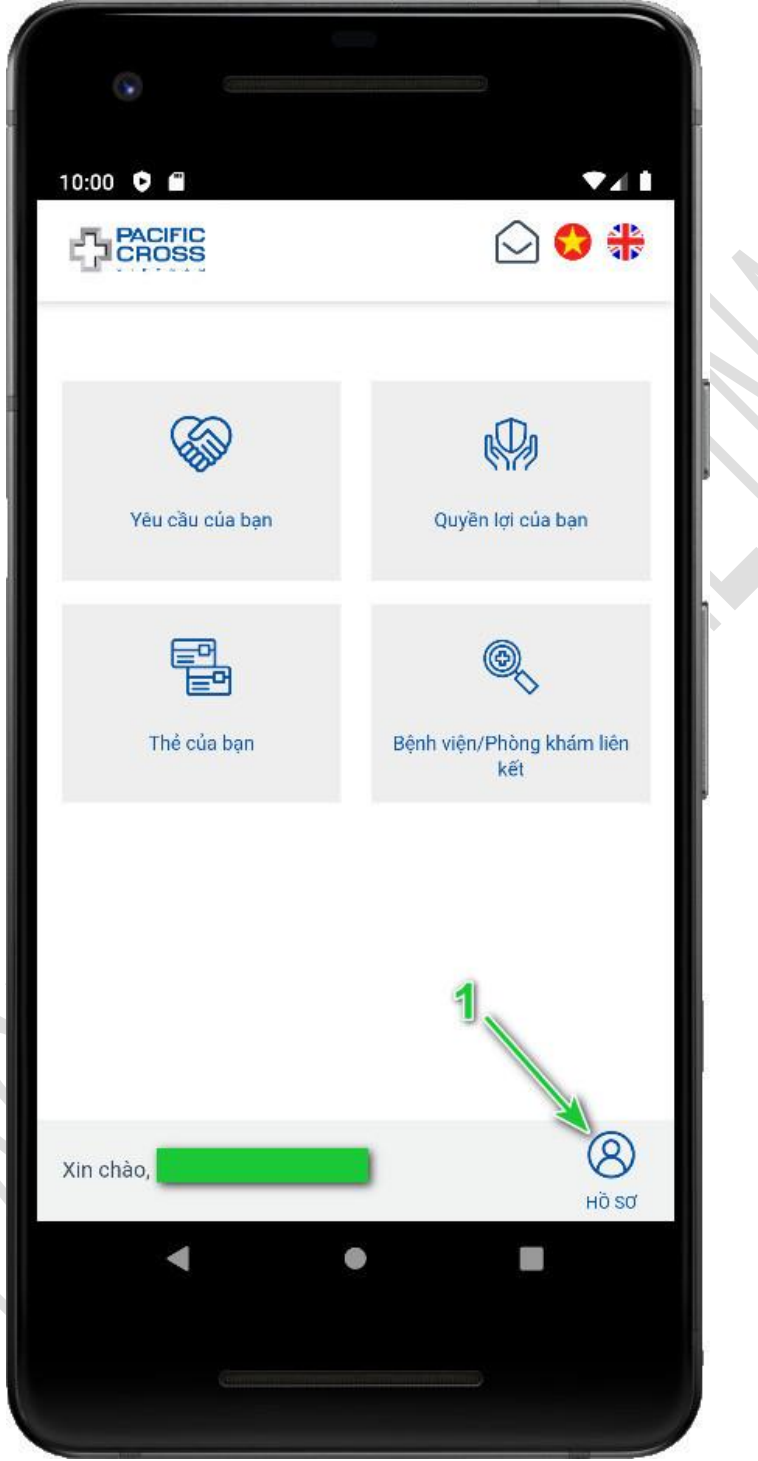

- 10:54 🌣 🕲 14 PACIFIC 1 0 ≡ < Quay lại Hồ sơ thành viên 🕄 P 0 P Thay ánh đại Đối mật Tài khoán Đăng xuất diện khẩu ngân hàng Tên thành viên: Mã số hợp đồng: Thông tin chi tiết Trạng thái Đang hiệu lực Ngày sinh 01/01/1970 -.
- 2. Chọn vào Đổi mật khẩu
3. Nhập mật khẩu cũ, mật khẩu mới, xác nhận mật khẩu mới và chọn *Lưu*. Lưu ý: có thể chọn vào biểu tượng hình con mắt để hiện mật khẩu.

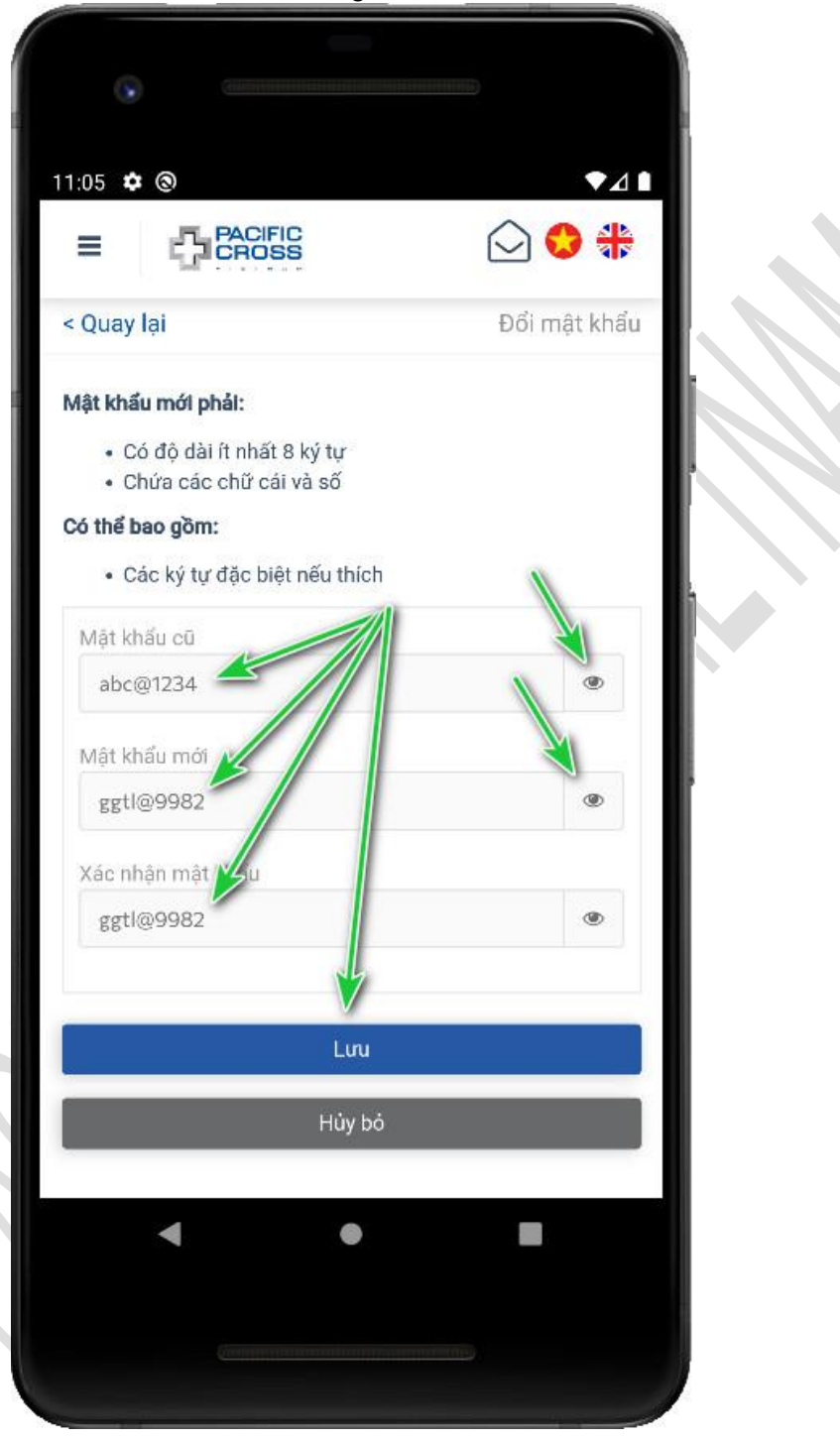

### Thêm tài khoản ngân hàng

- Các bước để thực hiện như sau:
  - 1. Từ trang chính chọn *Hồ sơ*

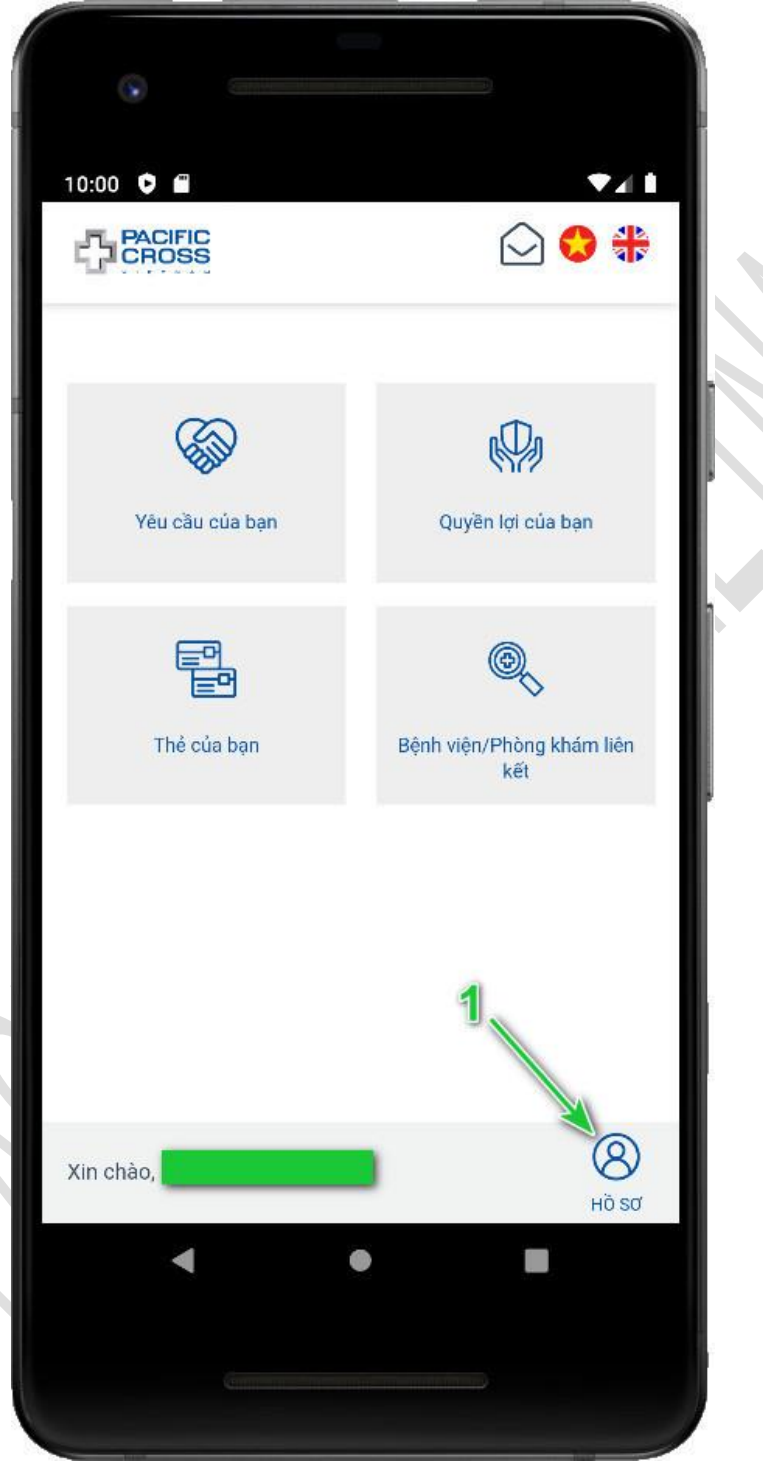

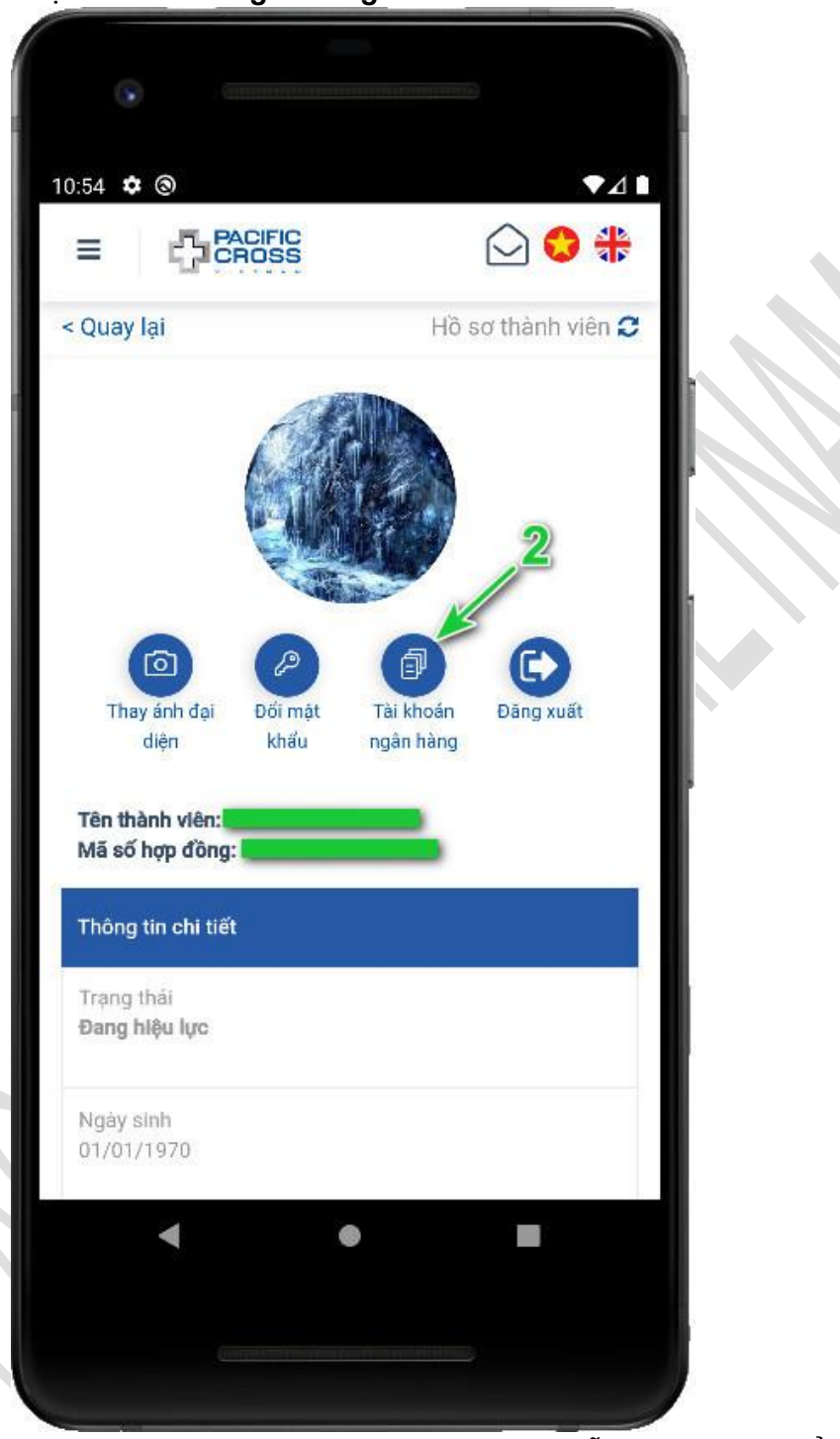

2. Chọn Tài khoản ngân hàng

 Chọn Thêm tài khoản ngân hàng. Lưu ý, mỗi người chỉ có thể có 1 tài khoản ngân hàng, nếu bạn đã muốn thay đổi thông tin, bạn có thể <u>câp nhât thông tin tài</u>

#### khoản ngân hàng

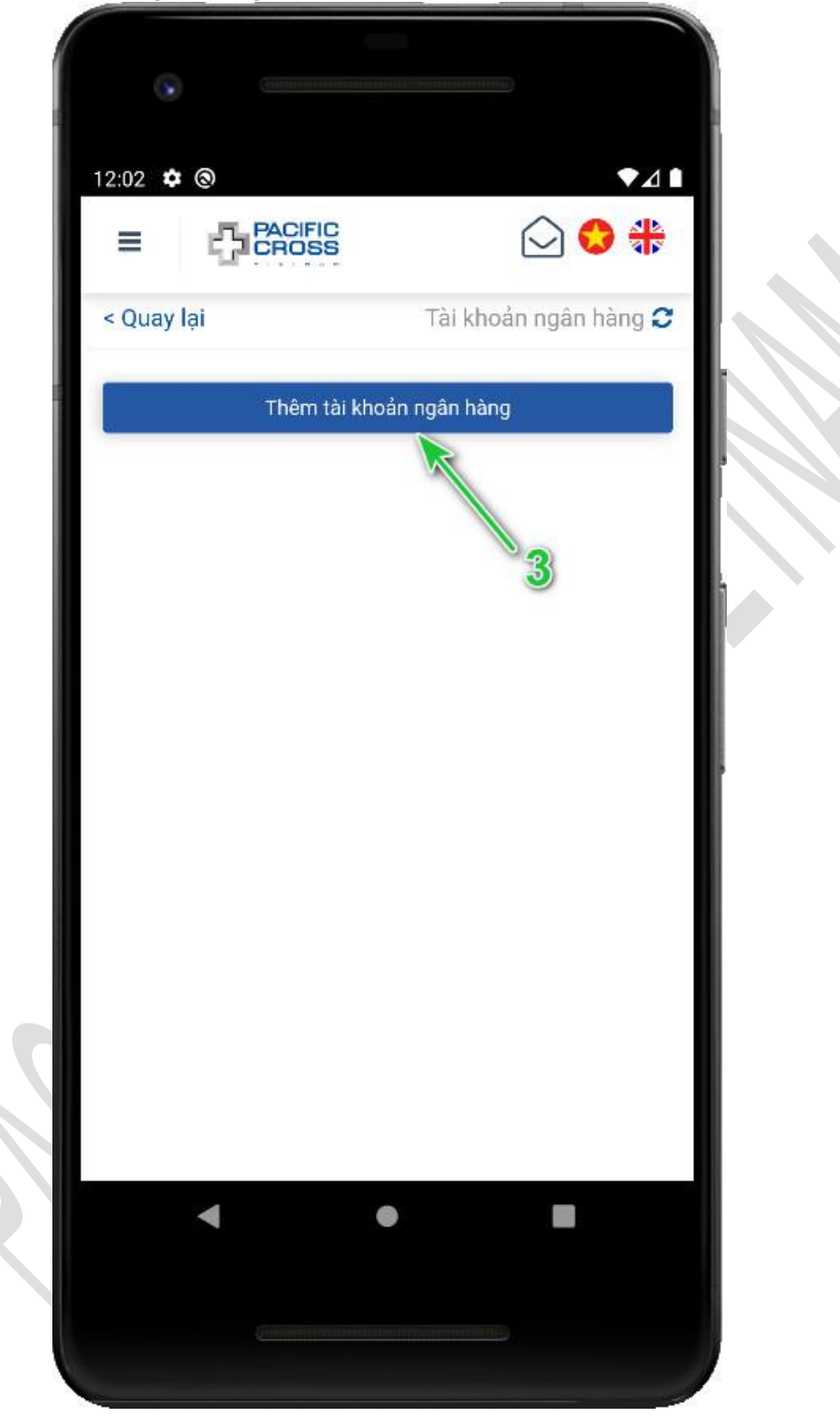

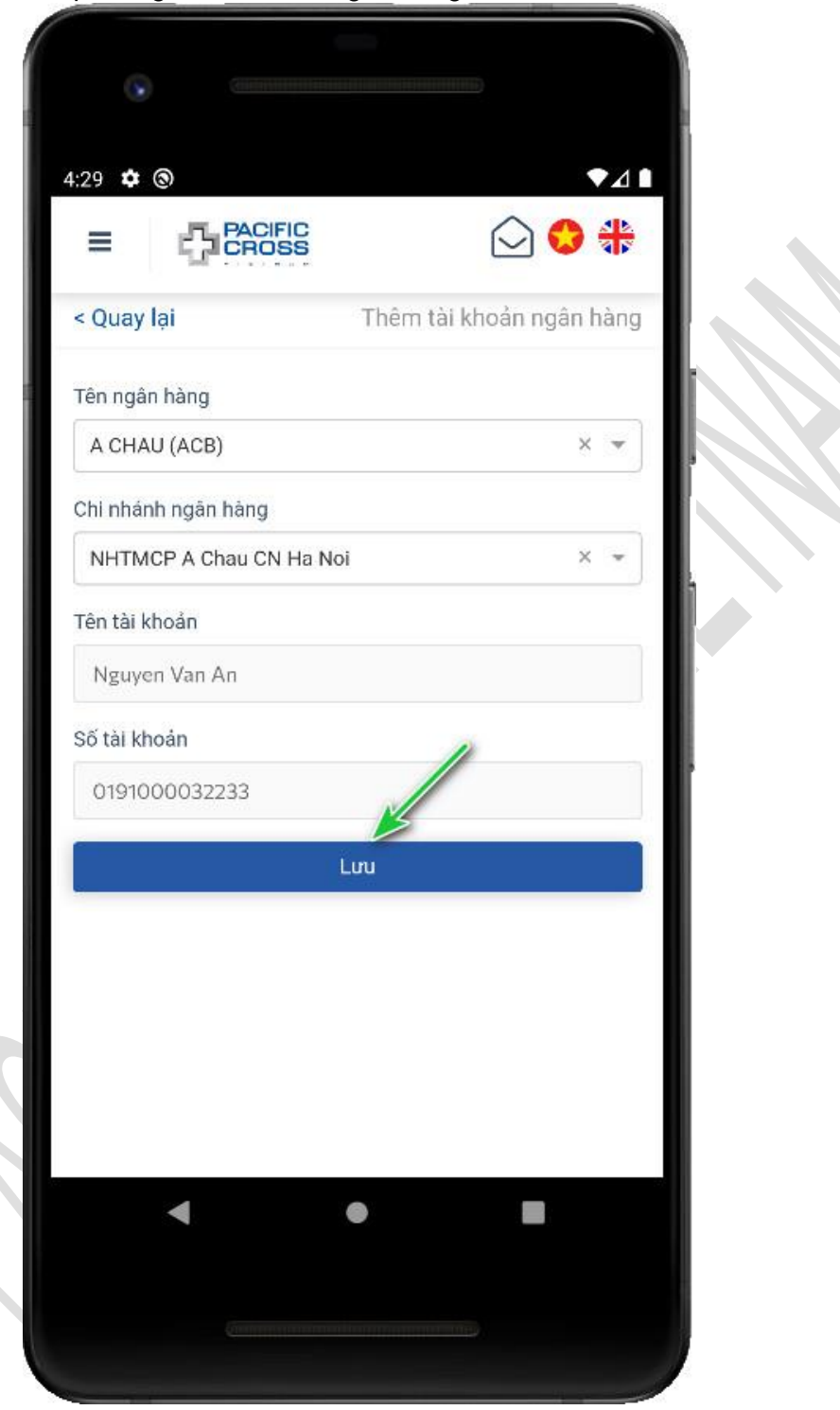

4. Nhập thông tin tài khoản ngân hàng của bạn và chọn Lưu

5. Chọn **Có** 

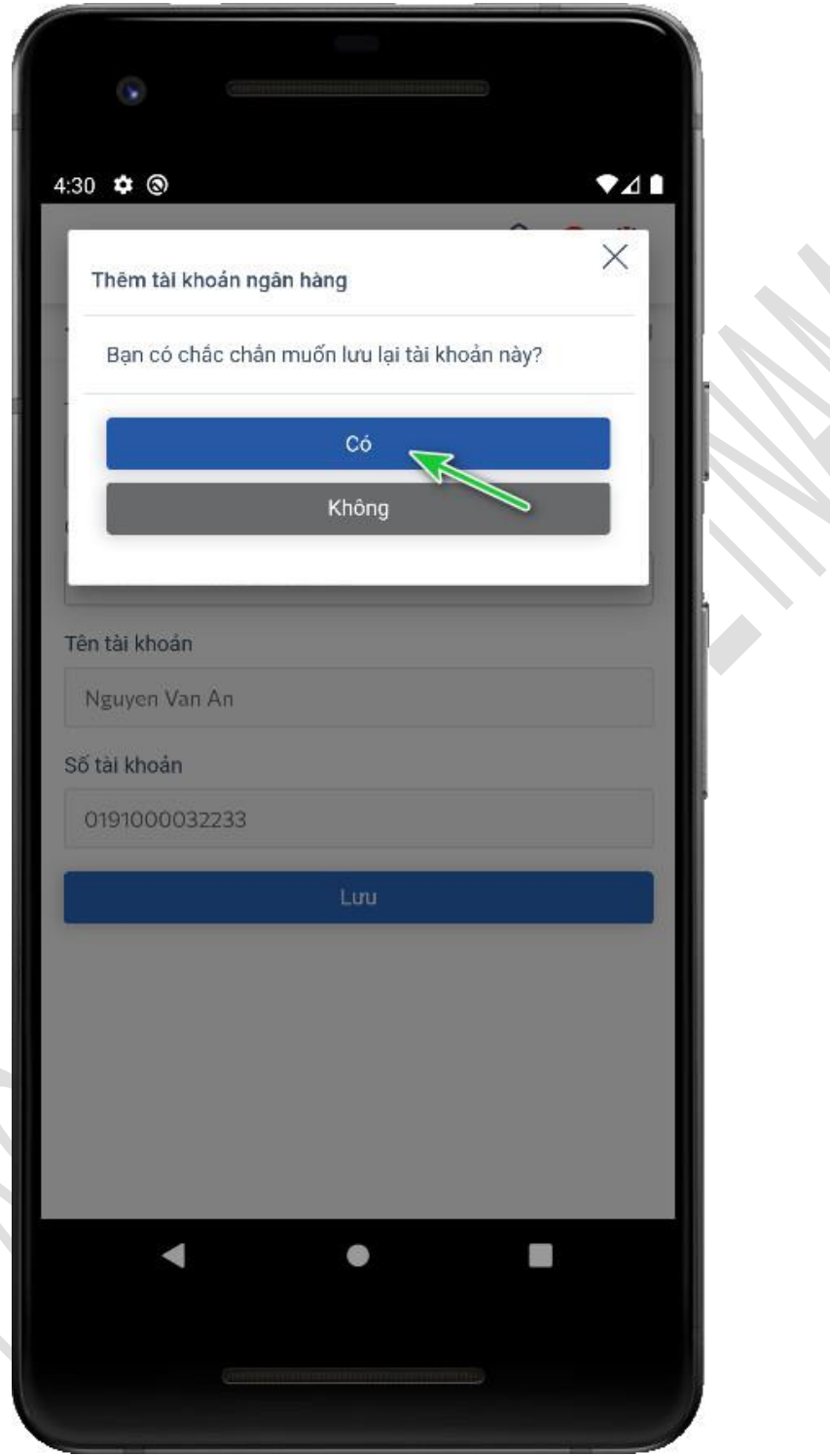

### Cập nhật thông tin tài khoản ngân hàng

- Các bước để thực hiện như sau:
  - 1. Từ trang chính chọn *Hồ sơ*

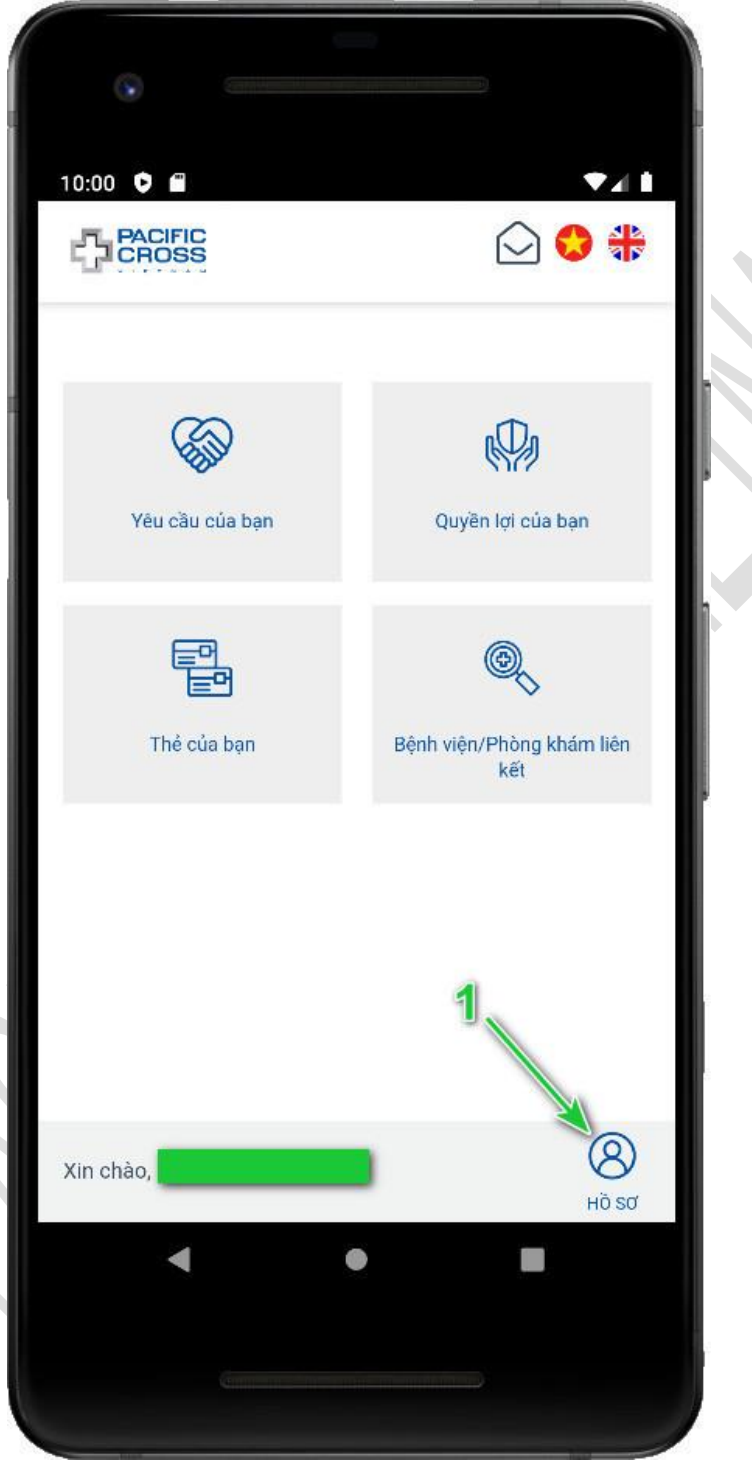

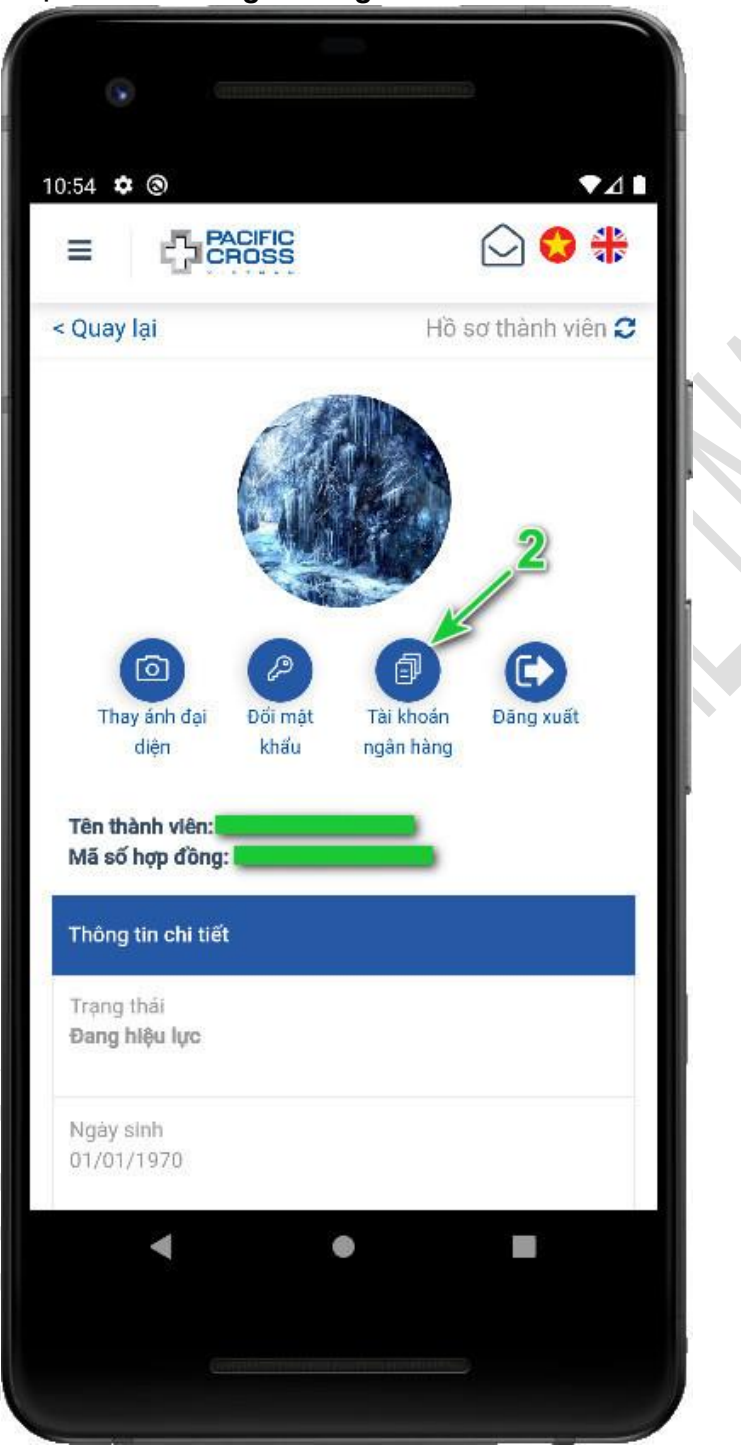

2. Chọn Tài khoản ngân hàng

3. Chọn Chỉnh sửa

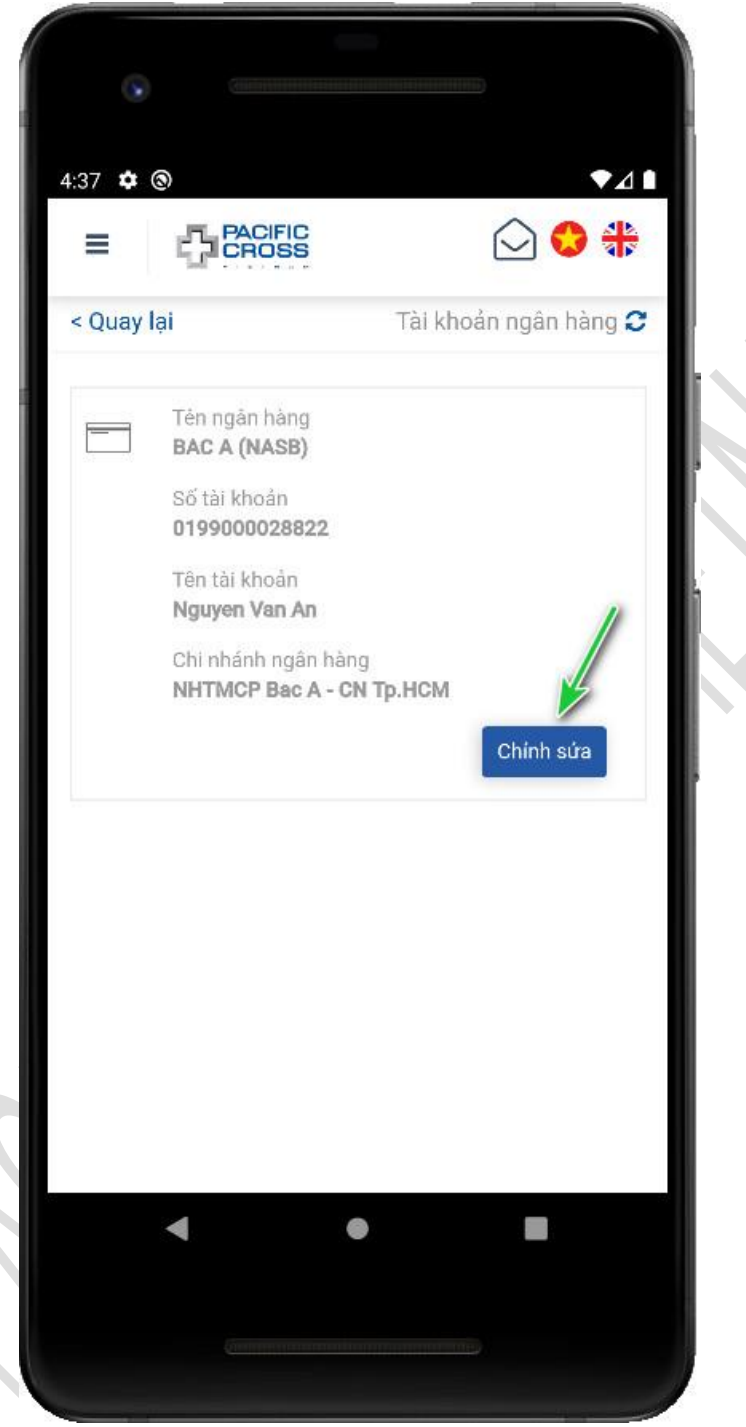

4. Cập nhật thông tin tài khoản ngân hàng và chọn *Cập nhật*. Lưu ý, những cập nhật này chỉ có hiệu lực cho các lần yêu cầu bồi thường tiếp theo

|   | 5:18 🏟 🕲                                            | ▼⊿∎           |  |
|---|-----------------------------------------------------|---------------|--|
|   |                                                     | 🖓 🛟 🏶         |  |
|   | < Quay lại Chính sửa tài kho                        | oản ngân hàng |  |
|   | Tên ngân hàng                                       |               |  |
| _ | A CHAU (ACB)                                        | × •           |  |
|   | Chi nhành ngàn hàng<br>NHTMCP A Chau CN Thai Nguyen | × *           |  |
|   | Tên tài khoản                                       |               |  |
| _ | Nguyen Van An                                       |               |  |
| _ | Số tài khoản                                        |               |  |
|   | 009922222923                                        |               |  |
|   | Cập nhật                                            |               |  |
|   |                                                     |               |  |
|   |                                                     |               |  |
|   |                                                     |               |  |
|   | < ●                                                 |               |  |
|   |                                                     |               |  |
|   |                                                     |               |  |

## Đăng xuất

- Các bước thực hiện như sau:
  - 1. Từ trang chính chọn *Hồ sơ*

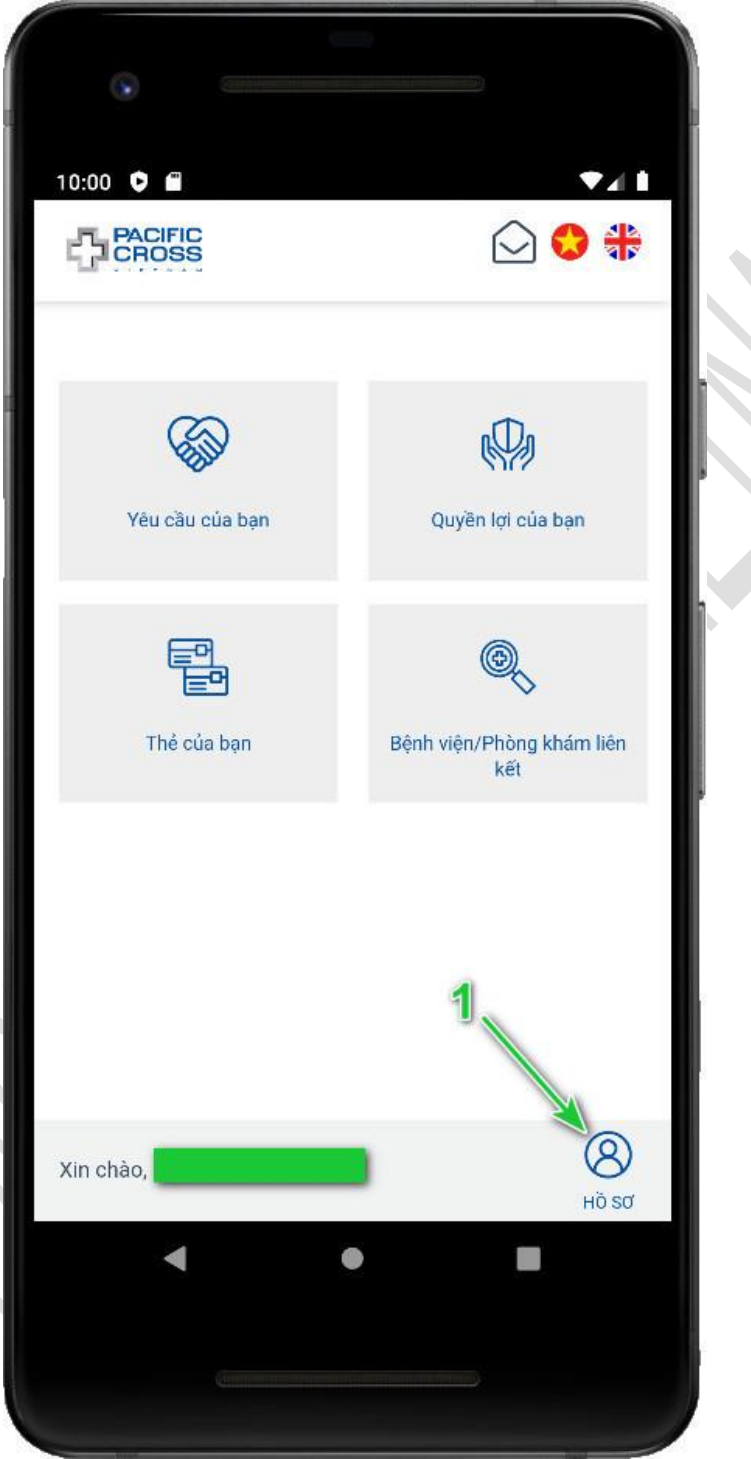

2. Chọn Đăng xuất

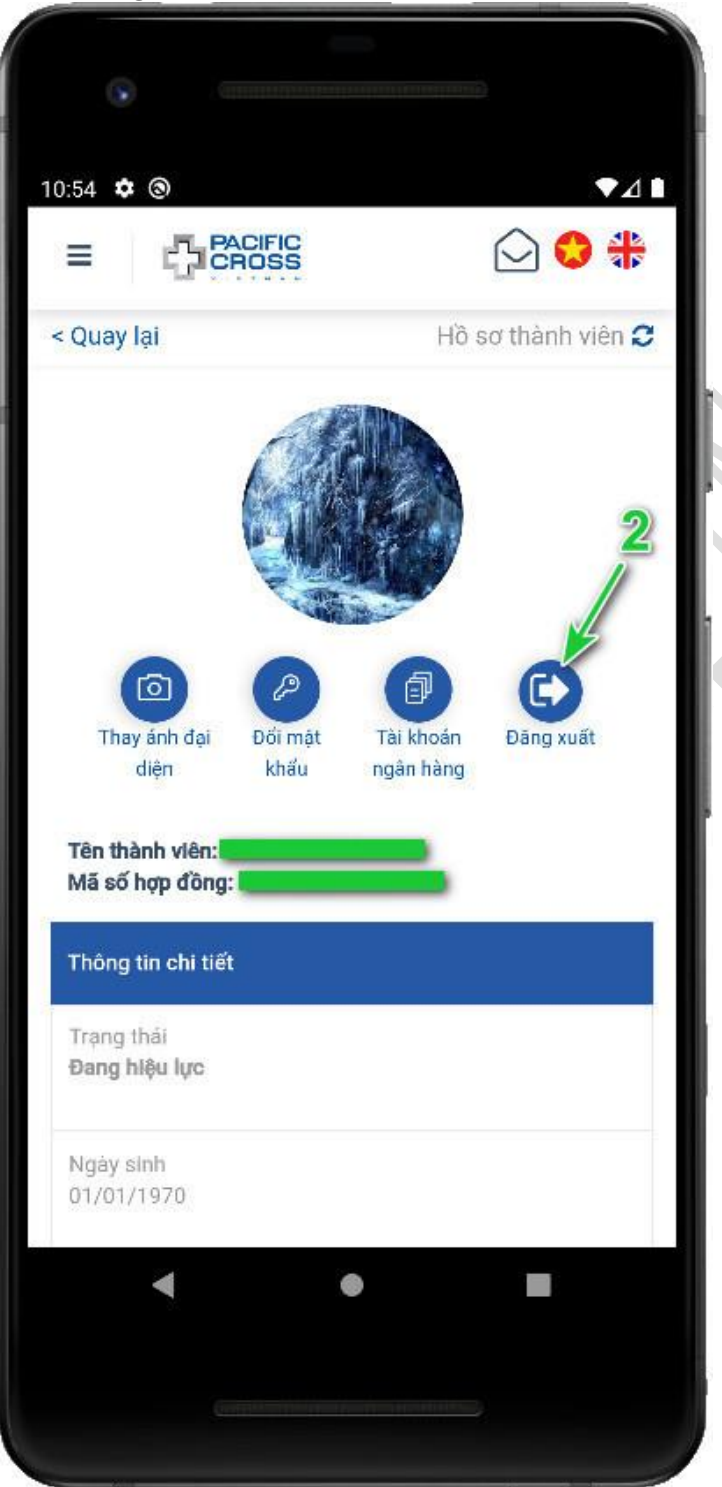

3. Chọn **Có** 

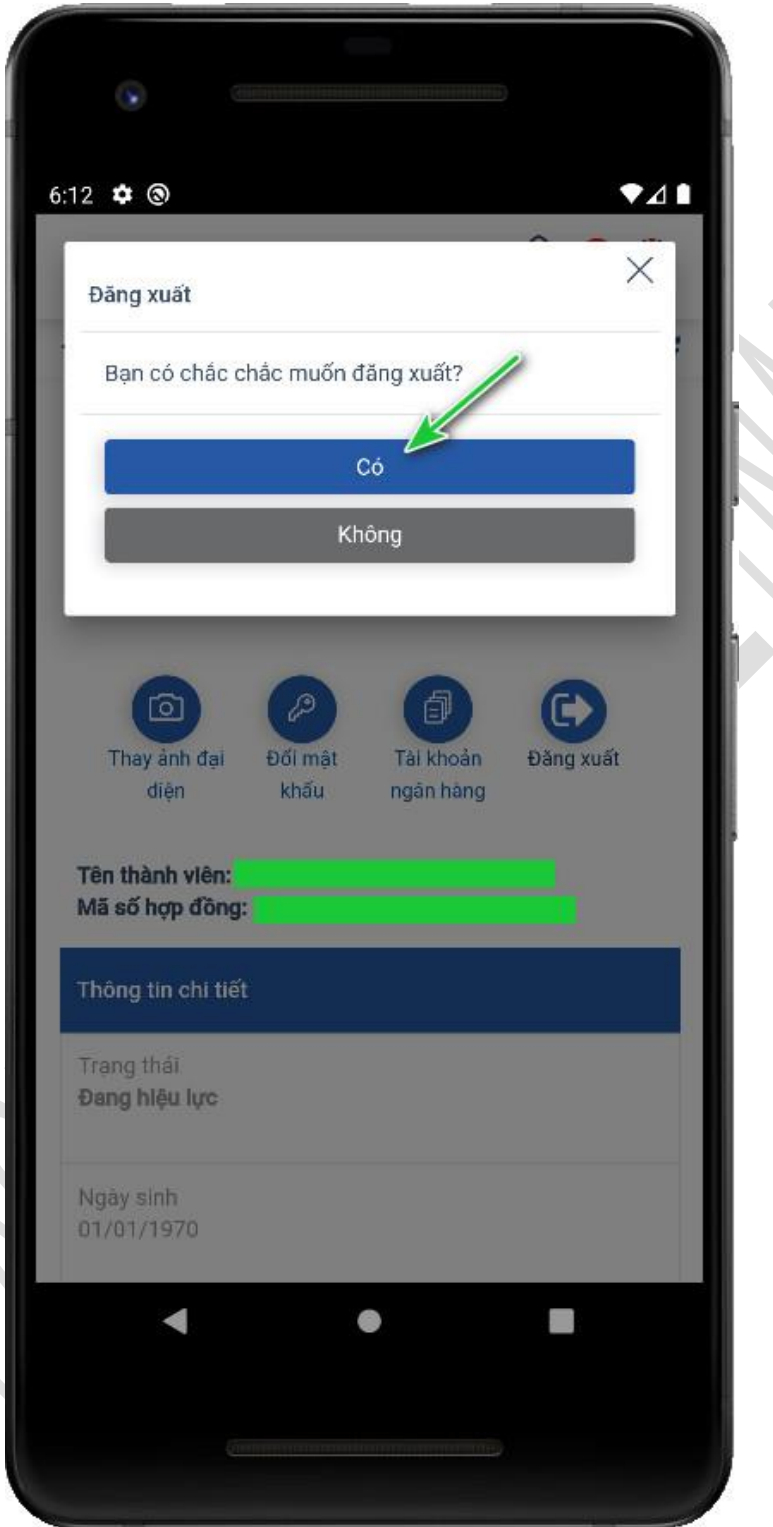

# 5. Xem quyền lợi chương trình bảo hiểm của bạn

Từ trang chính, chọn Quyền lợi của bạn để xem Quyền lợi bảo hiểm của bạn và của người phụ thuộc.

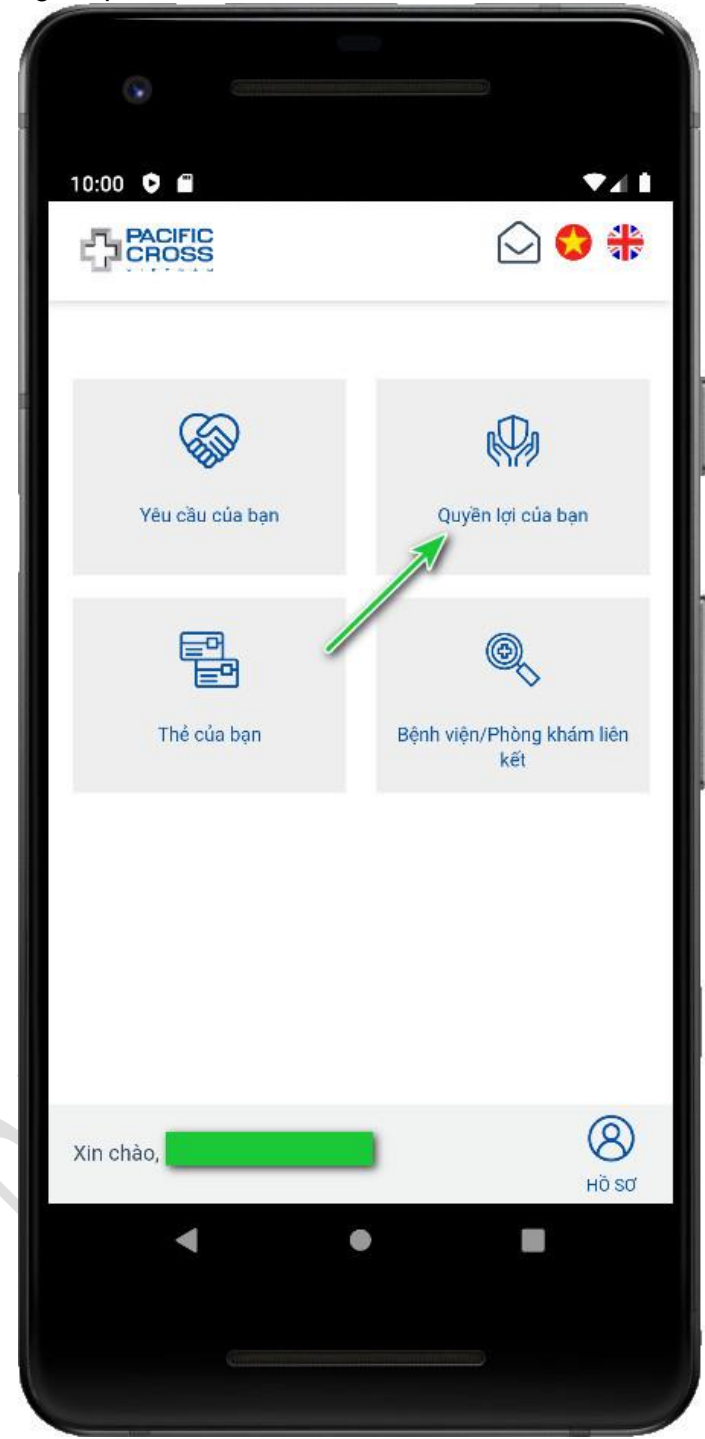

### 6. Xem thẻ bảo hiểm của bạn

Từ trang chính, chọn *Thẻ của bạn* để xem ảnh thẻ bảo hiểm và QR code thẻ bảo hiểm của bạn và người phụ thuộc

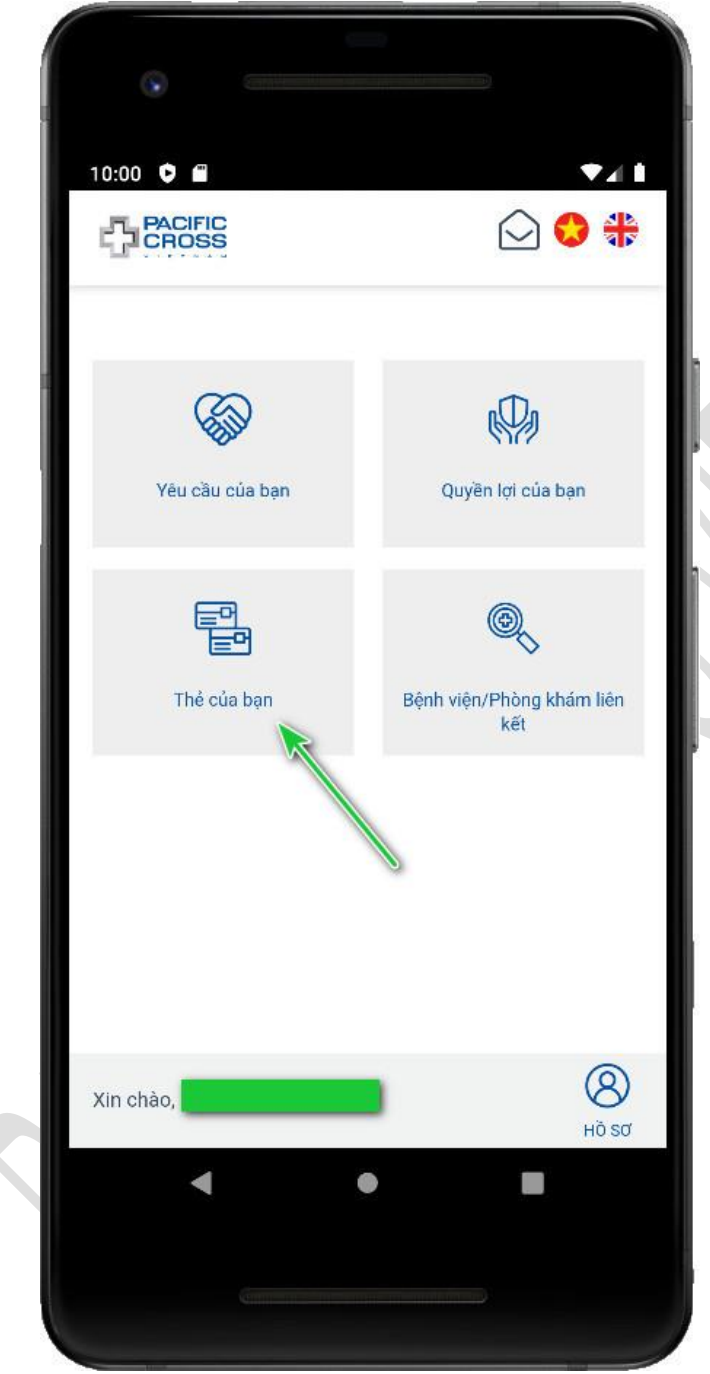

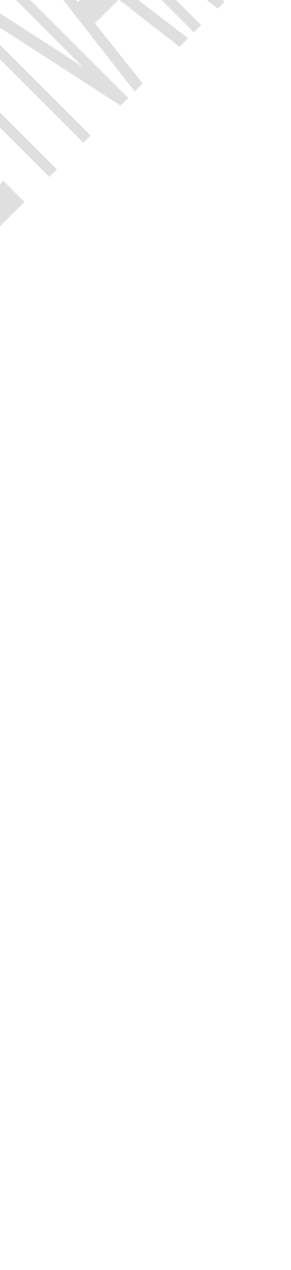

## 7. Tìm Bệnh viện/Phòng khám liên kết

Tìm tất cả bệnh viện/phòng khám liên kết

- Các bước thực hiện như sau:
  - 1. Từ trang chính chọn Bệnh viện/Phòng khám liên kết

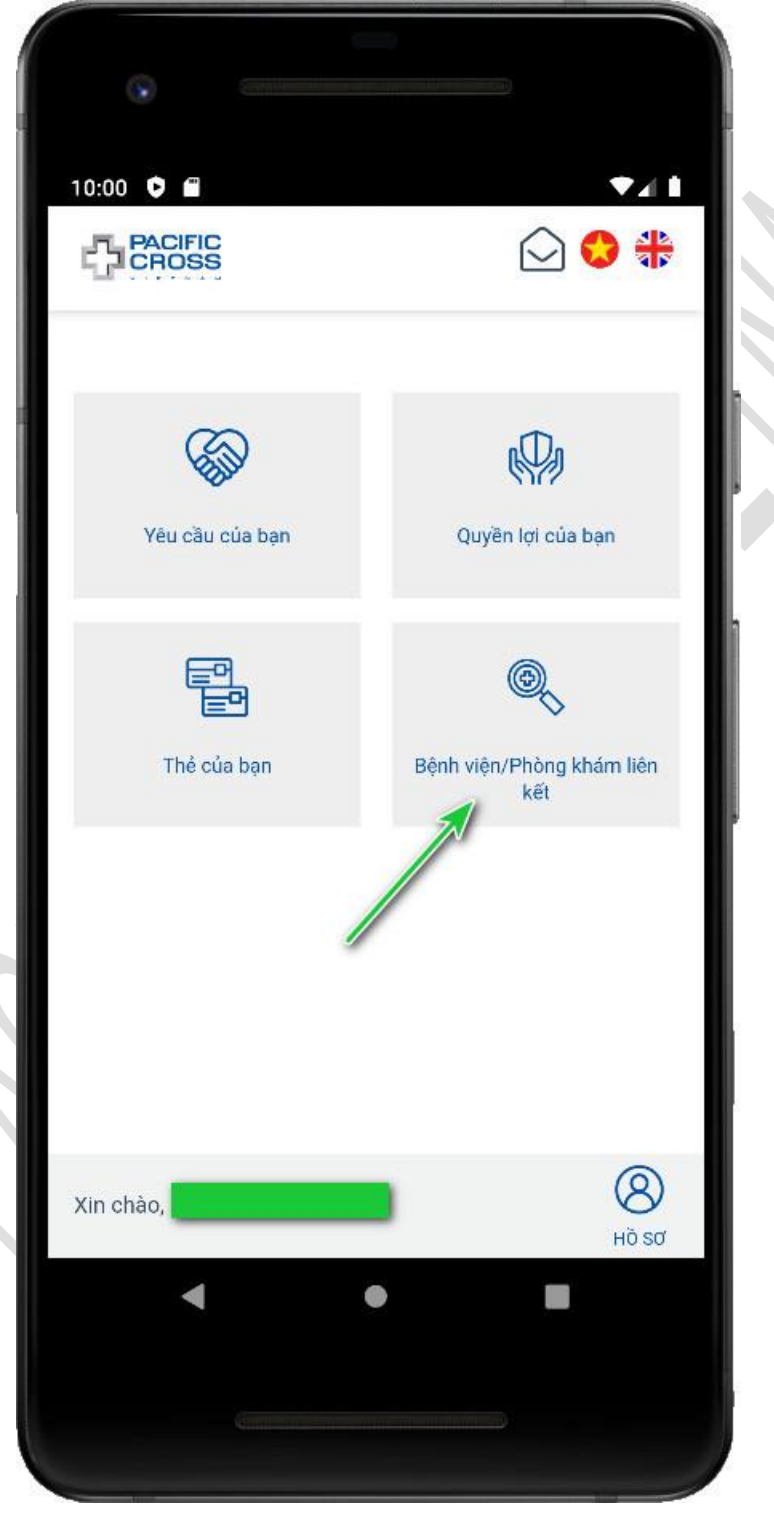

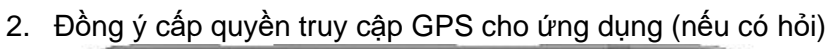

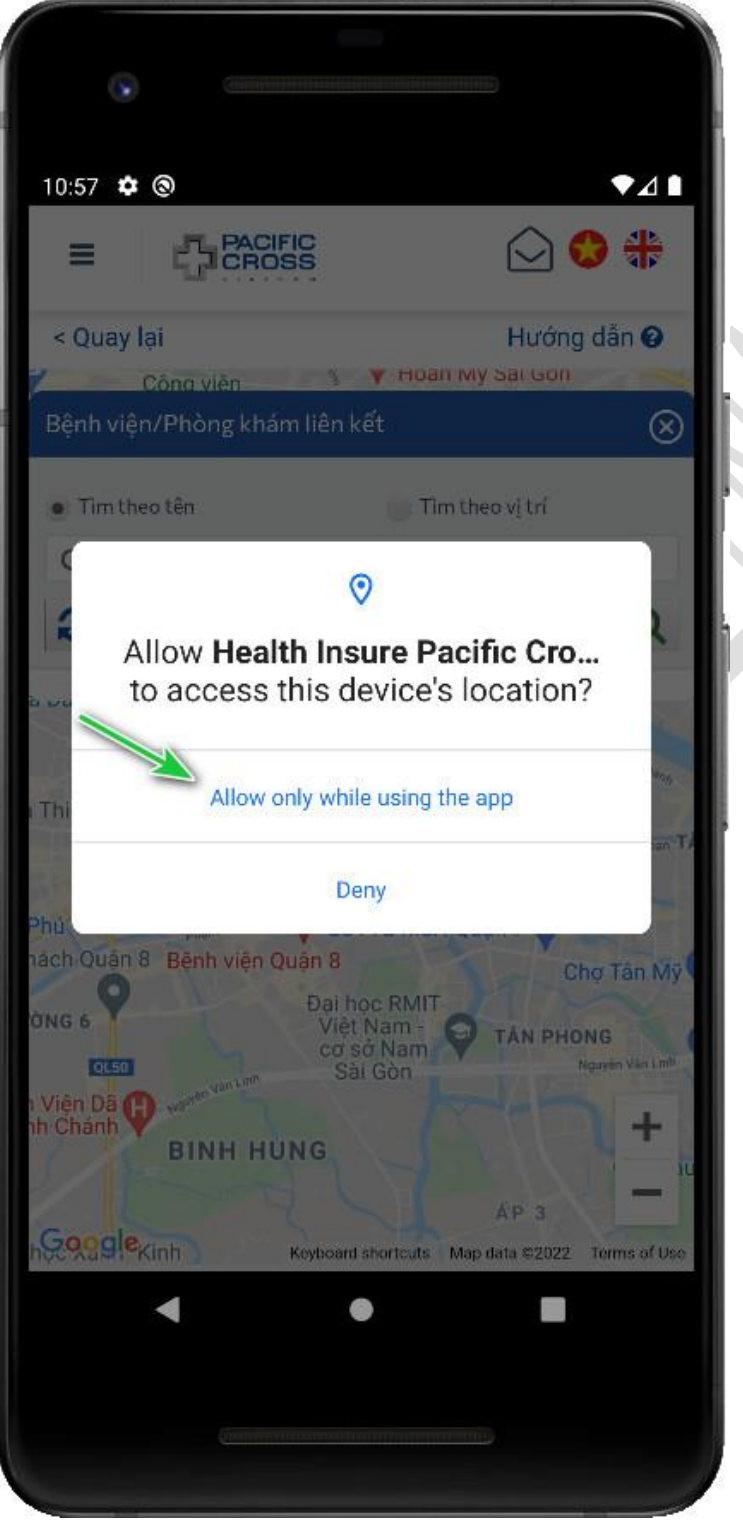

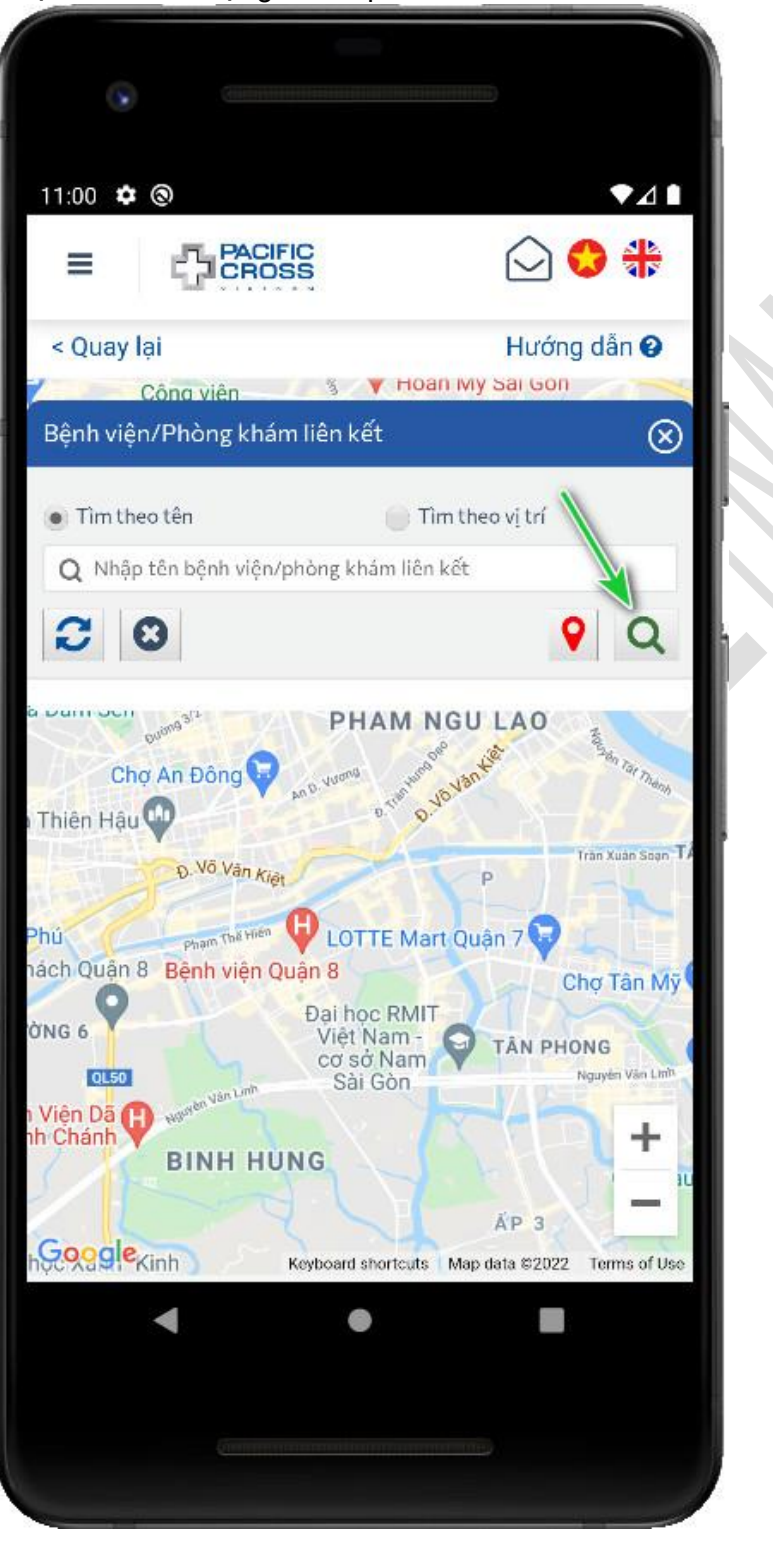

3. Chọn vào biểu tượng kính lúp để tìm kiếm

#### Tìm bệnh viện/phòng khám theo tên

- Các bước để tìm như sau:
  - 1. Từ trang chính chọn Bệnh viện/Phòng khám liên kết

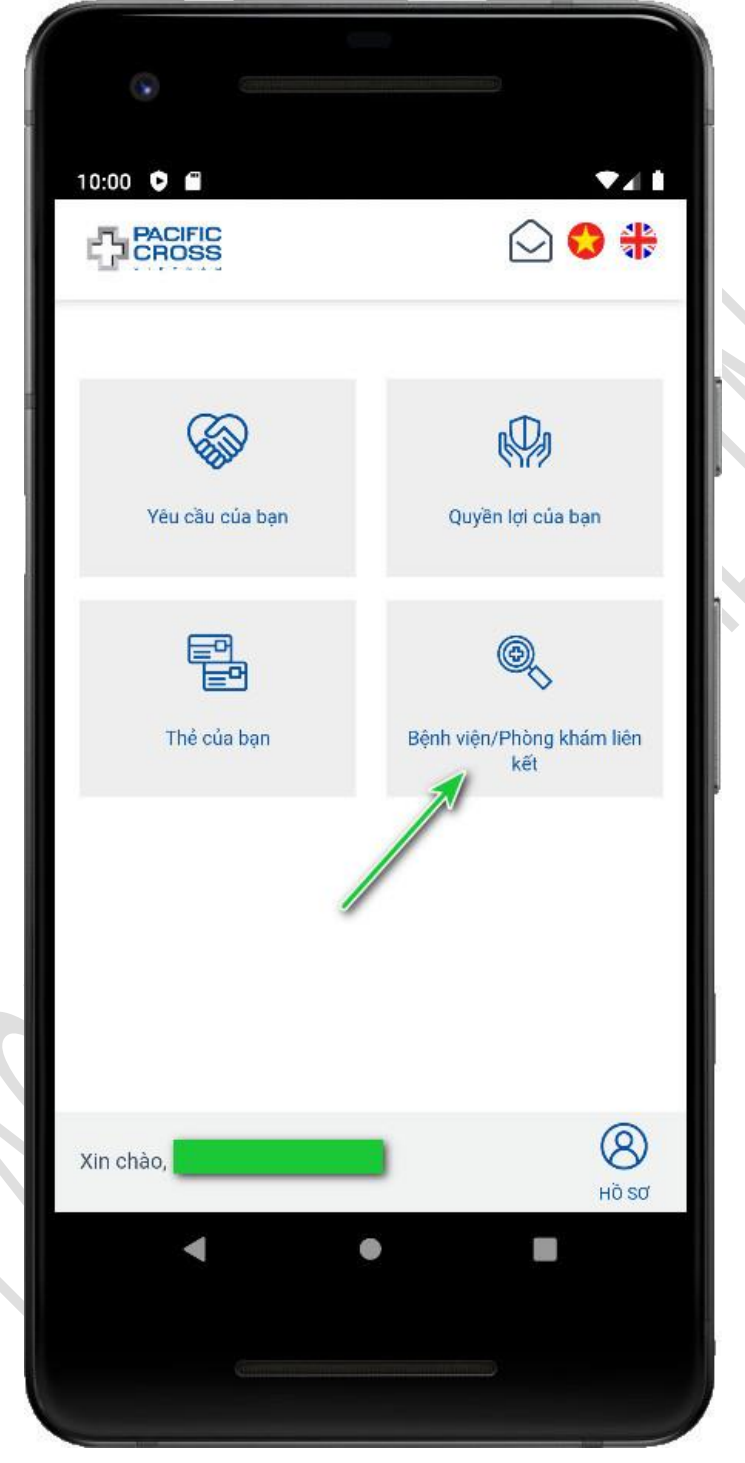

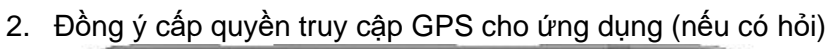

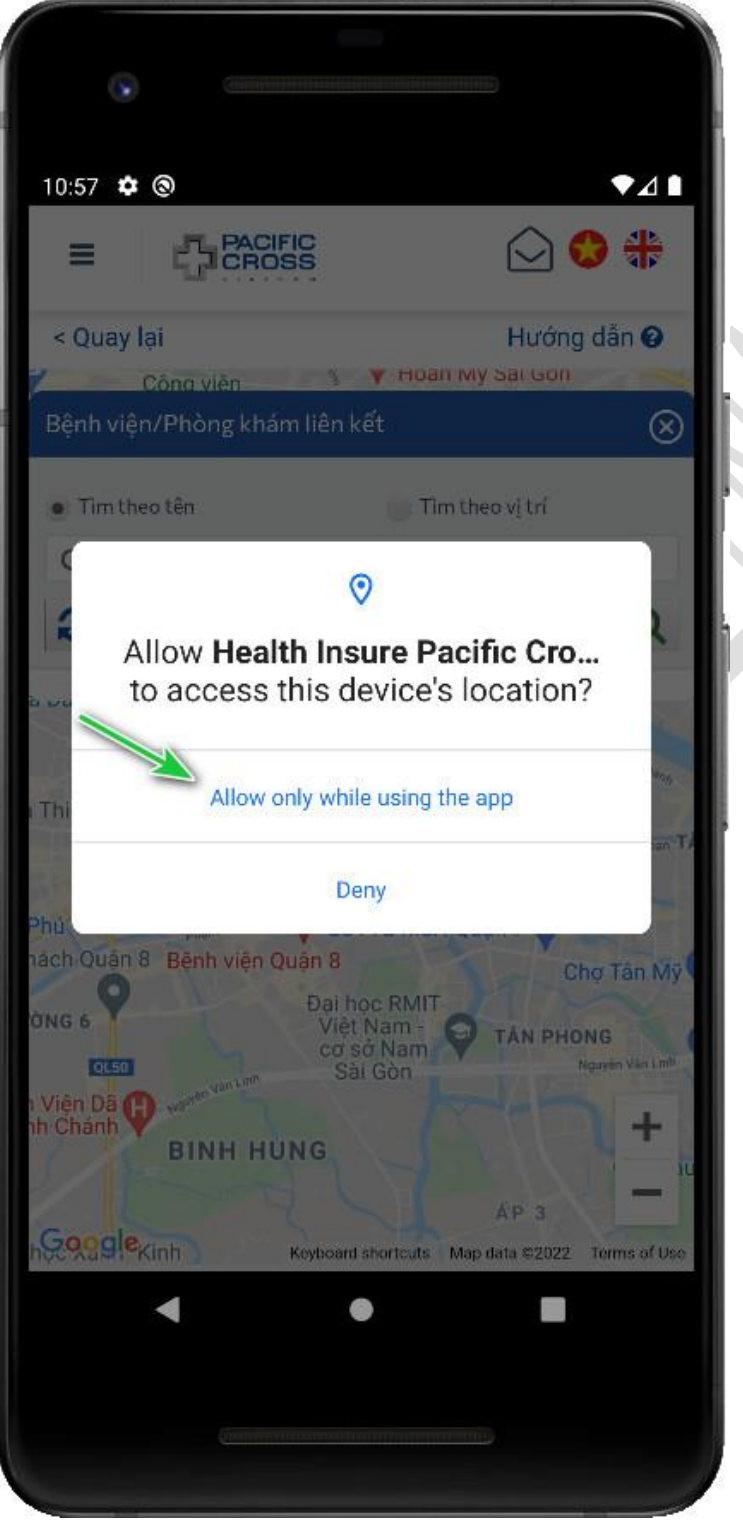

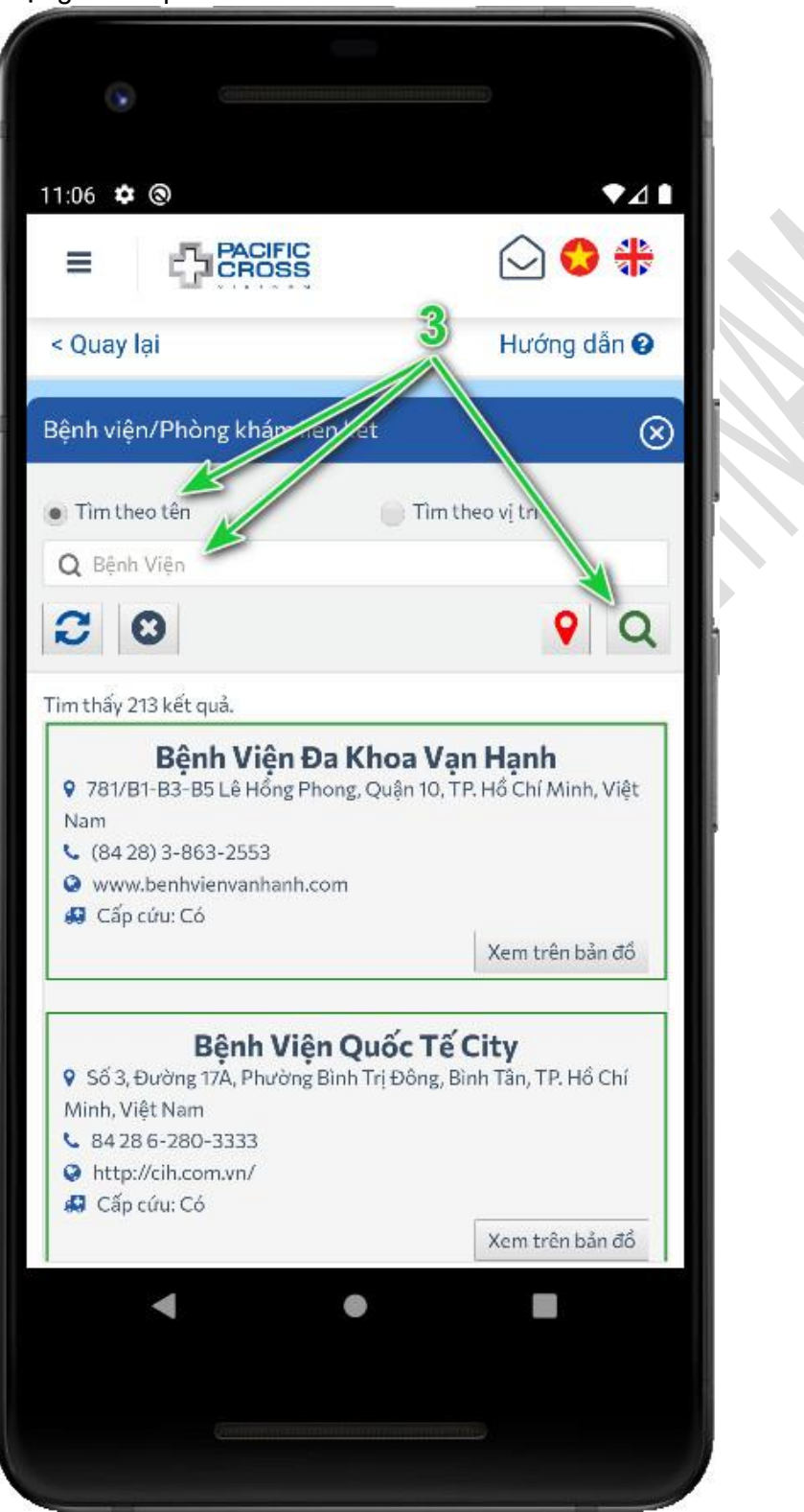

 Chọn *Tìm theo tên*, nhập tên bệnh viện/phòng khám cần tìm và chọn vào biểu tượng kính lúp để tìm kiếm  Lưu ý, bạn có thể chọn vào biểu tượng kính lúp để mở lại khung tìm kiếm (trường hợp khi bạn đã tắt khung tìm kiếm)

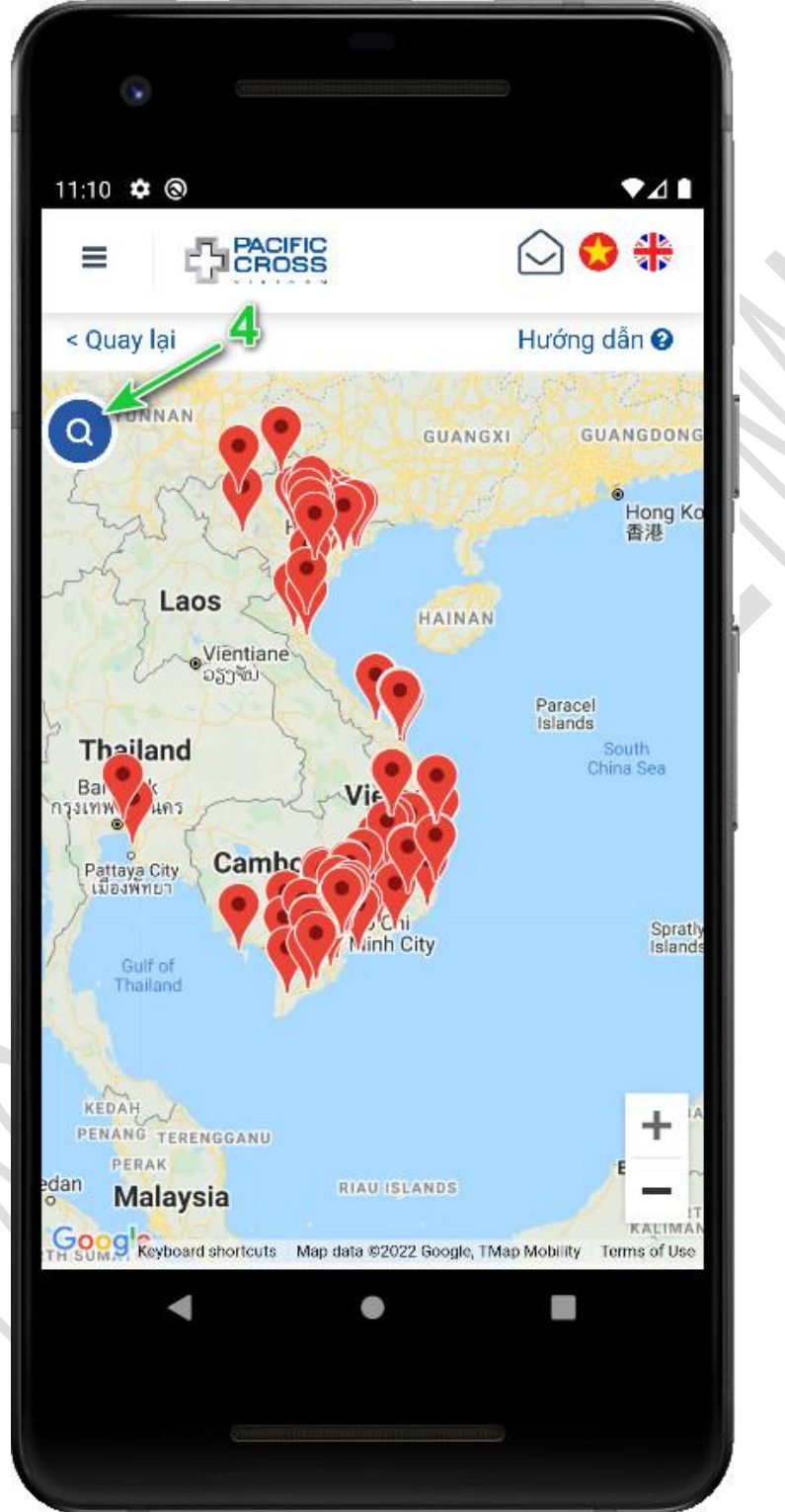

#### Tìm bệnh viện/phòng khám theo vị trí

- Các bước để tìm như sau:
  - 1. Từ trang chính chọn Bệnh viện/Phòng khám liên kết

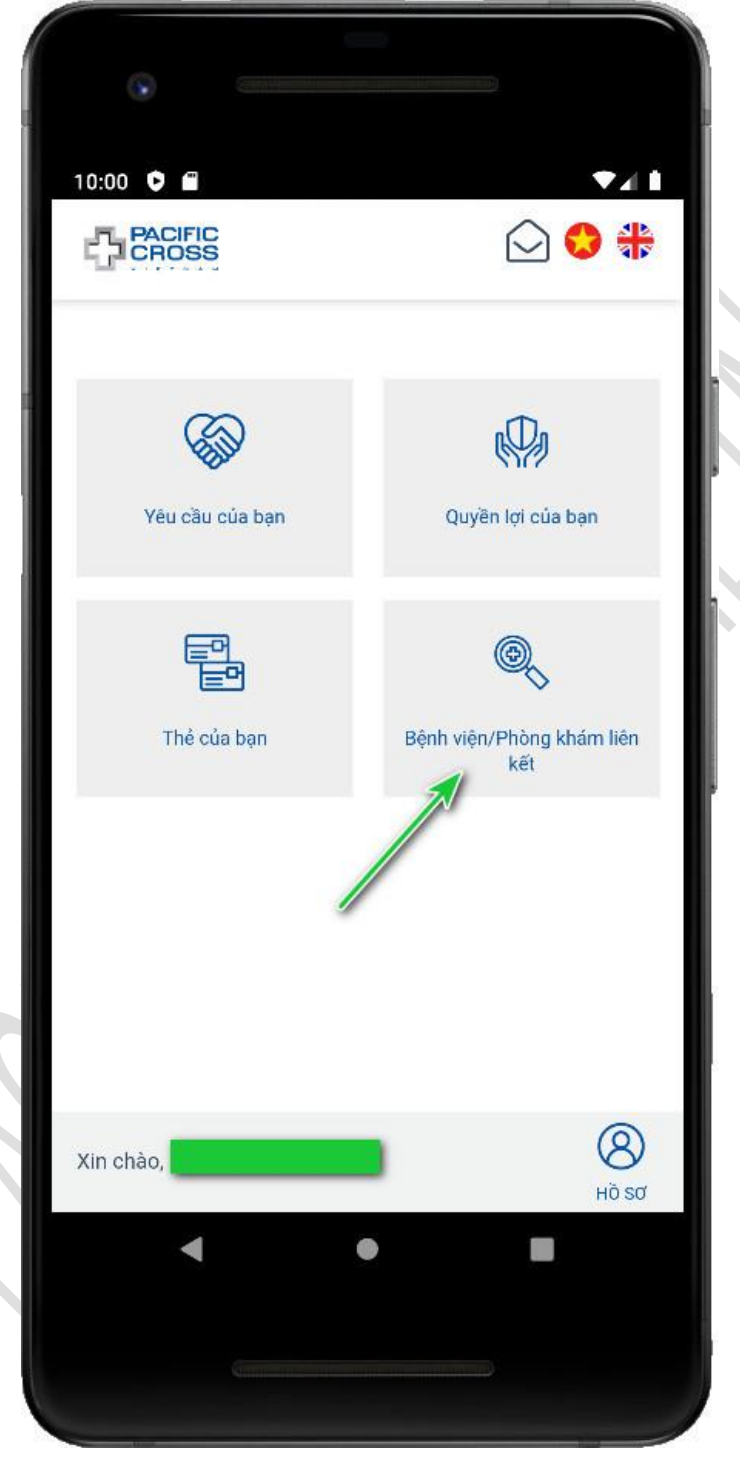

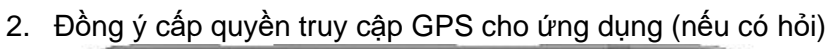

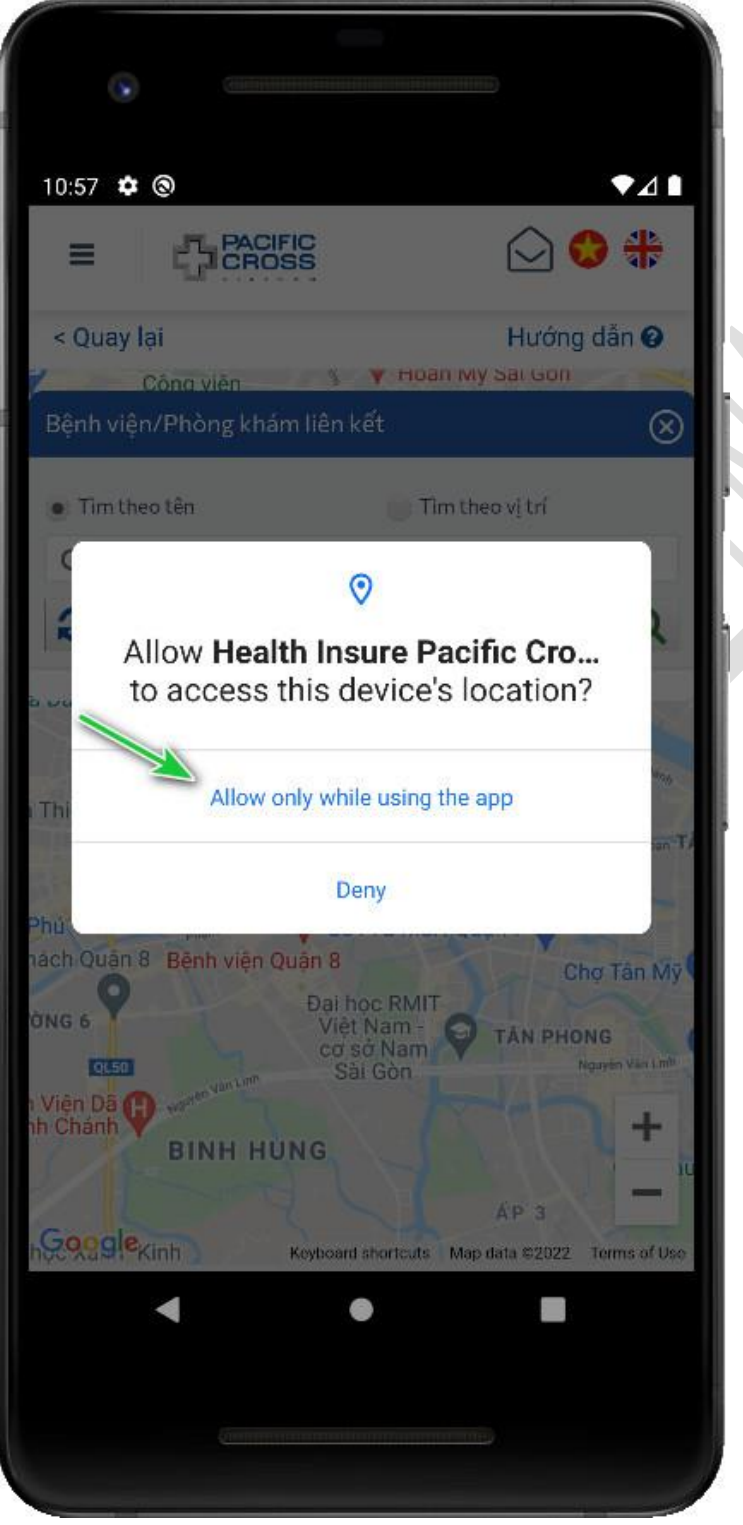

 Chọn Tìm theo vị trí và chọn khu vực bạn muốn tìm, sau đó chọn vào biểu tượng kính lúp để tìm kiếm

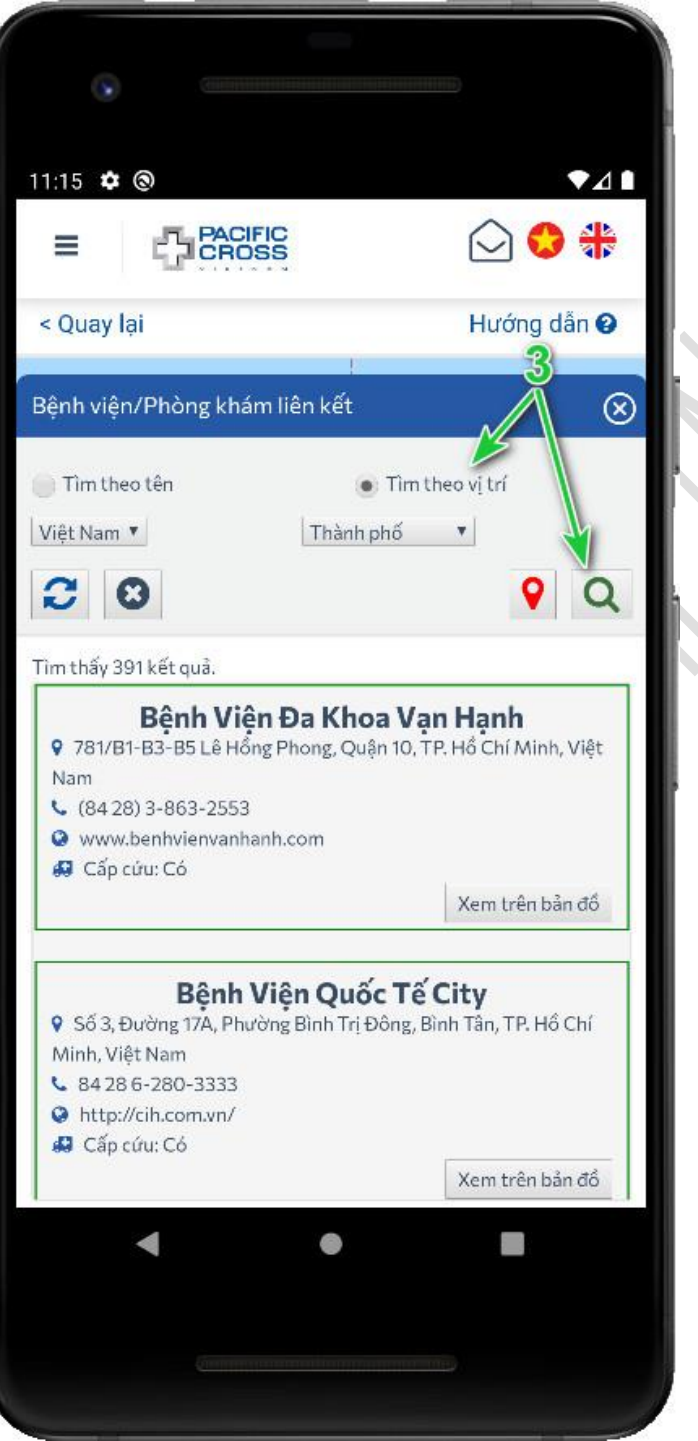

 Lưu ý, bạn có thể chọn vào biểu tượng kính lúp để mở lại khung tìm kiếm (trường hợp khi bạn đã tắt khung tìm kiếm)

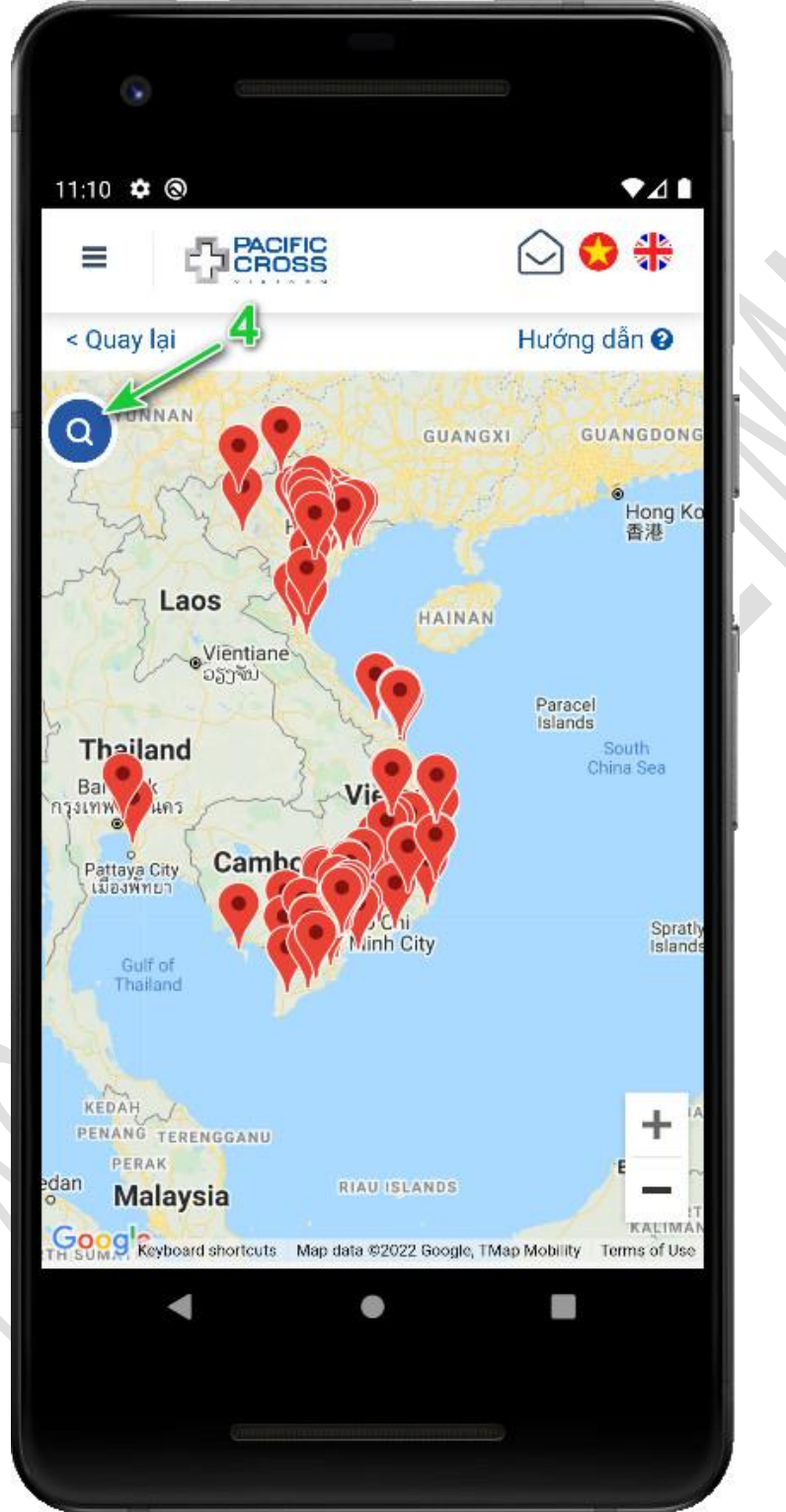

### Tìm bệnh viện/phòng khám gần vị trí của tôi

- Các bước để tìm như sau:
  - 1. Từ trang chính chọn Bệnh viện/Phòng khám liên kết

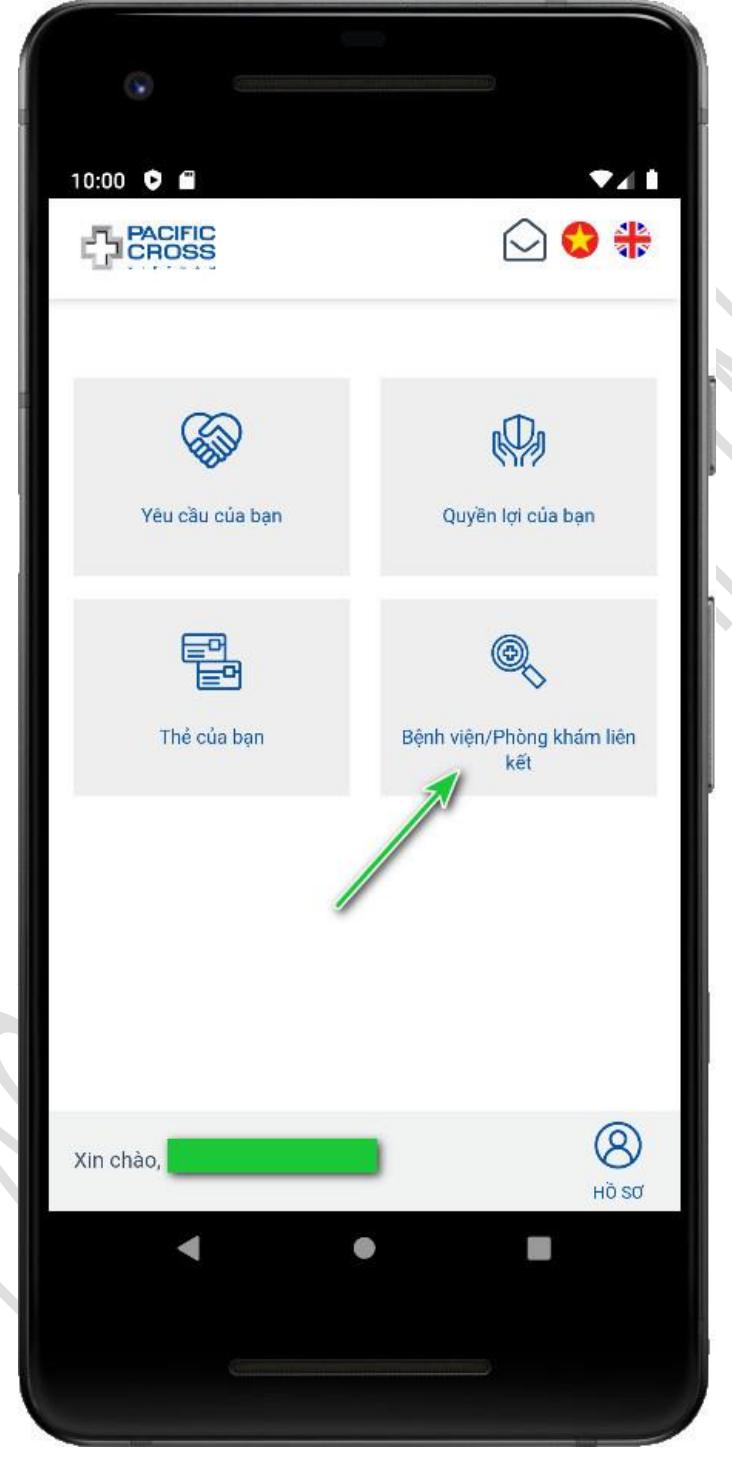

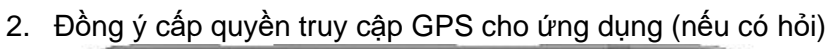

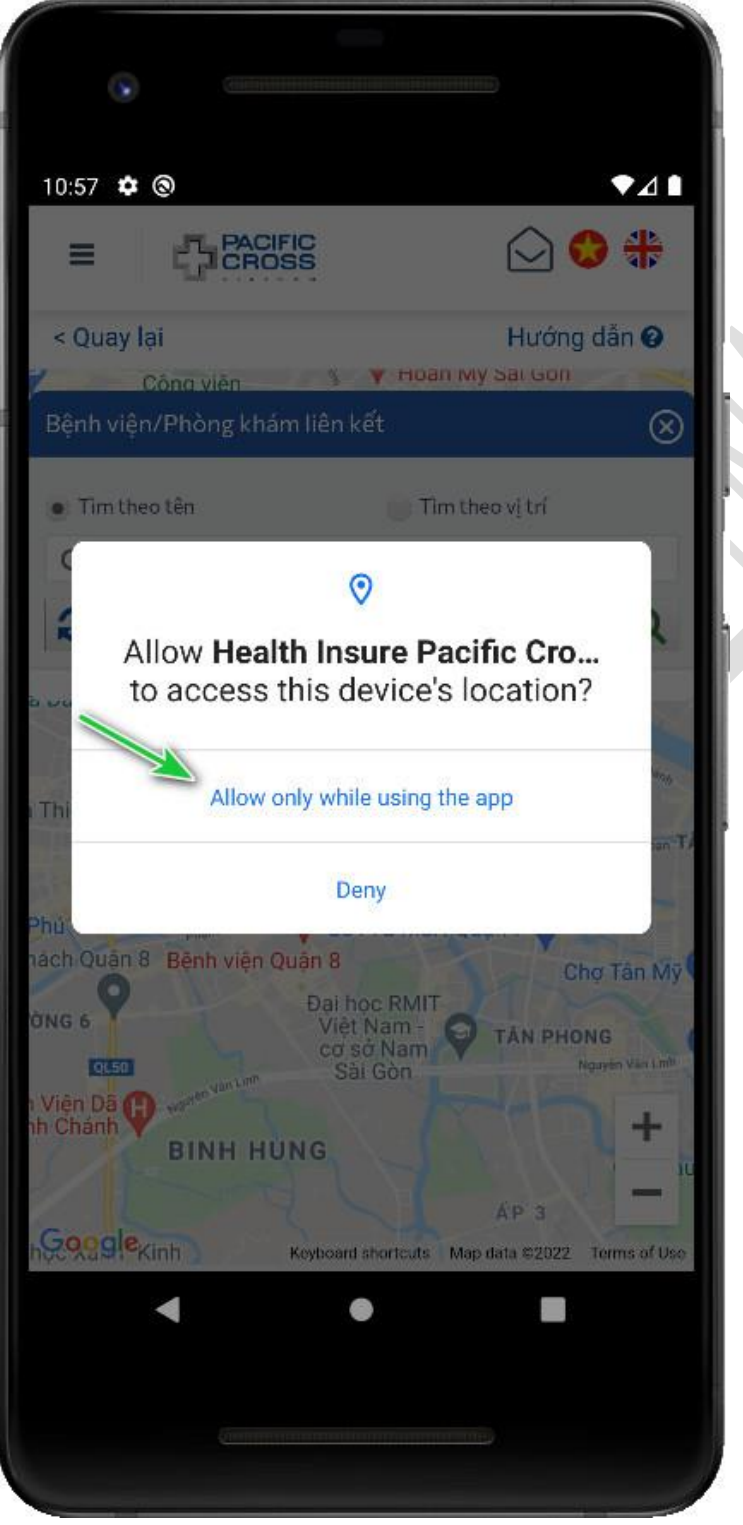

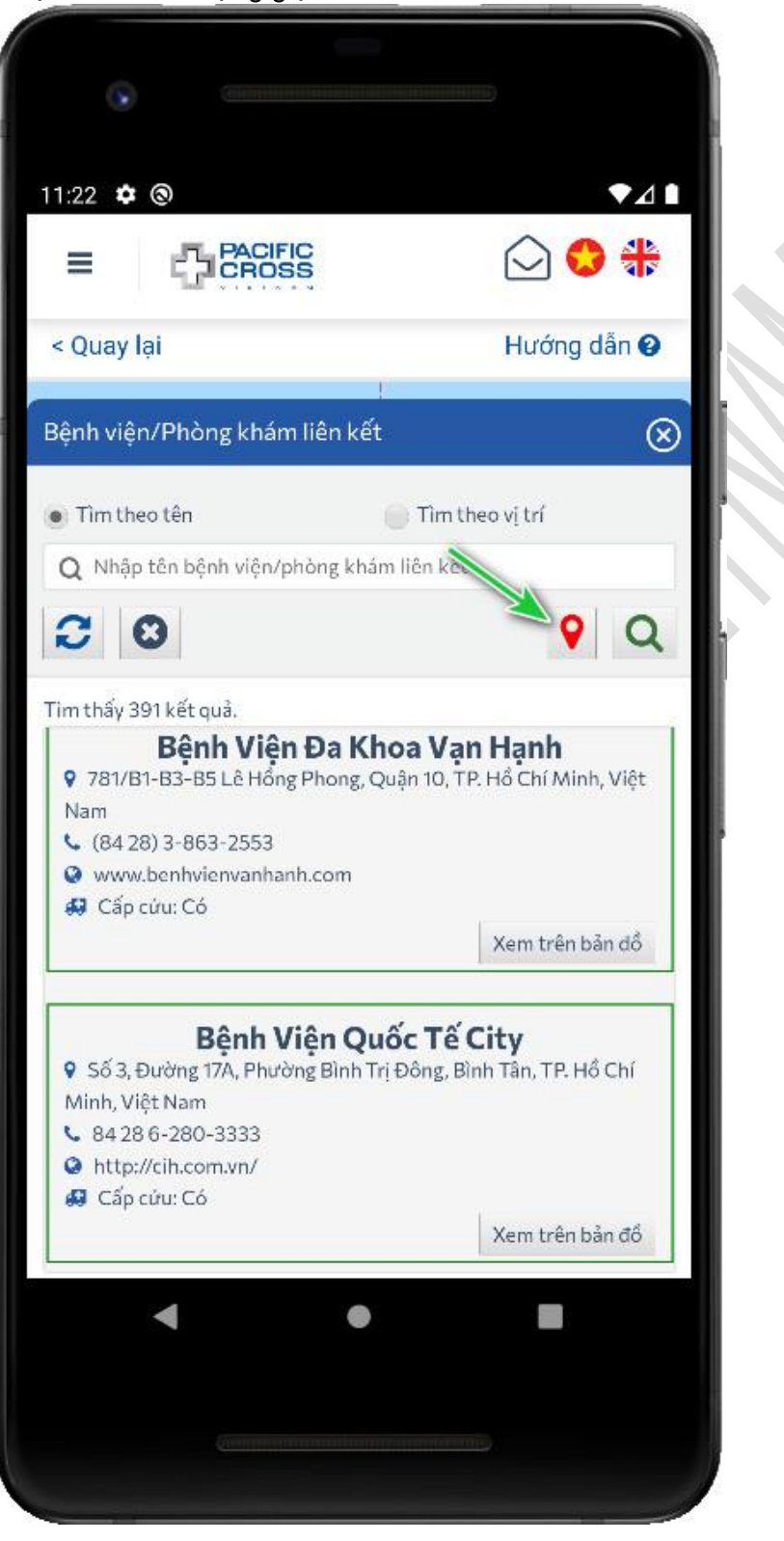

3. Chọn vào biểu tượng giọt nước màu đỏ để tìm kiếm

 Lưu ý: Bạn có thể chọn vào biểu tượng kính lúp để mở lại khung tìm kiếm (trường hợp khi bạn đã tắt khung tìm kiếm)

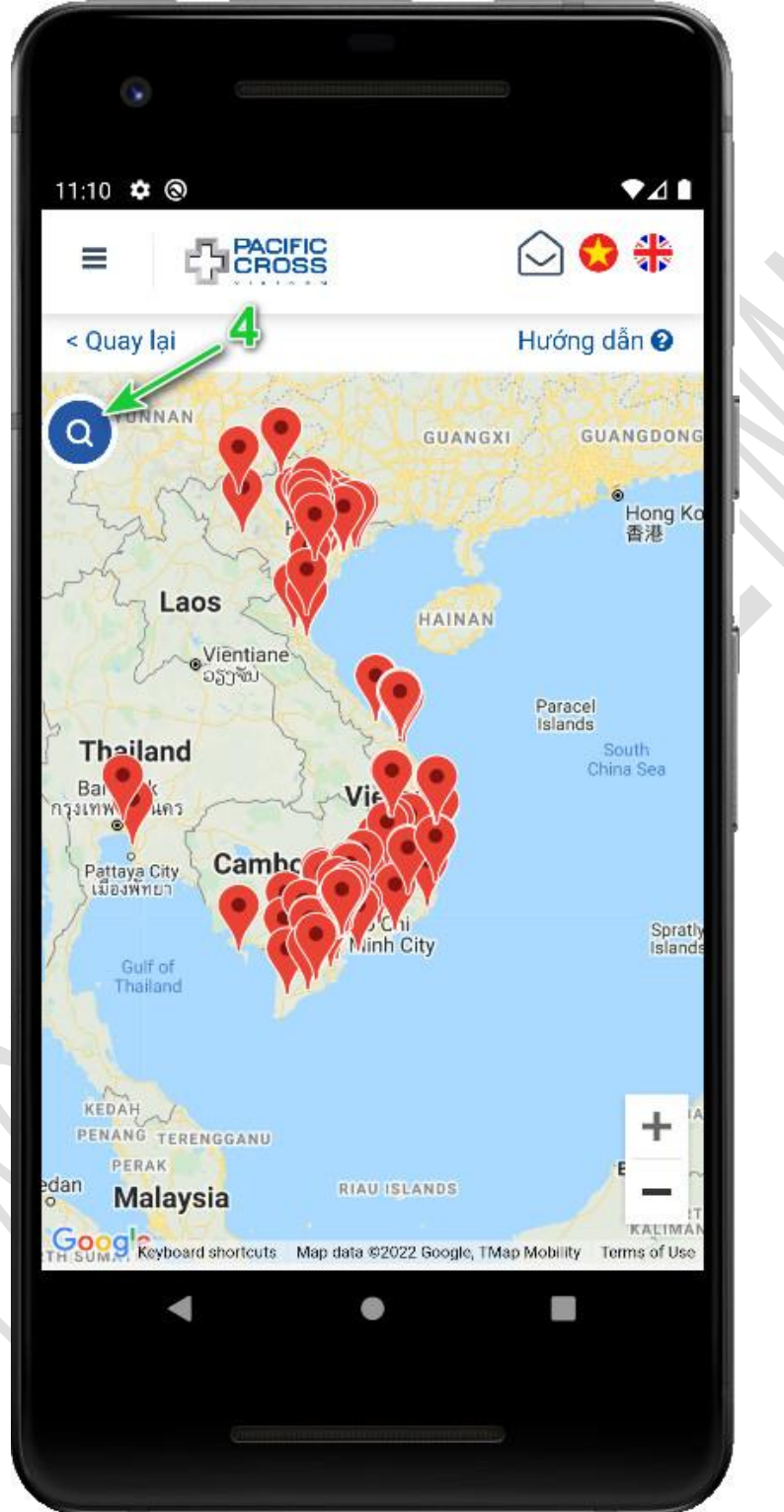

## 8. Yêu cầu của bạn

### Xem danh sách yêu cầu bồi thường

Từ Trang Chính, chọn Yêu cầu của bạn để xem danh sách yêu cầu bồi thường. Tại đây, bạn có thể thêm yêu cầu bồi thường hoặc chọn vào từng yêu cầu để xem chi tiết và bổ sung hồ sơ cho yêu cầu bồi thường.

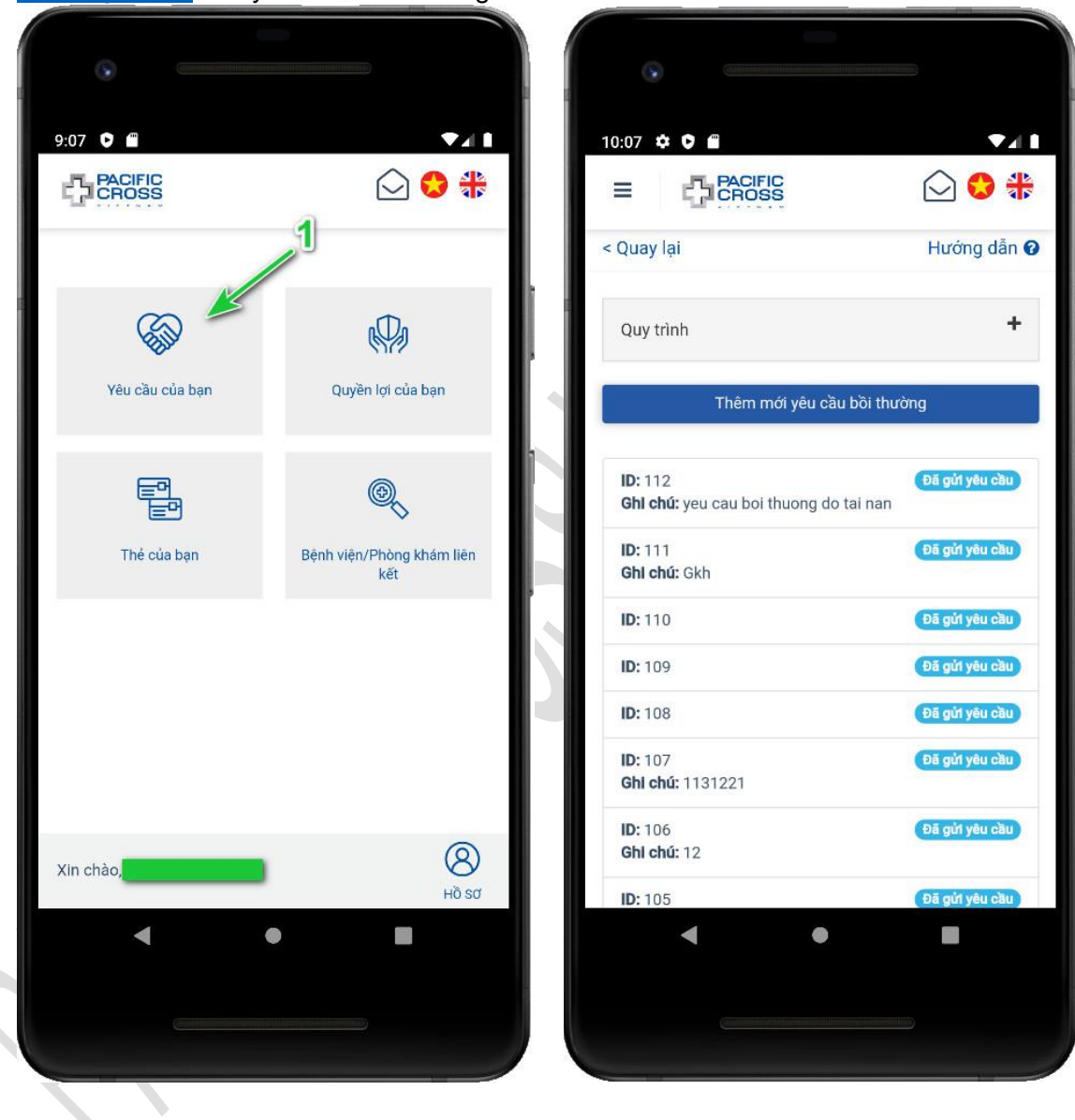

- Trạng thái của yêu cầu bồi thường: có 8 loại trạng thái khác nhau:
  - 1. Đã gửi yêu cầu: trạng thái sau khi thêm mới yêu cầu bồi thường.
  - Cần bổ sung thông tin: trạng thái cần bổ sung thêm thông tin/ảnh chụp hóa đơn,... để có thể xử lý yêu cầu bồi thường. Bạn có thể bổ sung bằng cách làm theo các bước nộp bổ sung hồ sơ.
  - 3. *Đã bổ sung thông tin:* trạng thái sau khi bổ sung thông tin cho yêu cầu bồi thường.
  - 4. Đang xử lý: trạng thái khi yêu cầu thường của bạn đang được giải quyết.
  - 5. Cần bạn chấp nhận: trạng thái sau khi đã có kết quả bồi thường, cần bạn xác nhận lại. Lưu ý, nếu sau một khoảng thời gian nhất định mà chưa có hồi âm của bạn, chúng tôi mặc định bạn đã chấp nhận kết quả bồi thường đó.
  - 6. *Đã trả lời. Đợi phúc đáp:* trạng thái sau khi bạn đã từ chối kết quả bồi thường, đợi bên phía chúng tôi phúc đáp lại.
  - 7. Hoàn tất: trạng thải khi yêu cầu bồi thường đã xử lý xong phía nhà bảo hiểm. Trong trường hợp nhà bảo hiểm chấp nhận bồi thường, bạn cần gửi các giấy tờ gốc cần thiết đến địa chỉ được thông báo để nhà bảo hiểm xác nhận trước khi chuyển tiền bồi thường.
  - 8. *Đã thanh toán:* trạng thái sau khi chúng tôi đã thanh toán yêu cầu bồi thường (chuyển tiền) cho bạn.

### Thêm yêu cầu bồi thường

- Các bước để thêm mới yêu cầu bồi thường:
  - 1. Từ giao diện Trang Chính, chọn Yêu cầu của bạn

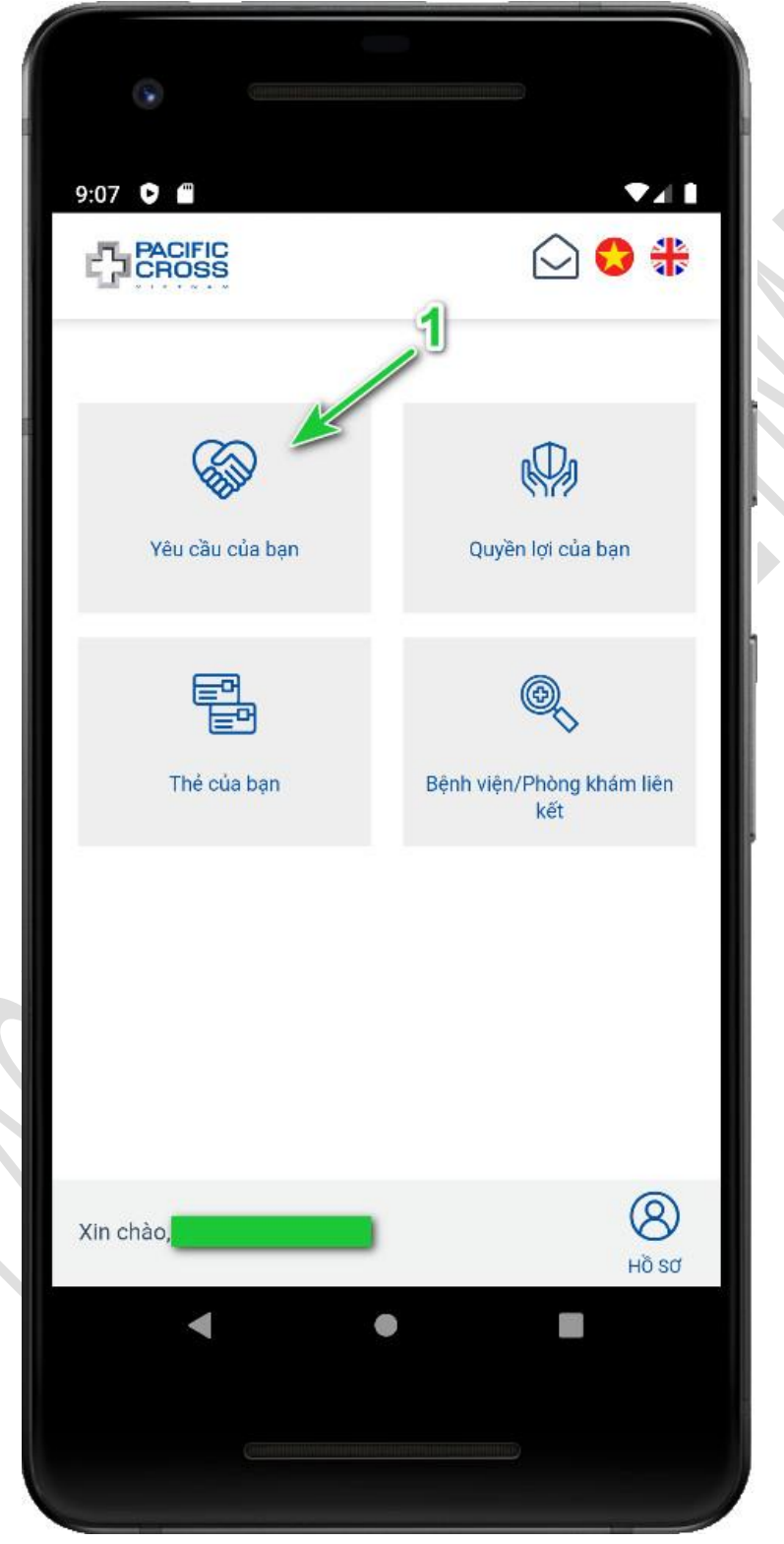

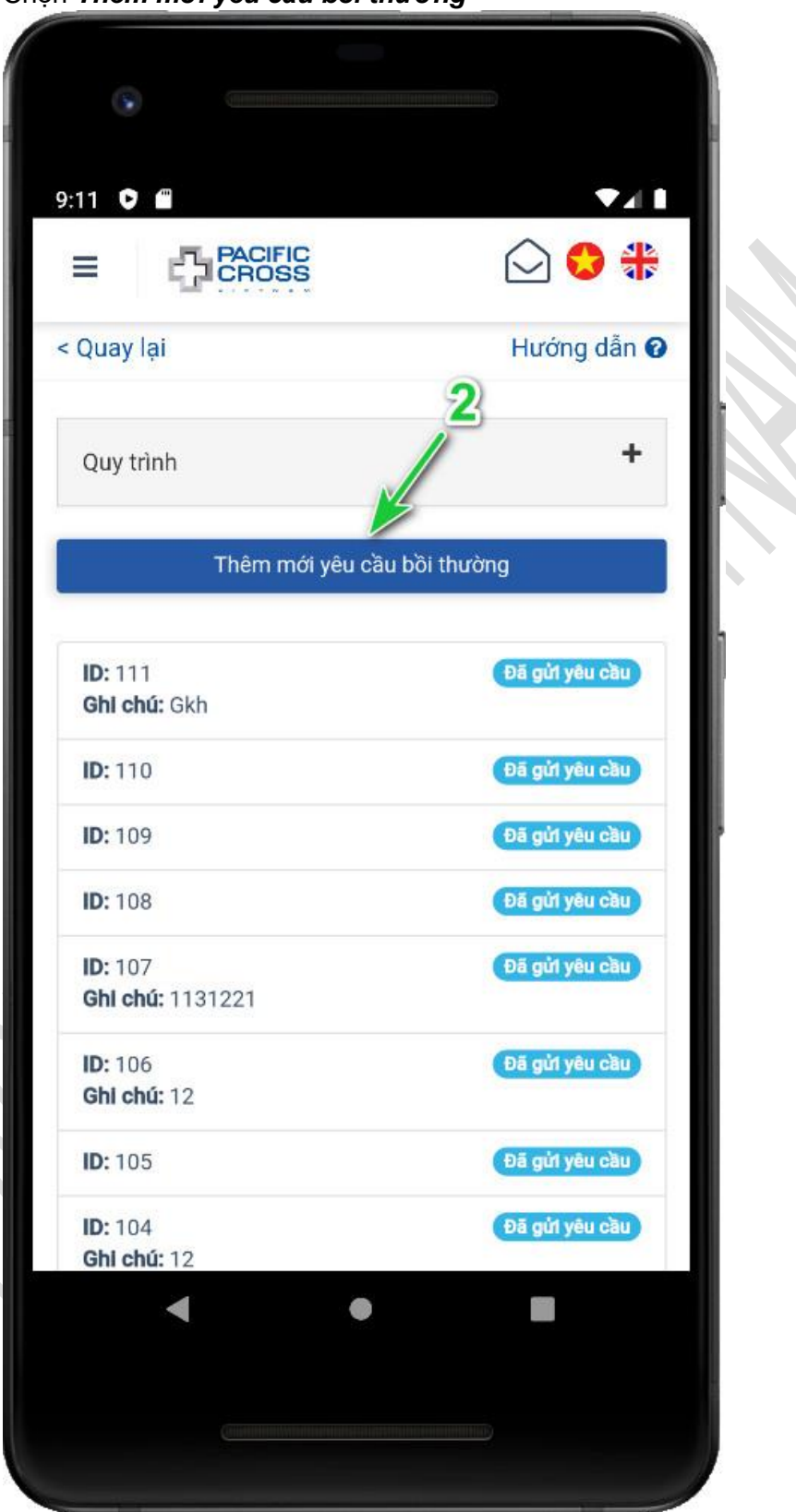

2. Chọn Thêm mới yêu cầu bồi thường

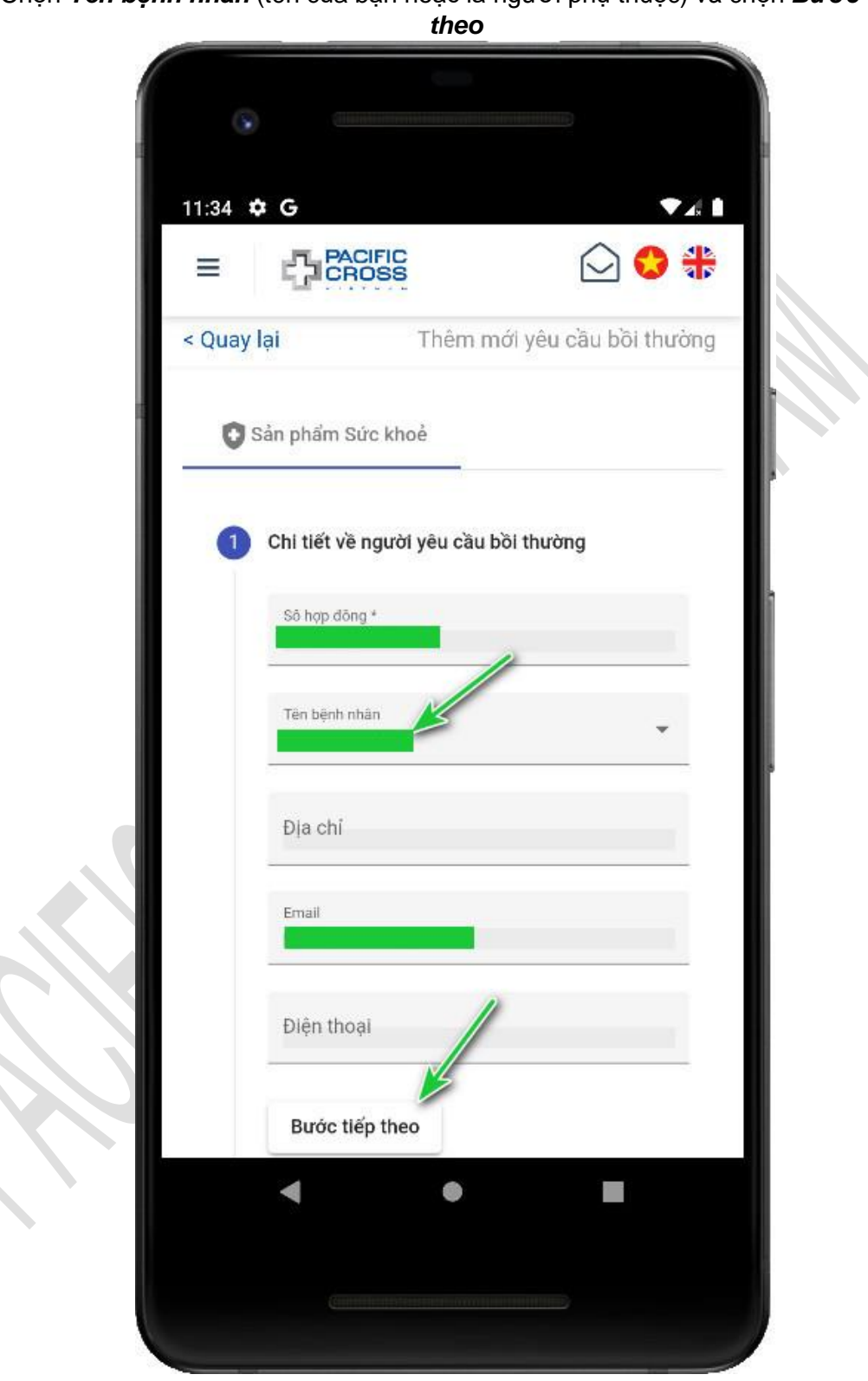

3. Chọn *Tên bệnh nhân* (tên của bạn hoặc là người phụ thuộc) và chọn *Bước tiếp* 

4. Chọn loại bồi thường là *Tai nạn* hay *Bệnh tật*, điền các thông tin cần thiết và chọn *Bước tiếp theo* 

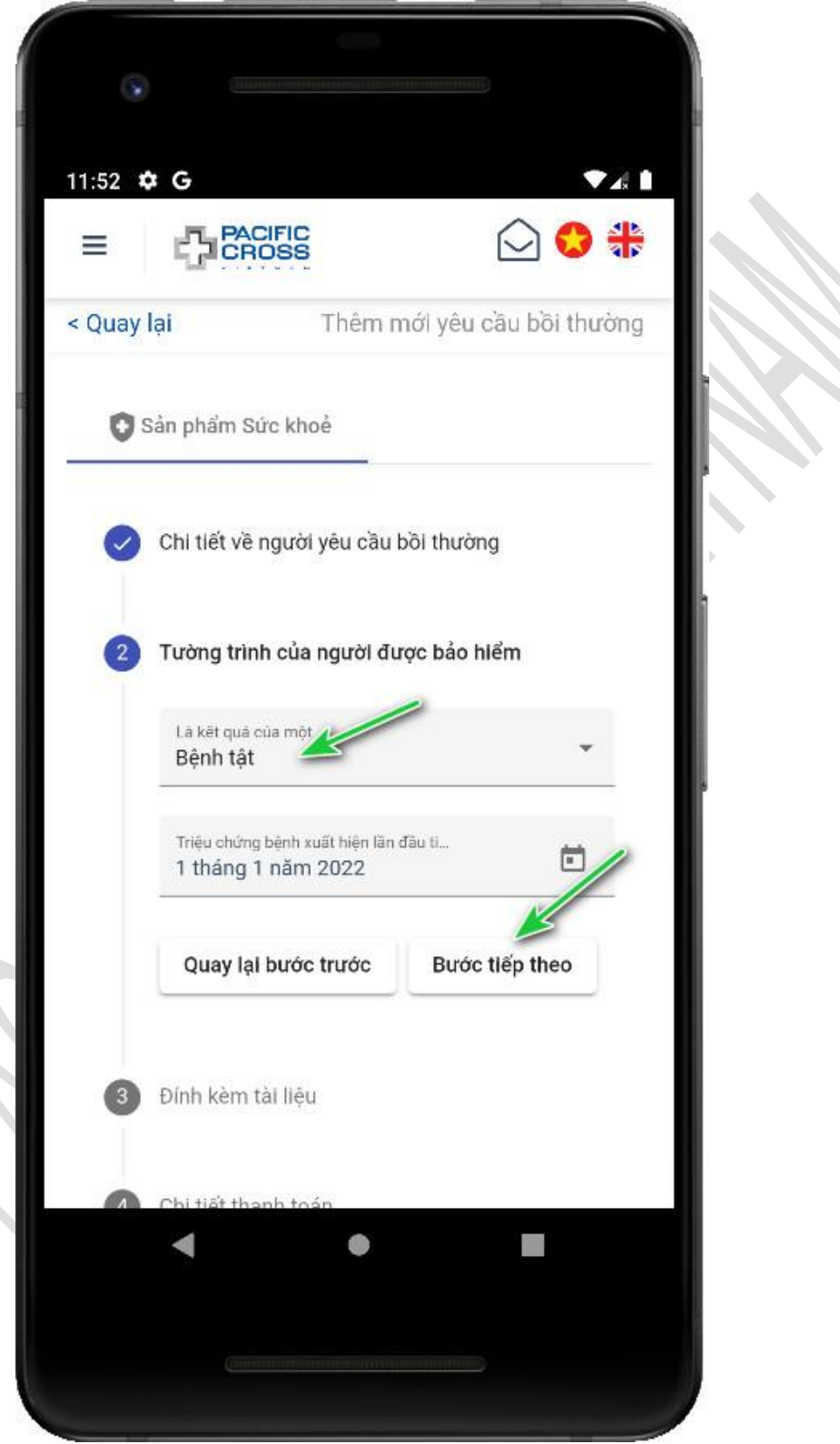
5. Chọn Chọn trên thiết bị hoặc Chụp ảnh để đính kèm tài liệu có liên quan đến yêu cầu bồi thường. Sau khi đã đính kèm đủ tài liệu chọn Bước tiếp theo. Trường hợp nộp thiếu hóa đơn, tài liệu,... bạn có thể nộp bổ sung hồ sơ nhiều lần trong vòng 48h kể từ lúc thêm mới yêu cầu bồi thường (mục Bổ sung hồ sơ nằm ở gần cuối khi xem chi tiết của yêu cầu bồi thường)

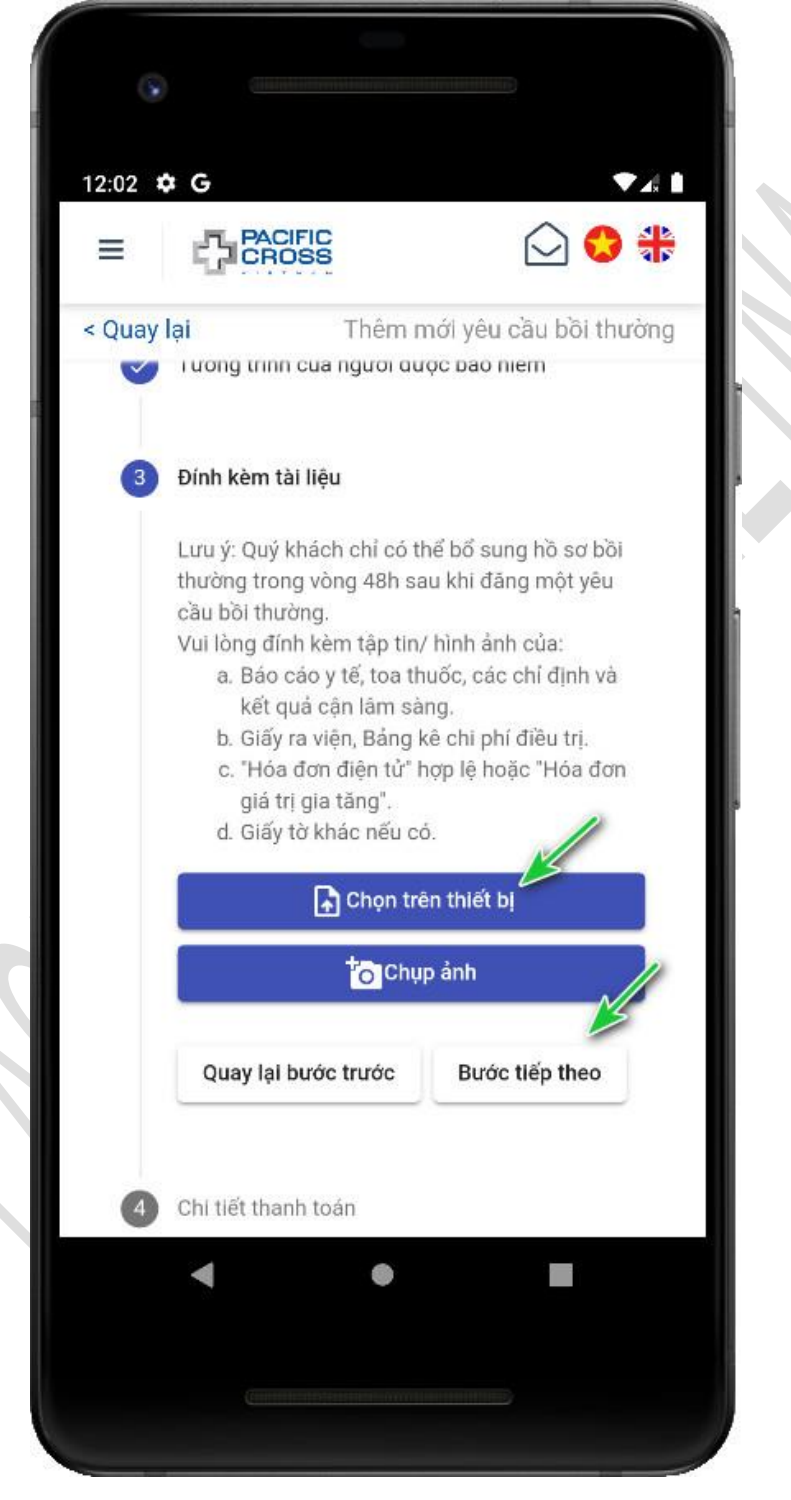

6. Kiểm tra thông tin tài khoản, nhập ghi chú, số tiền yêu cầu bồi thường và chọn Bước tiếp theo. Lưu ý: số tiền bồi thường thực tế có thể khác với yêu cầu của bạn. Bạn có thể thêm tài khoản ngân hàng; hoặc cập nhật thông tin tài khoản ngân hàng trong mục Hồ sơ

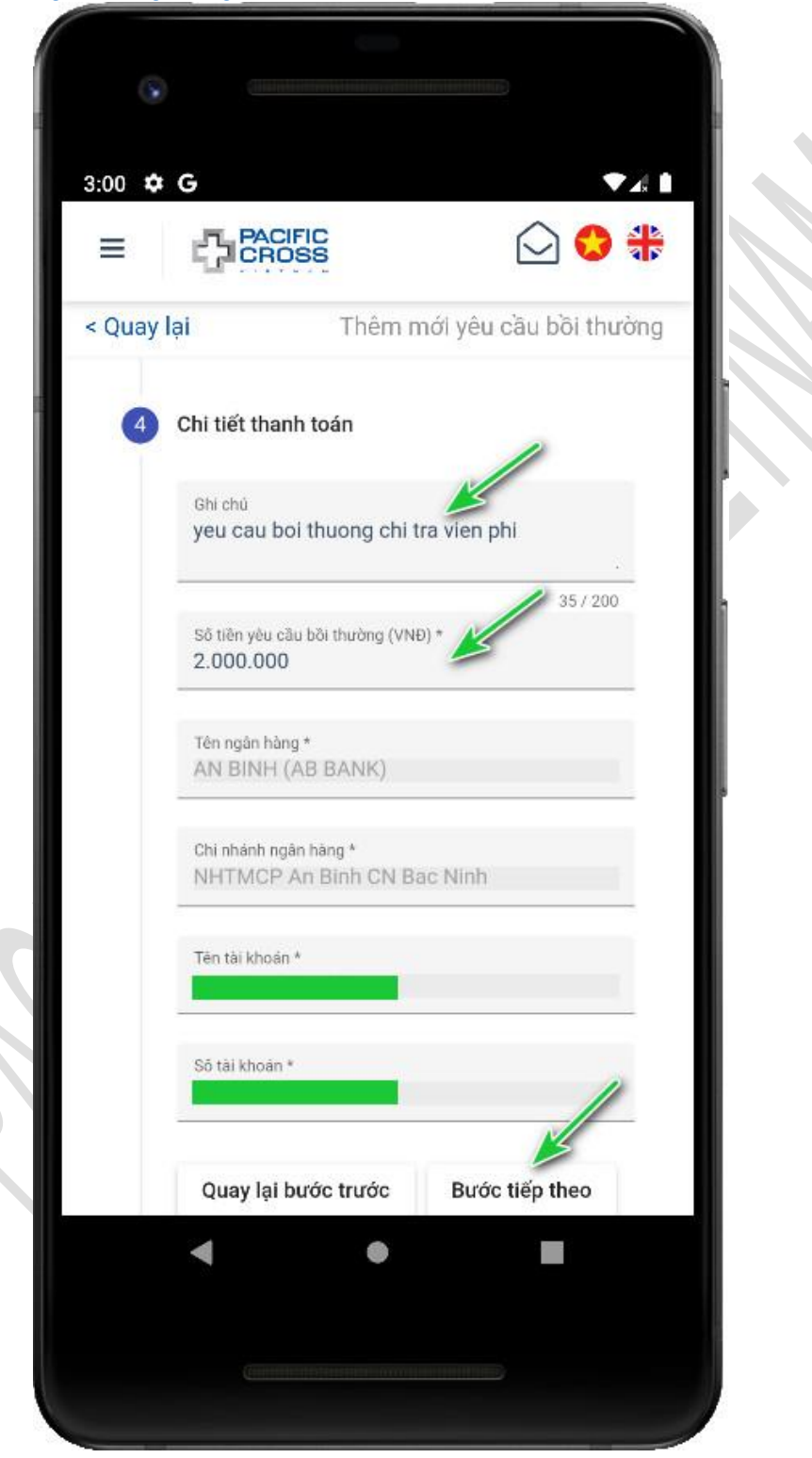

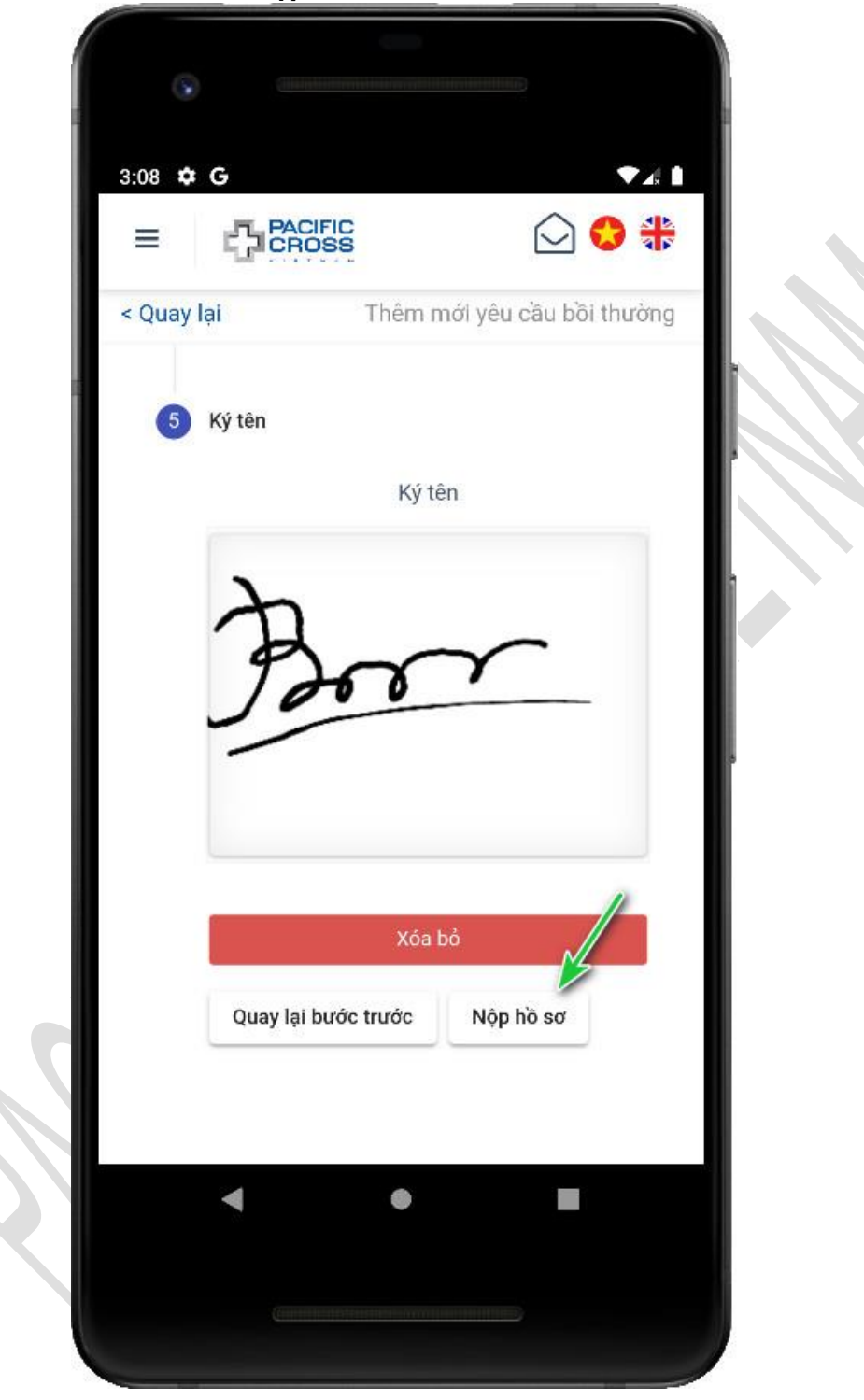

7. Kí tên và chọn **Nộp hồ sơ**. Có thể chọn **Xóa bỏ** để kí lại

8. Chọn **Đồng ý** 

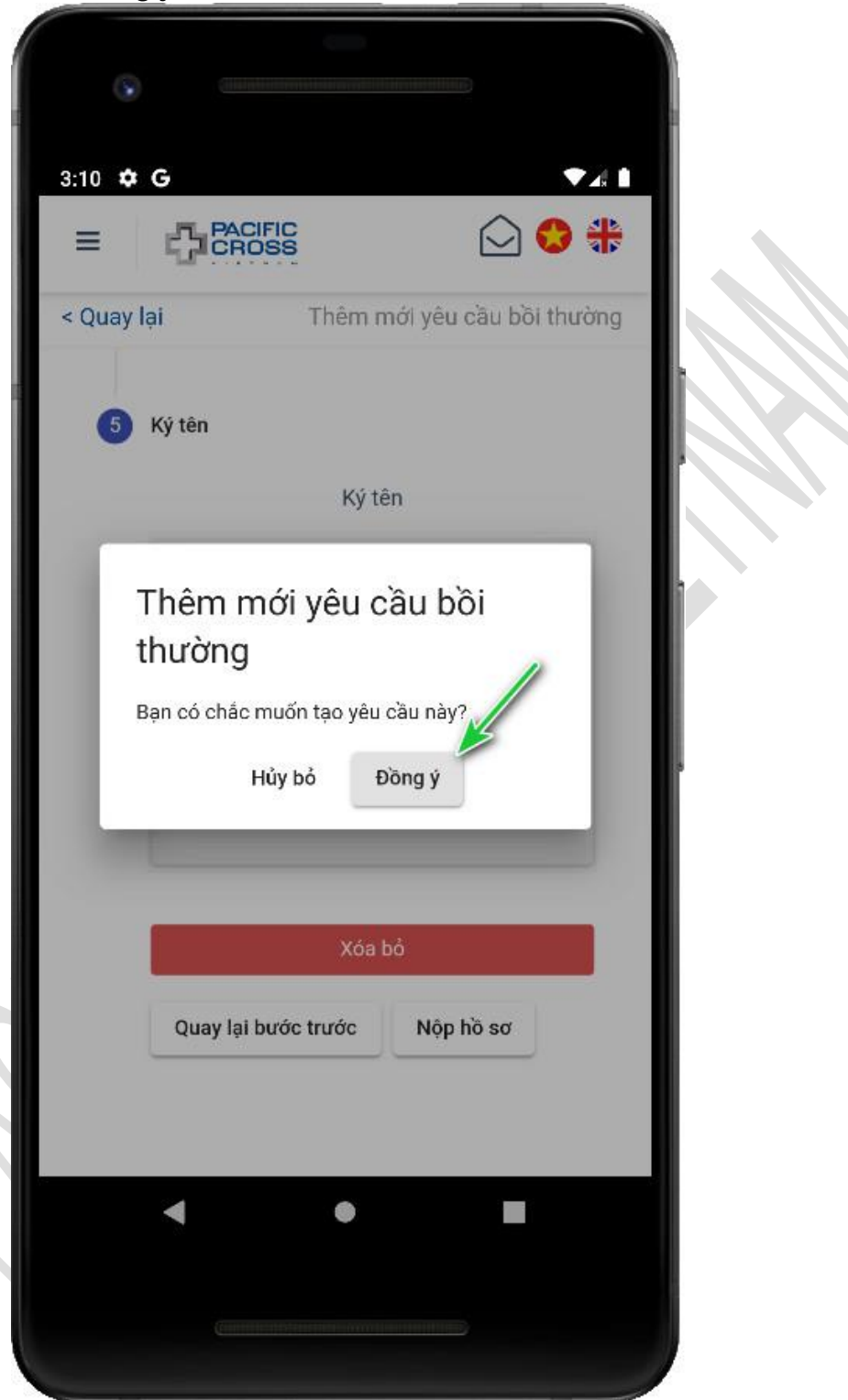

## Nộp bổ sung hồ sơ

- Các trường hợp có thể bổ sung hồ sơ:
  - 1. Trong vòng 48 giờ kể từ lúc thêm yêu cầu bồi thường mới.
  - 2. Khi công ty bảo hiểm yêu cầu bổ sung hồ sơ còn thiếu.
- Các bước thực hiện như sau:
  - 1. Từ Trang Chính, chọn Yêu cầu của bạn

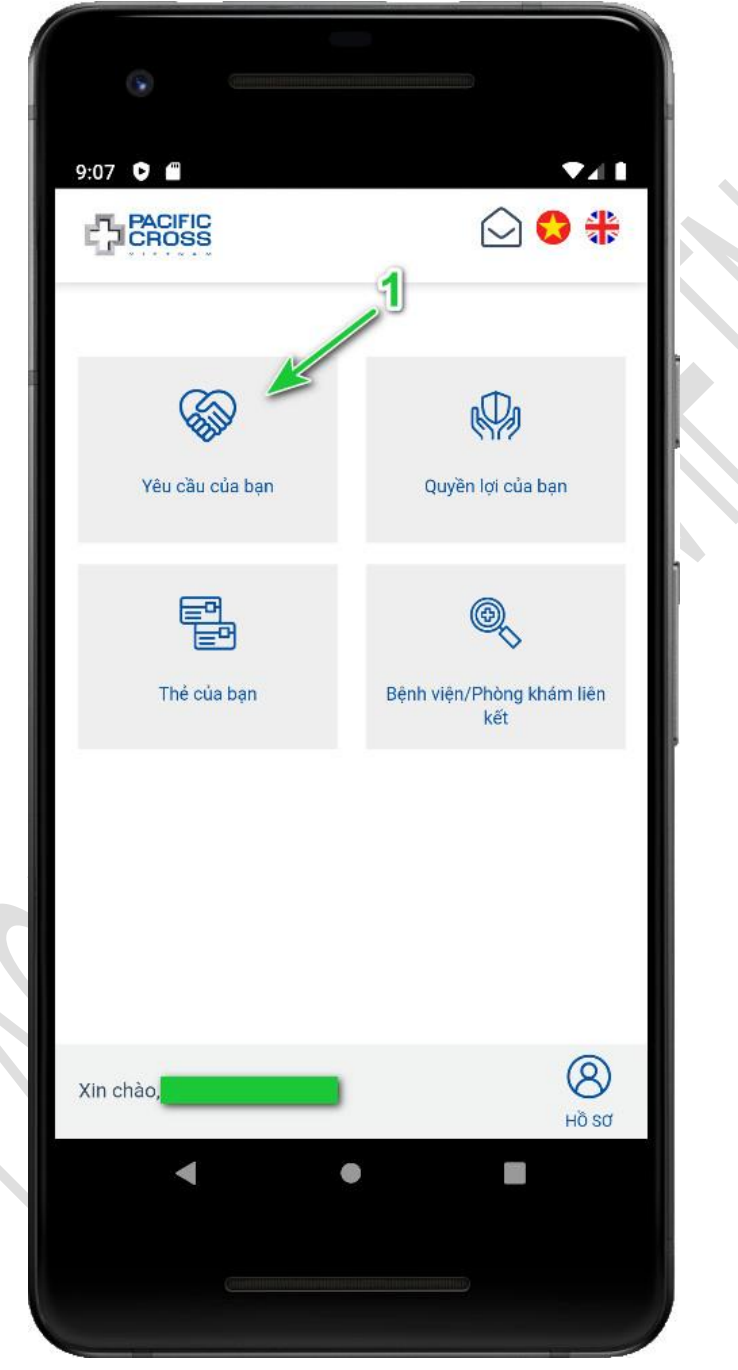

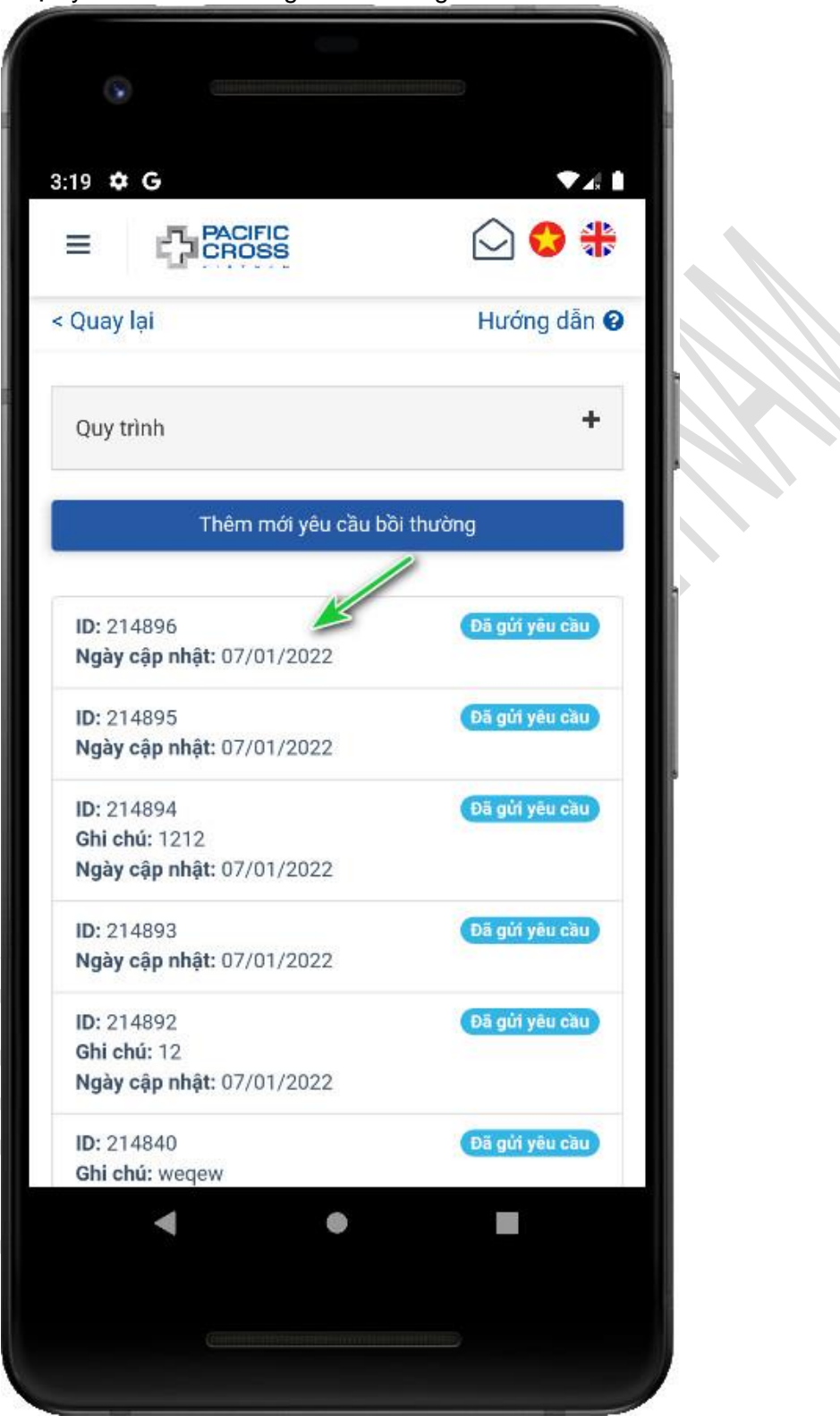

2. Chọn yêu cầu bồi thường cần bổ sung hồ sơ

 Kéo đến phần gần cuối sẽ thấy phần bổ sung hồ sơ. Chọn Chụp ảnh hoặc Chọn trên thiết bị để bổ sung hồ sơ, sau đó chọn Bổ sung hồ sơ. Lưu ý:

- Bạn có thể bổ sung hồ sơ nhiều lần trong vòng 48h sau khi Thêm mới yêu cầu bồi thường.
- Trong trường hợp yêu cầu bồi thường đang ở trạng thái Cần bổ sung thông tin, bạn chỉ có thể bổ sung thông tin một lần duy nhất.

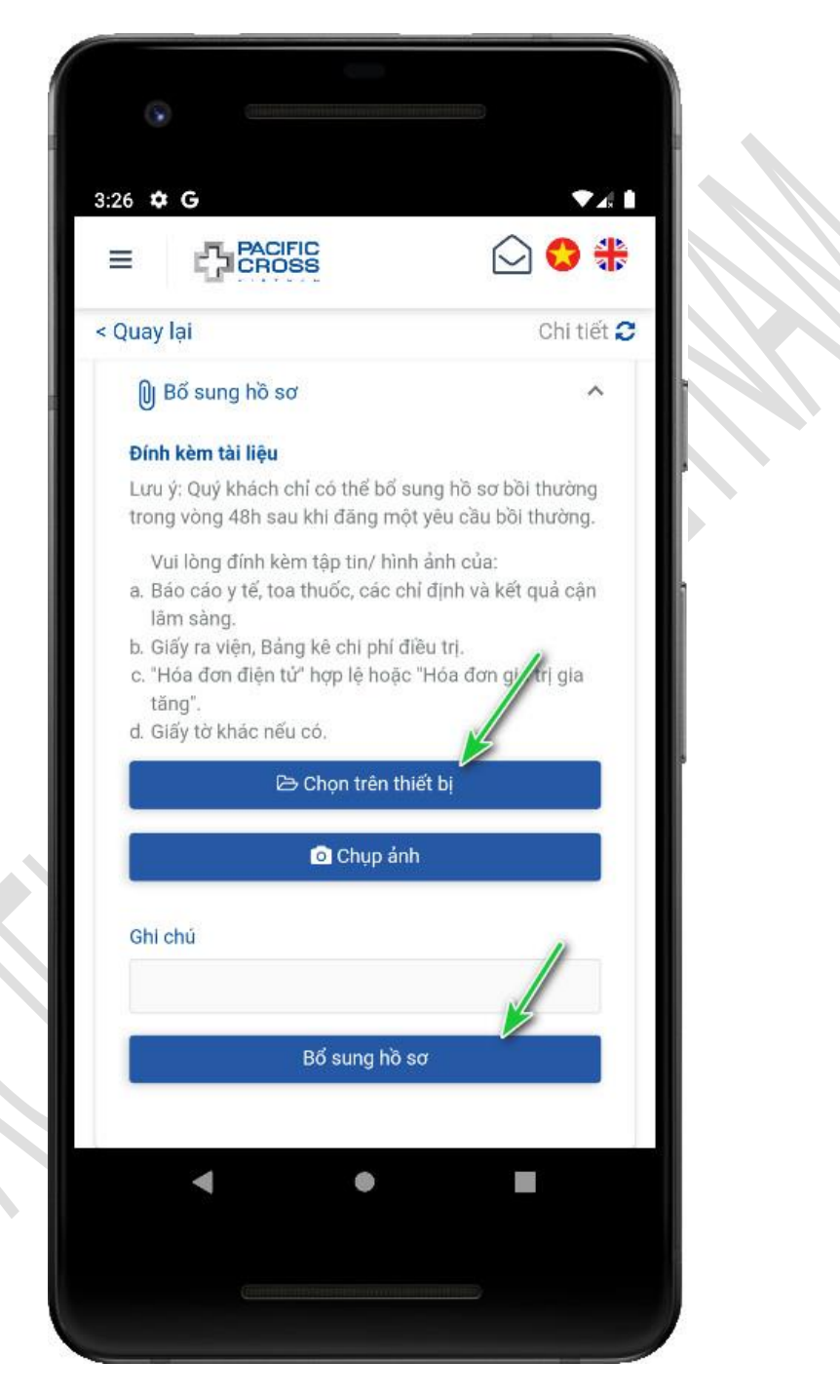

Đồng ý hay từ chối kết quả bồi thường
Sau khi có kết quả bồi thường, yêu cầu bồi thường sẽ có trạng thái là Cần bạn chấp nhận

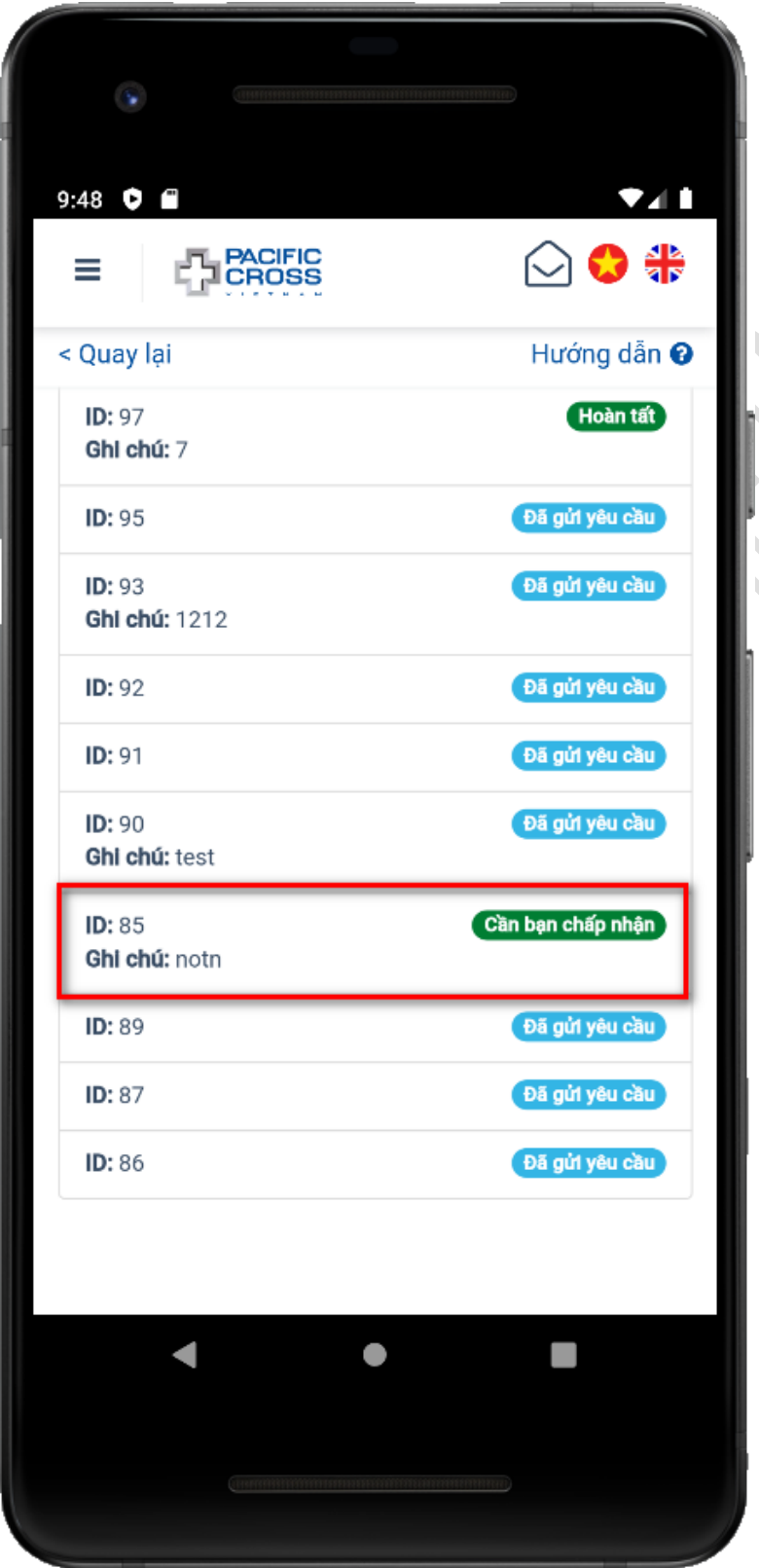

## ✤ Để đồng ý kết quả bồi thường, làm theo các bước sau đây:

1. Từ giao diện *Trang chính*, chọn Yêu cầu của bạn

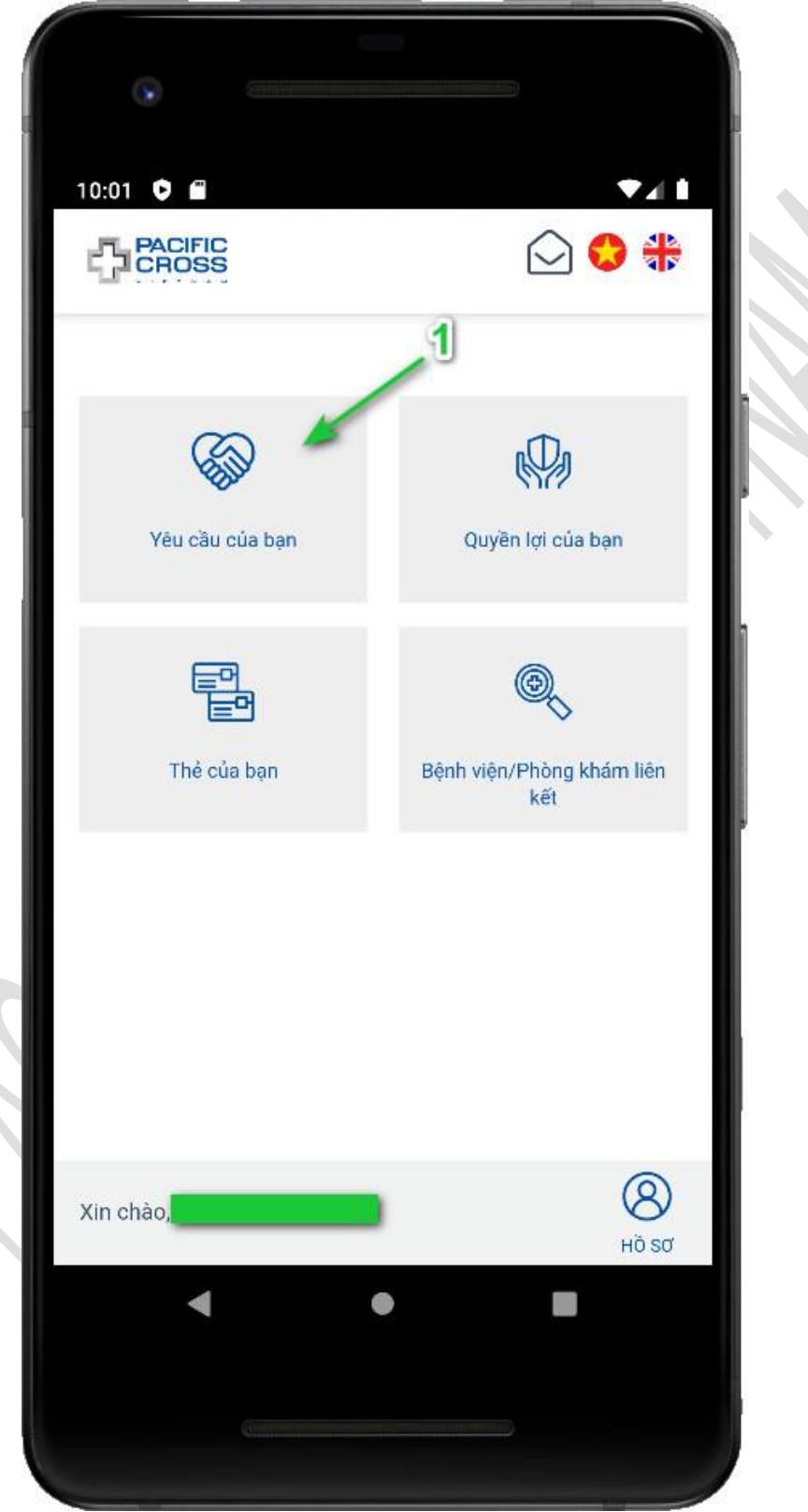

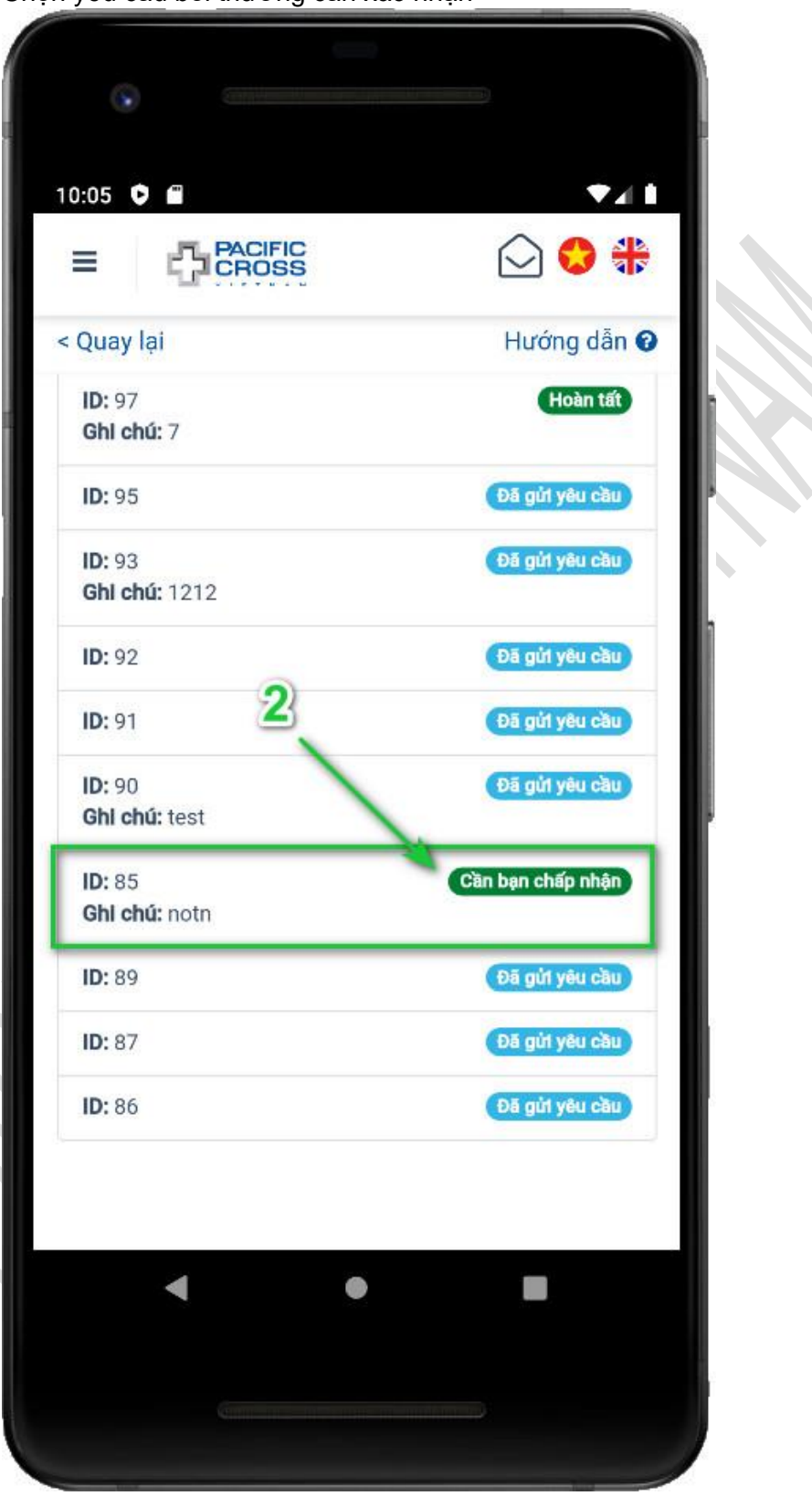

2. Chọn yêu cầu bồi thường cần xác nhận

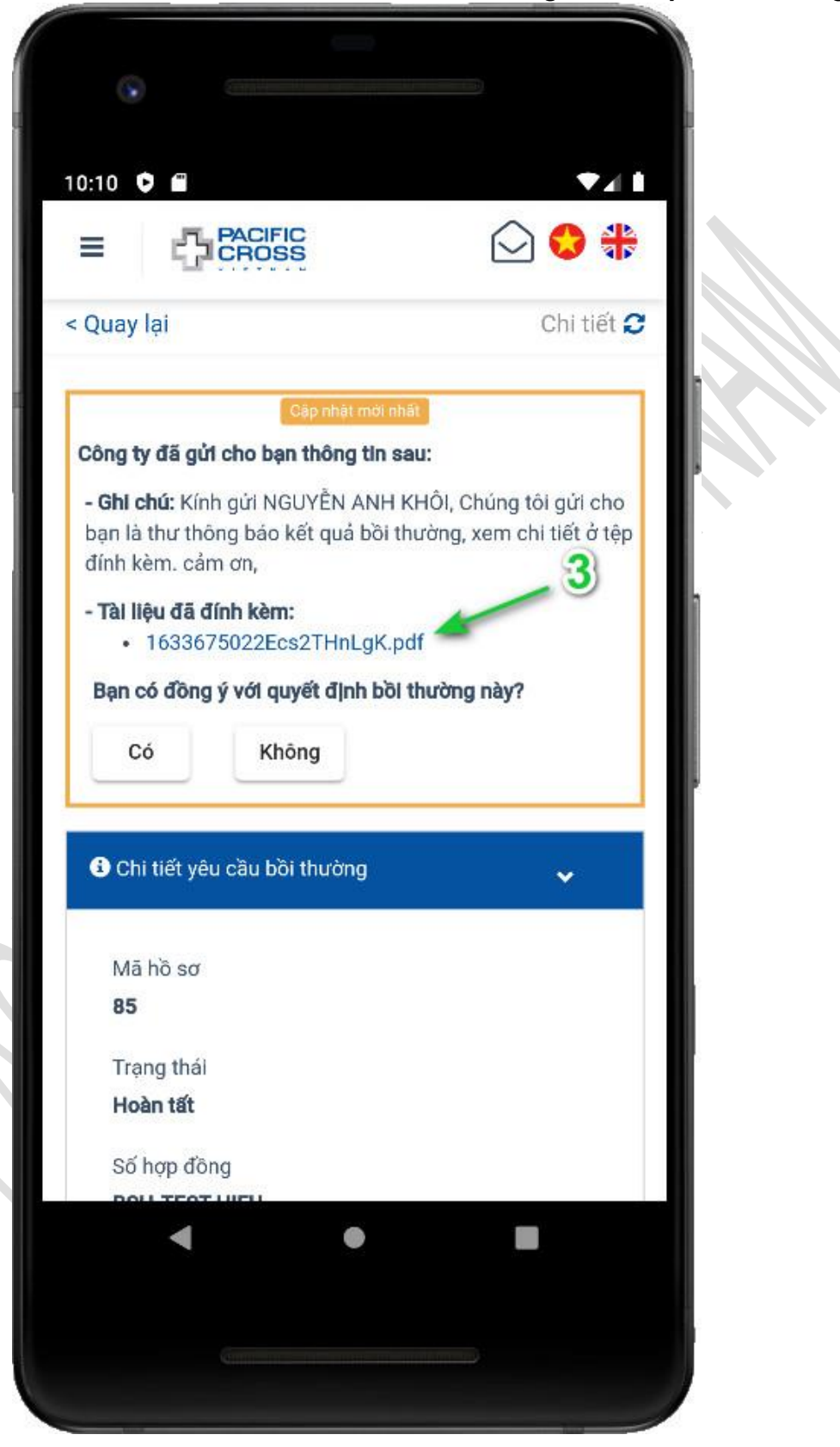

3. Chọn vào tài liệu đã đính kèm để mở Thư thông báo kết quả bồi thường

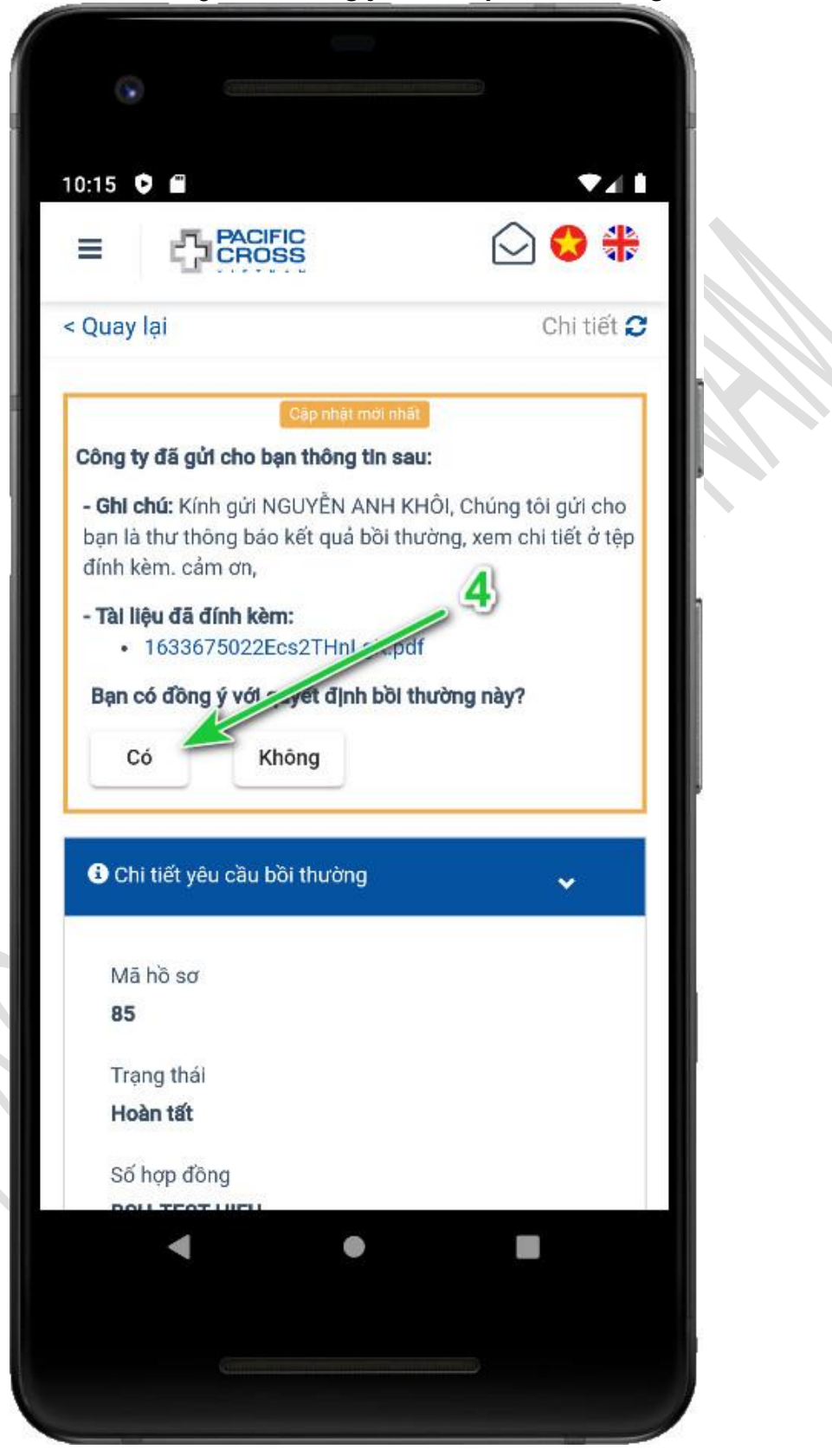

4. Sau khi xem xong thư và đồng ý với kết quả bồi thường, bạn chọn Có

5. Chọn *Phản hồi* 

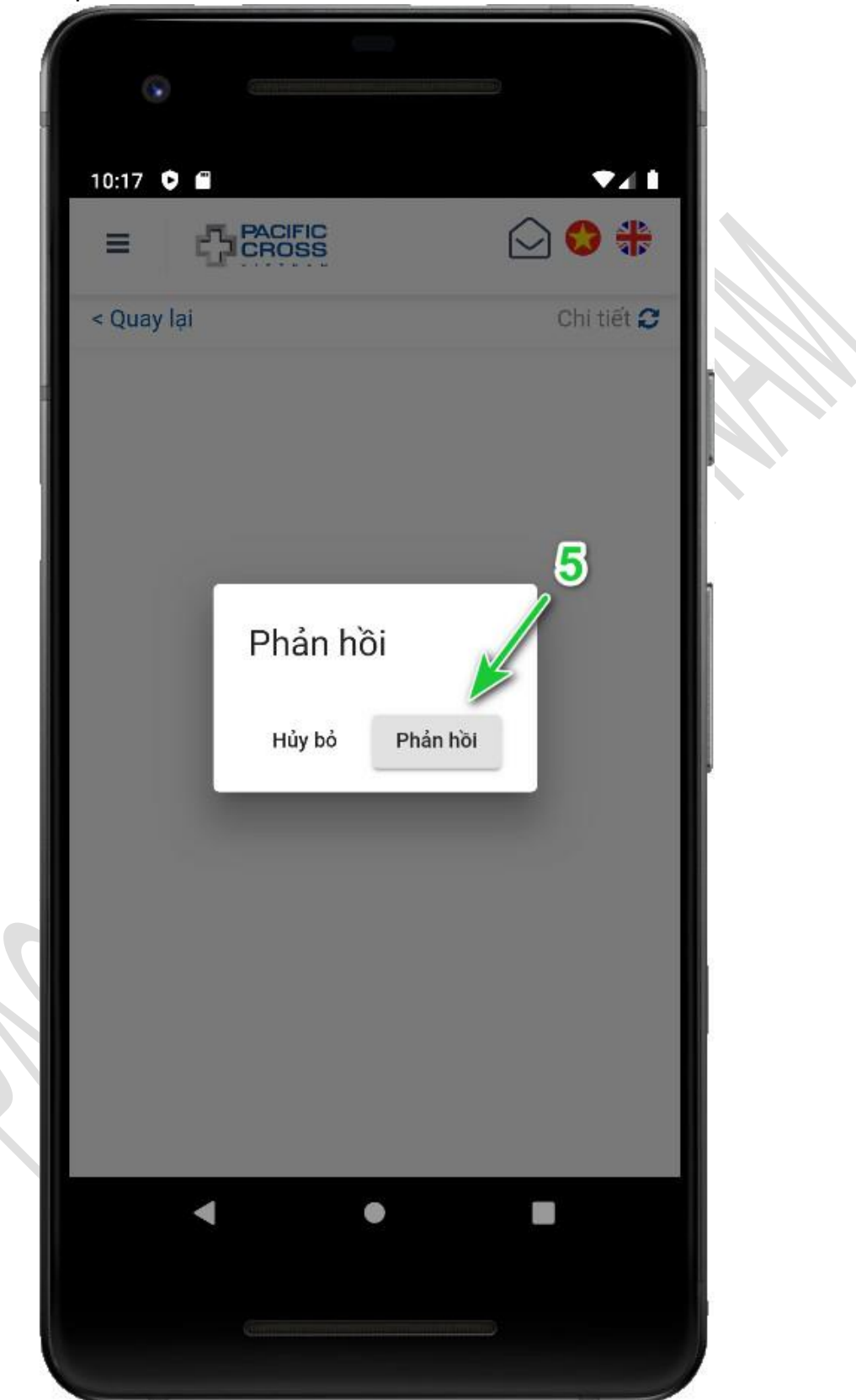

## ✤ Để từ chối kết quả bồi thường, làm theo các bước sau đây:

1. Từ giao diện *Trang chính*, chọn Yêu cầu của bạn

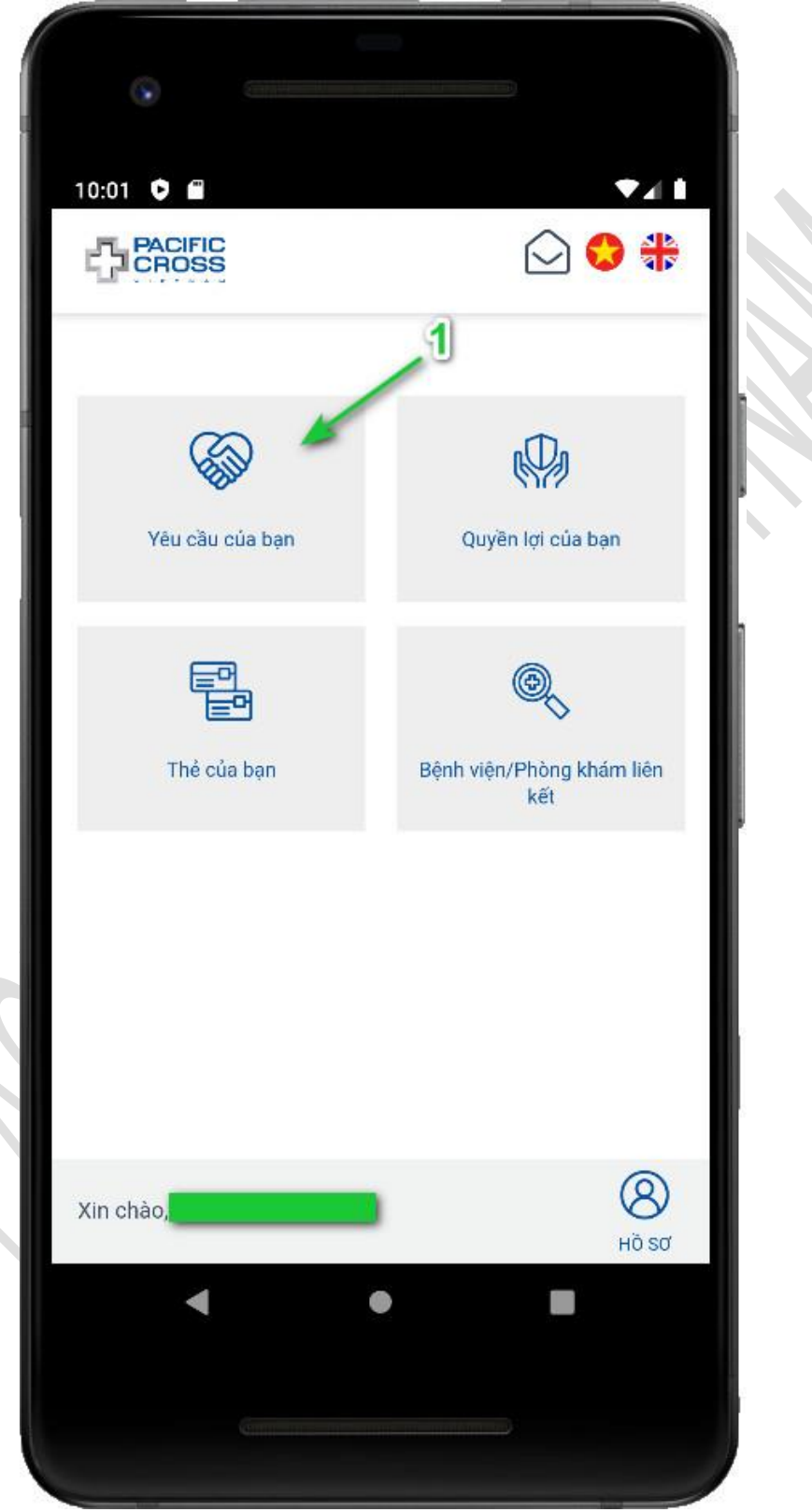

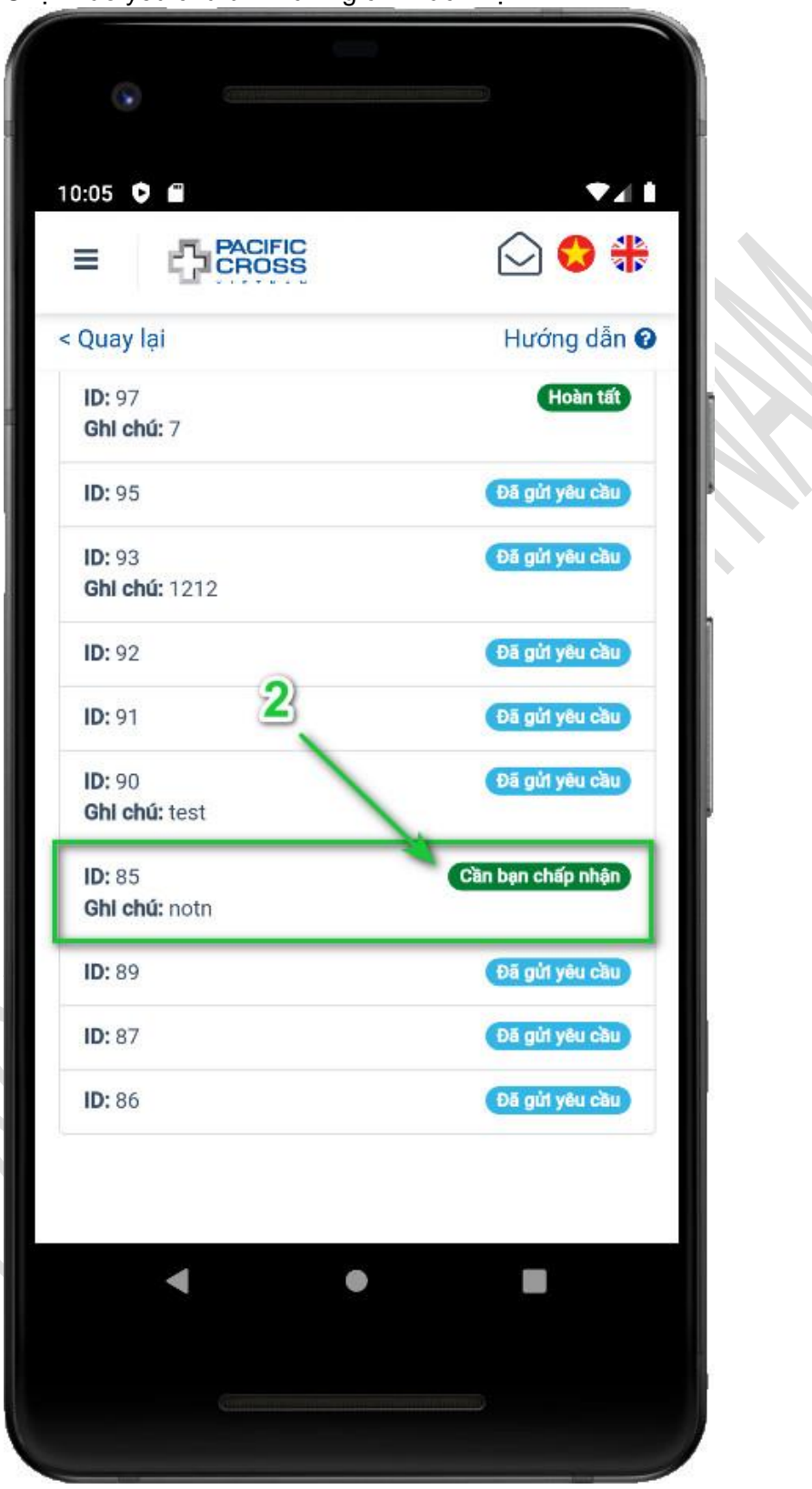

2. Chọn vào yêu cầu bồi thường cần xác nhận

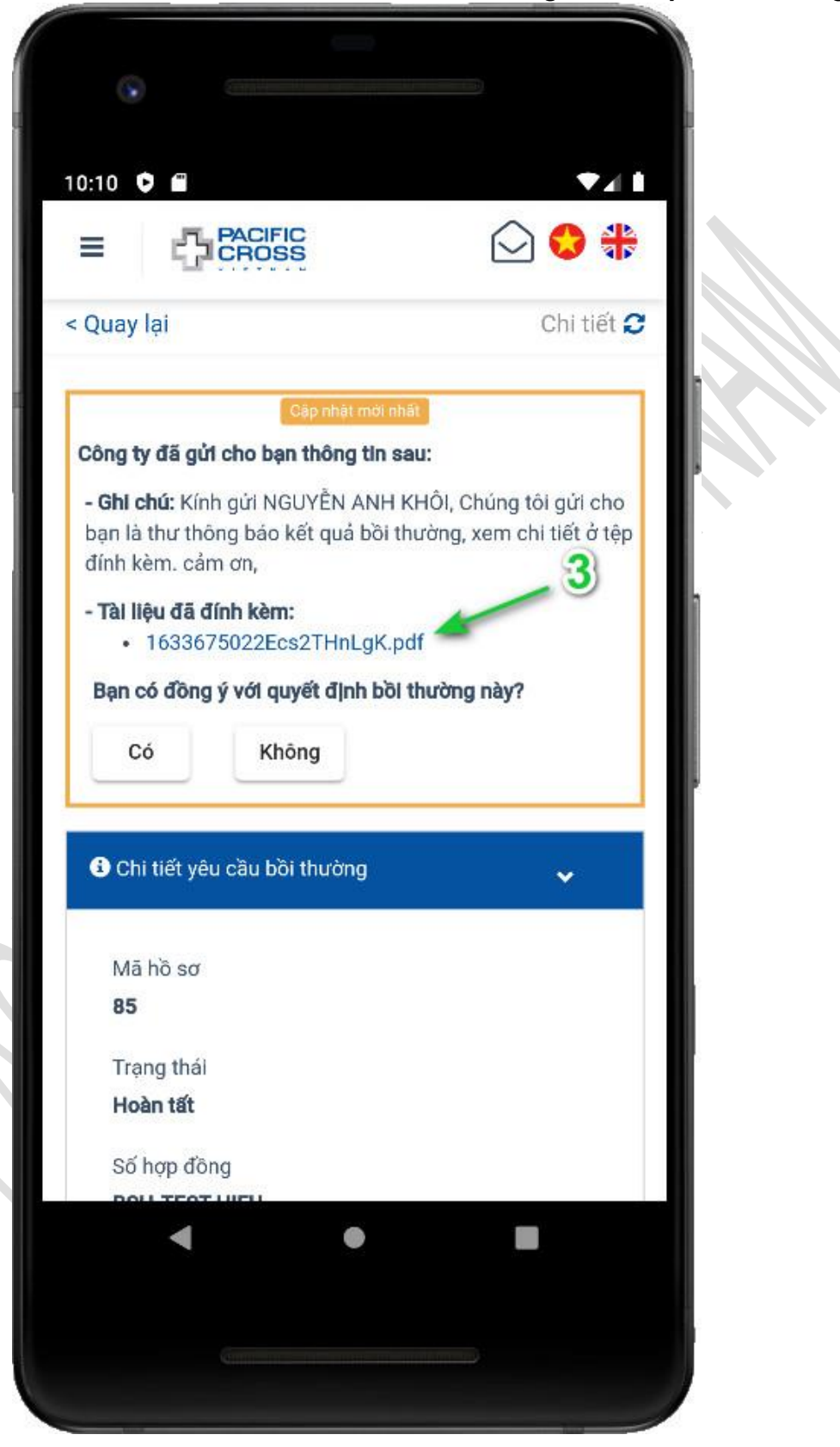

3. Chọn vào tài liệu đã đính kèm để mở Thư thông báo kết quả bồi thường

 Sau khi xem xong thư và không đồng ý với kết quả bồi thường, bạn chọn Không

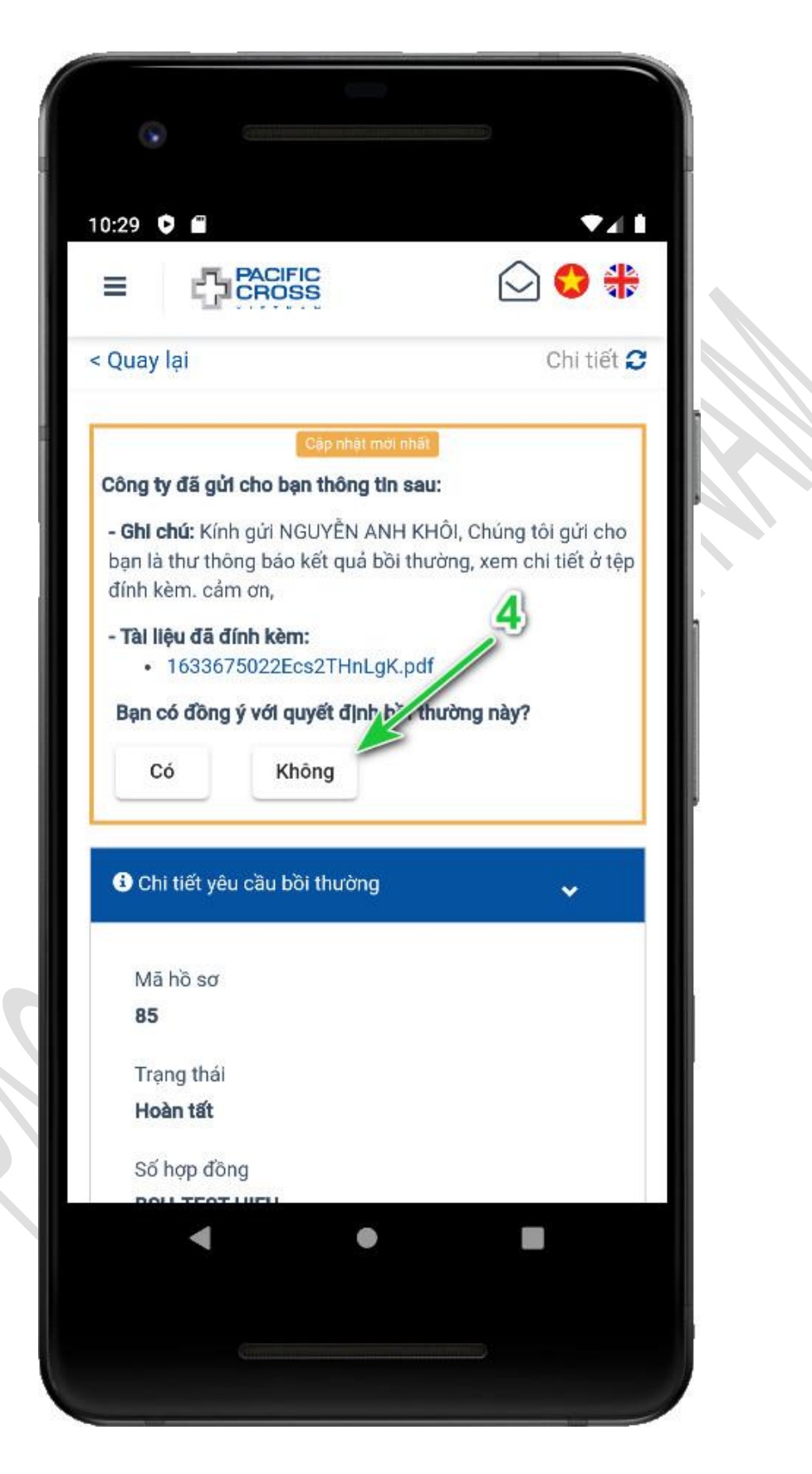

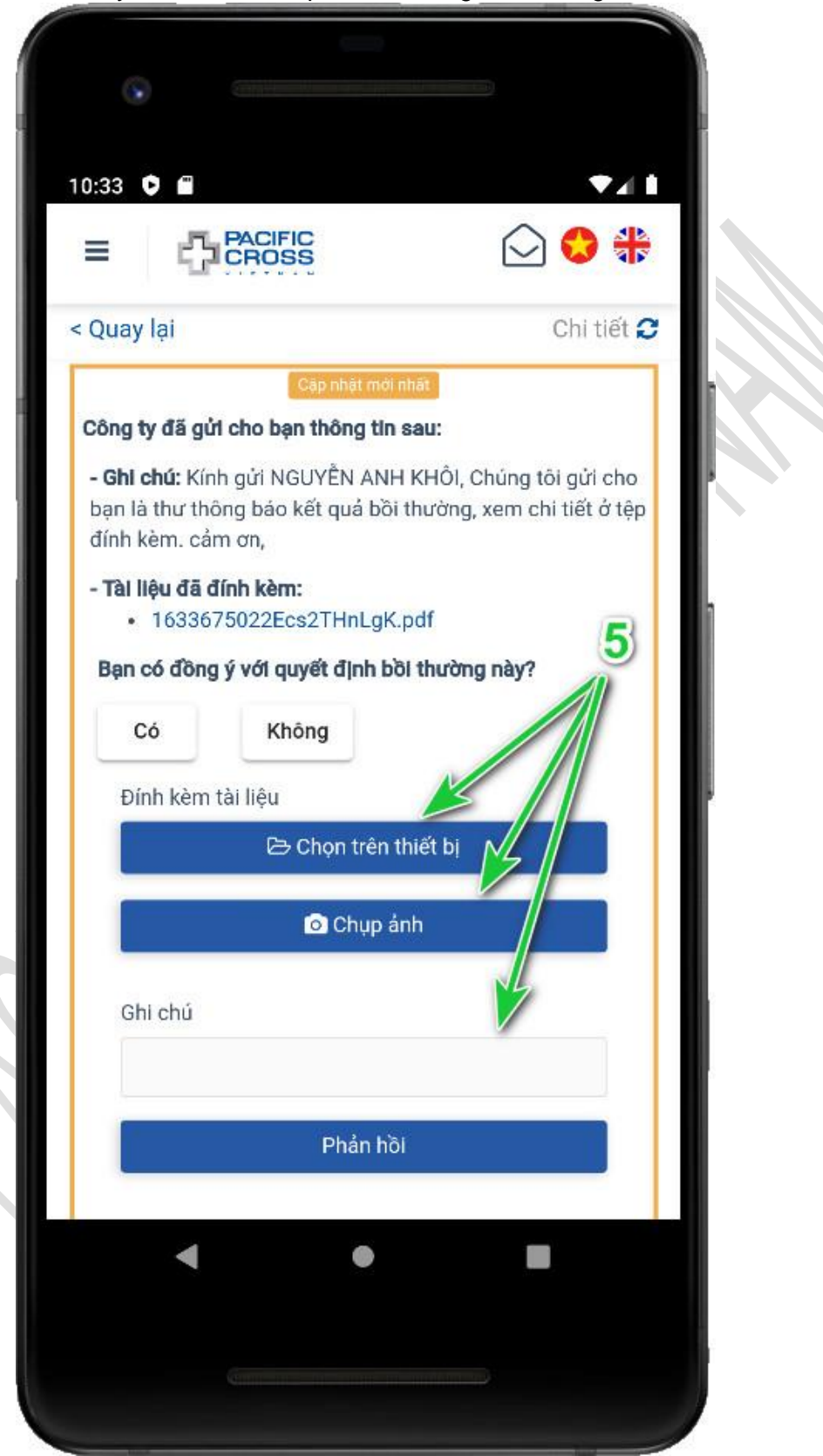

5. Ghi chú lý do từ chối kết quả bồi thường và bổ sung hình ảnh, tài liệu

6. Chọn *Phản hồi* 

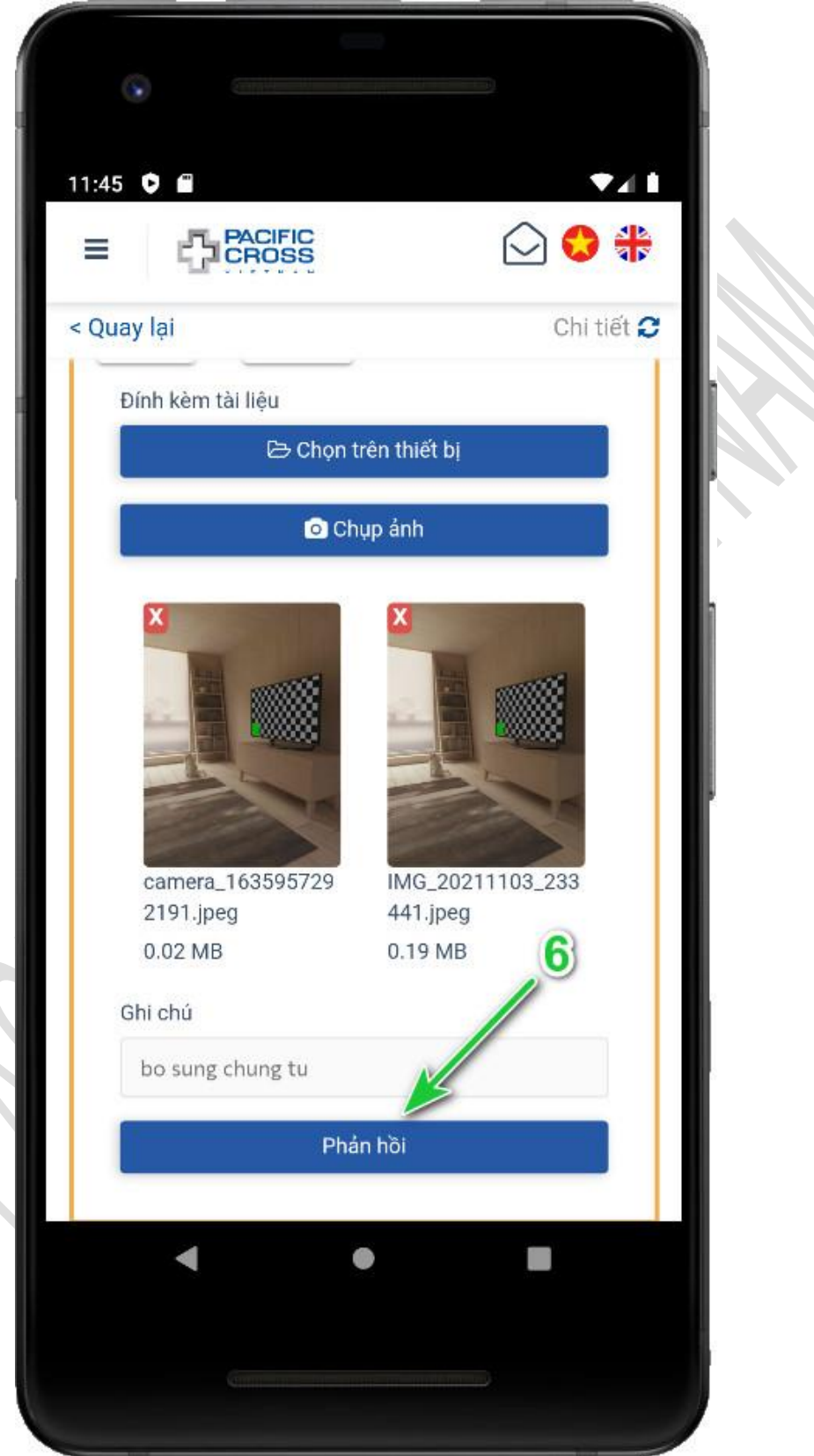

7. Chọn **Phản hồi** 

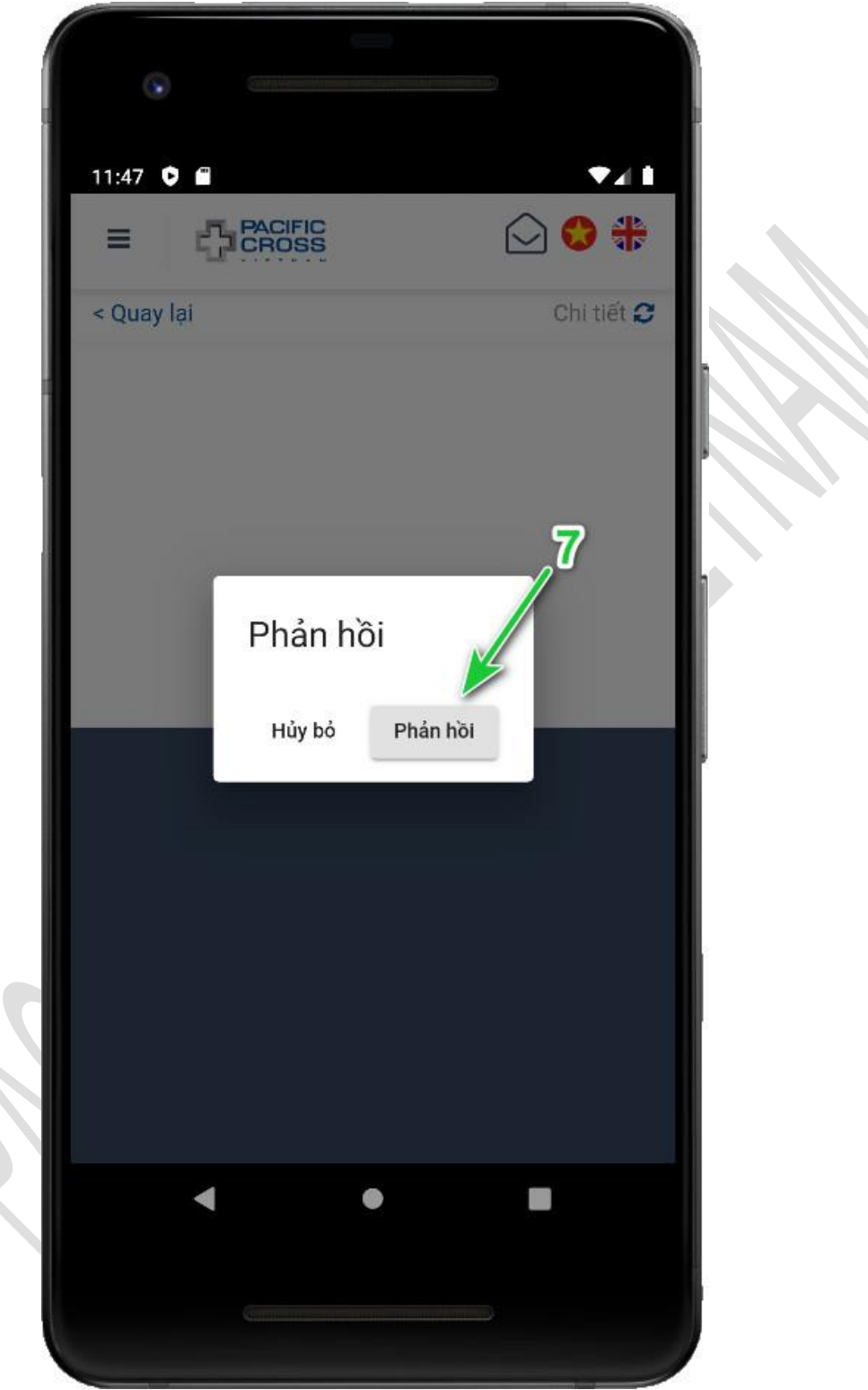

# 9. Thêm hợp đồng mới vào tài khoản

- Các bước để thêm hợp đồng mới vào tài khoản
  - 1. Từ Trang chính chọn Thêm hợp đồng mới vào tài khoản

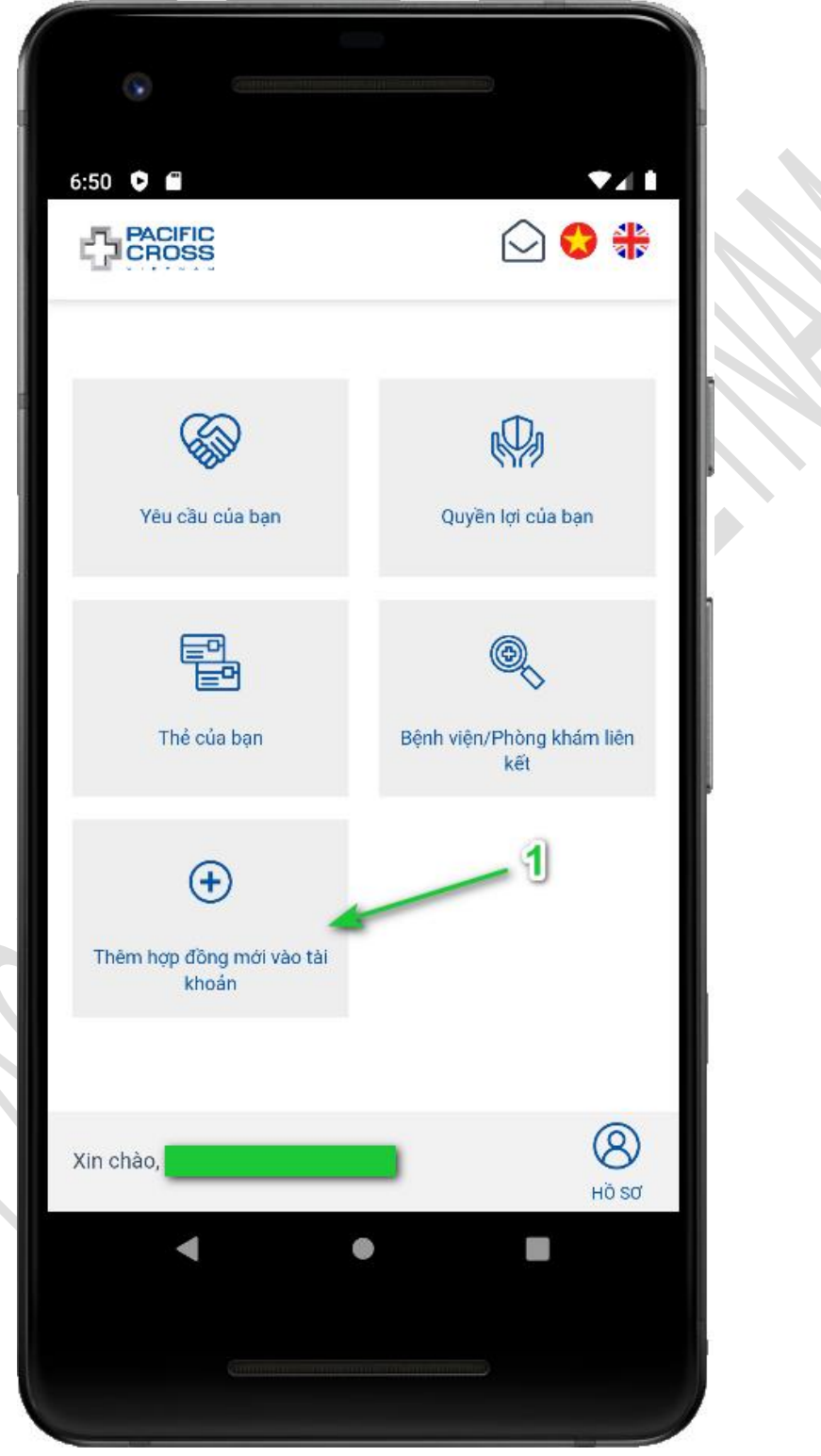

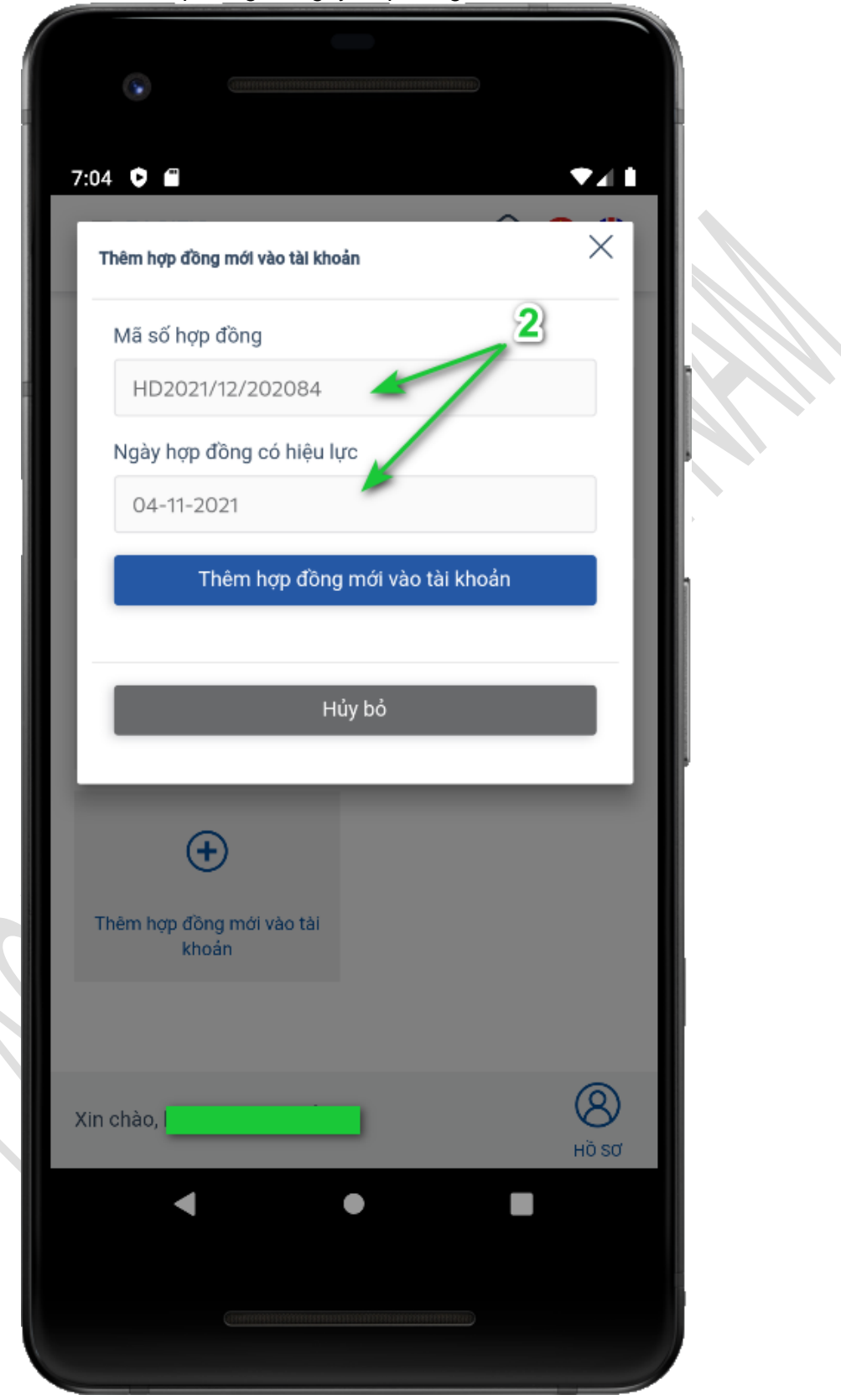

2. Điền mã số hợp đồng và ngày hợp đồng bắt đầu hiệu lực

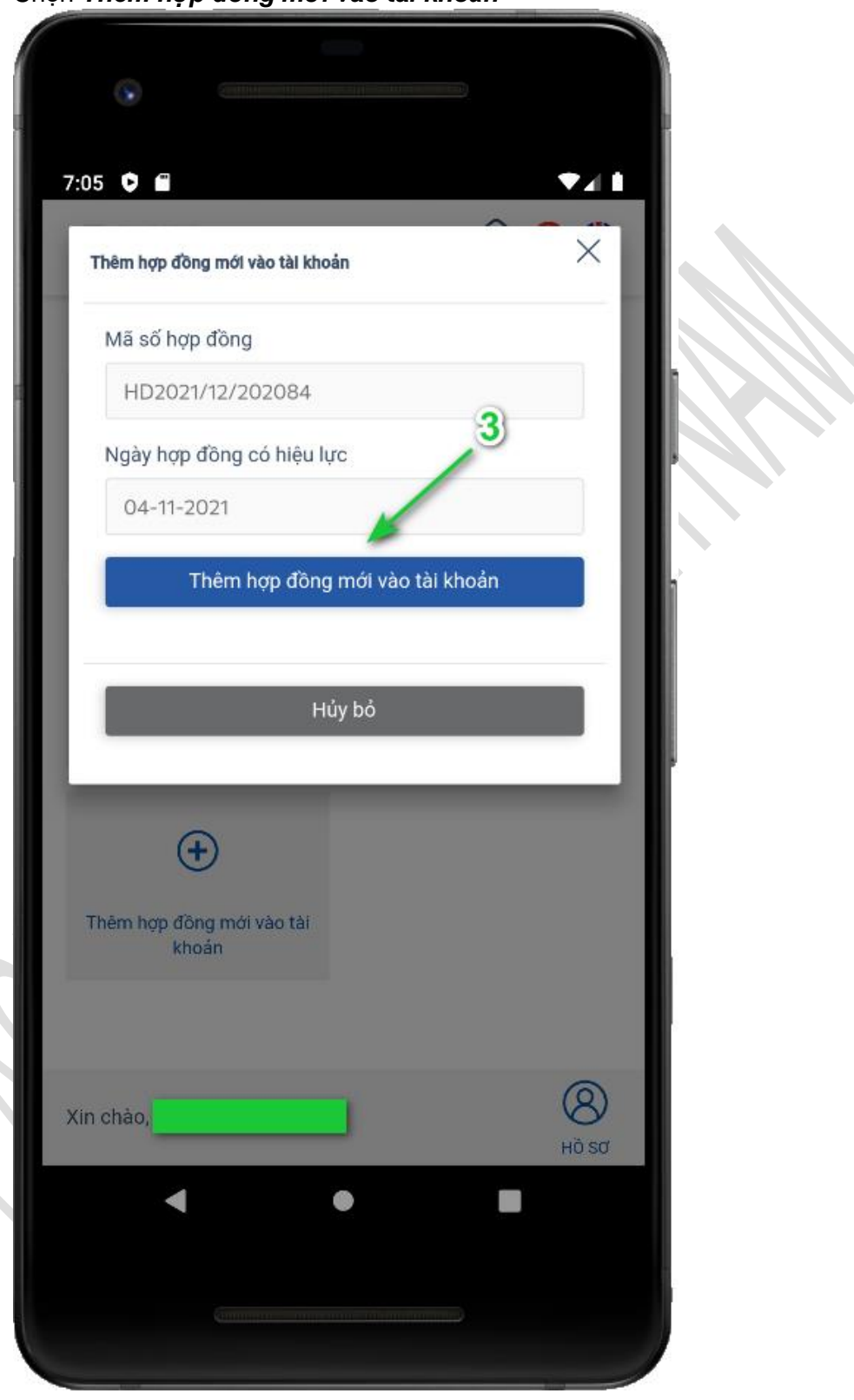

3. Chọn Thêm hợp đồng mới vào tài khoản

## 10. Tính năng khác

## Thay đổi ngôn ngữ

Chọn cờ của nước Việt Nam hay nước Anh để thay đổi ngôn ngữ tương ứng

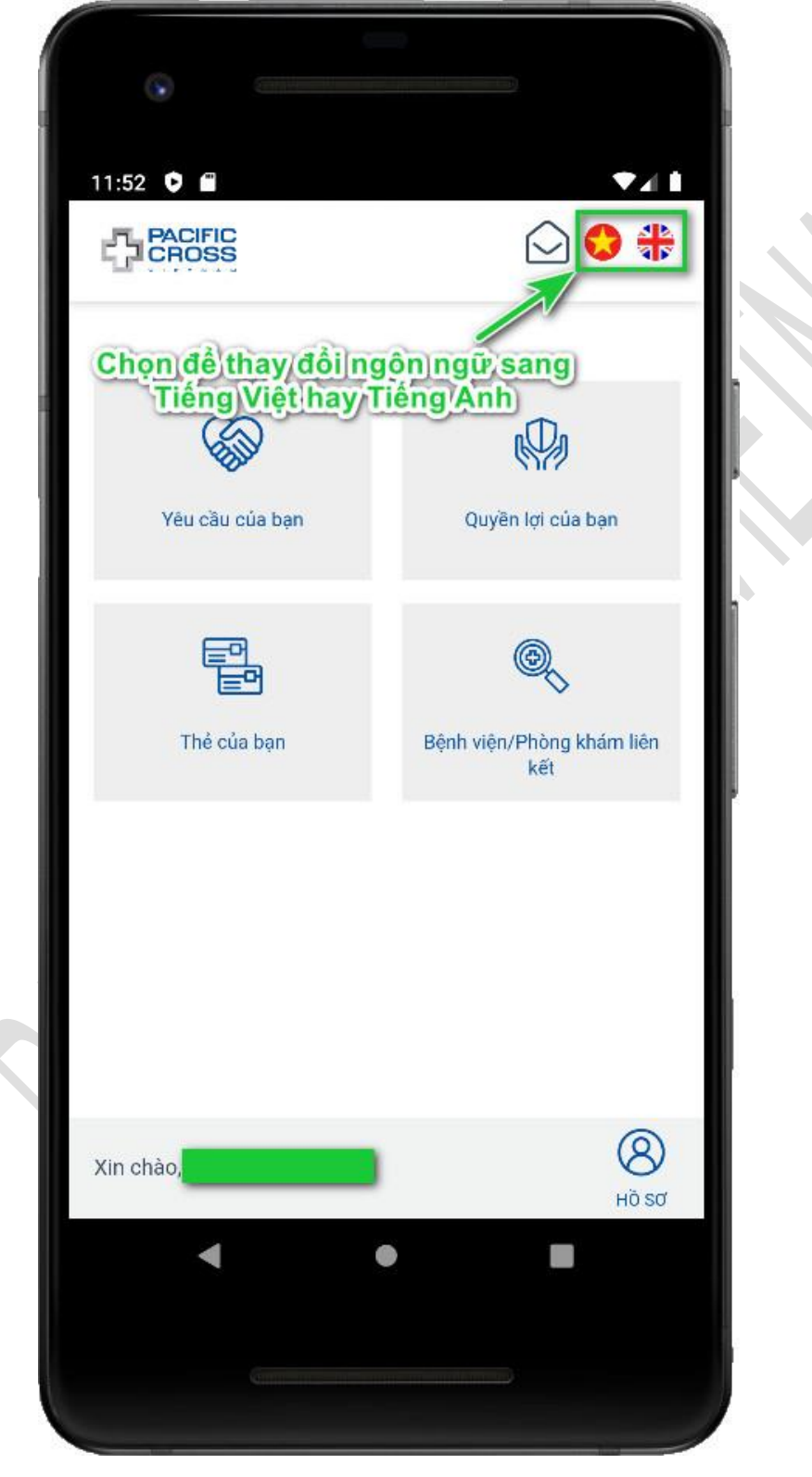

### Xem danh sách thông báo

- Các bước thực hiện như sau:
  - 1. Từ trang chính, chọn vào biểu tượng hộp thư để xem danh sách các thông báo

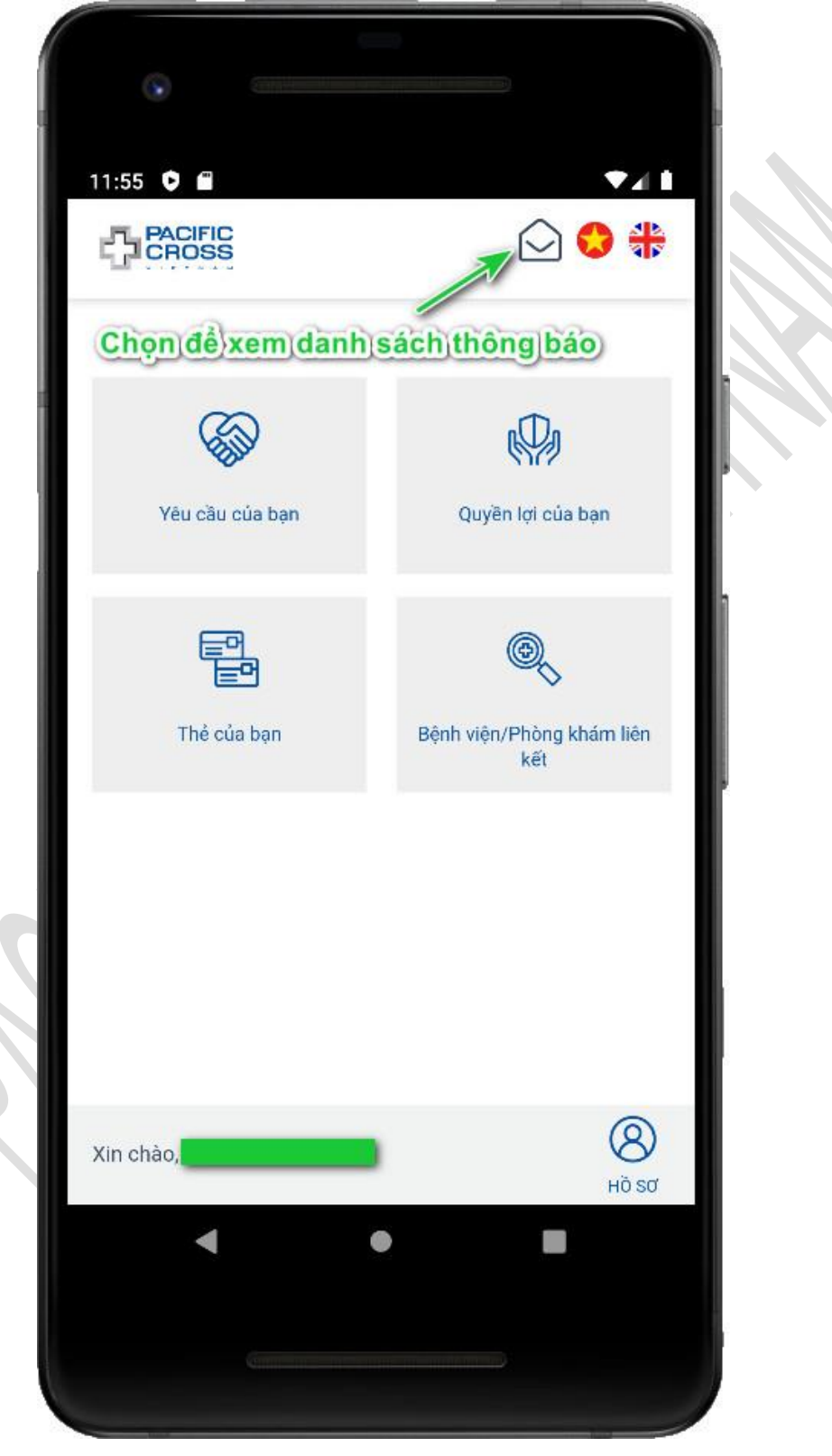

2. Nhấp vào thông báo để xem chi tiết yêu cầu bồi thường có liên quan

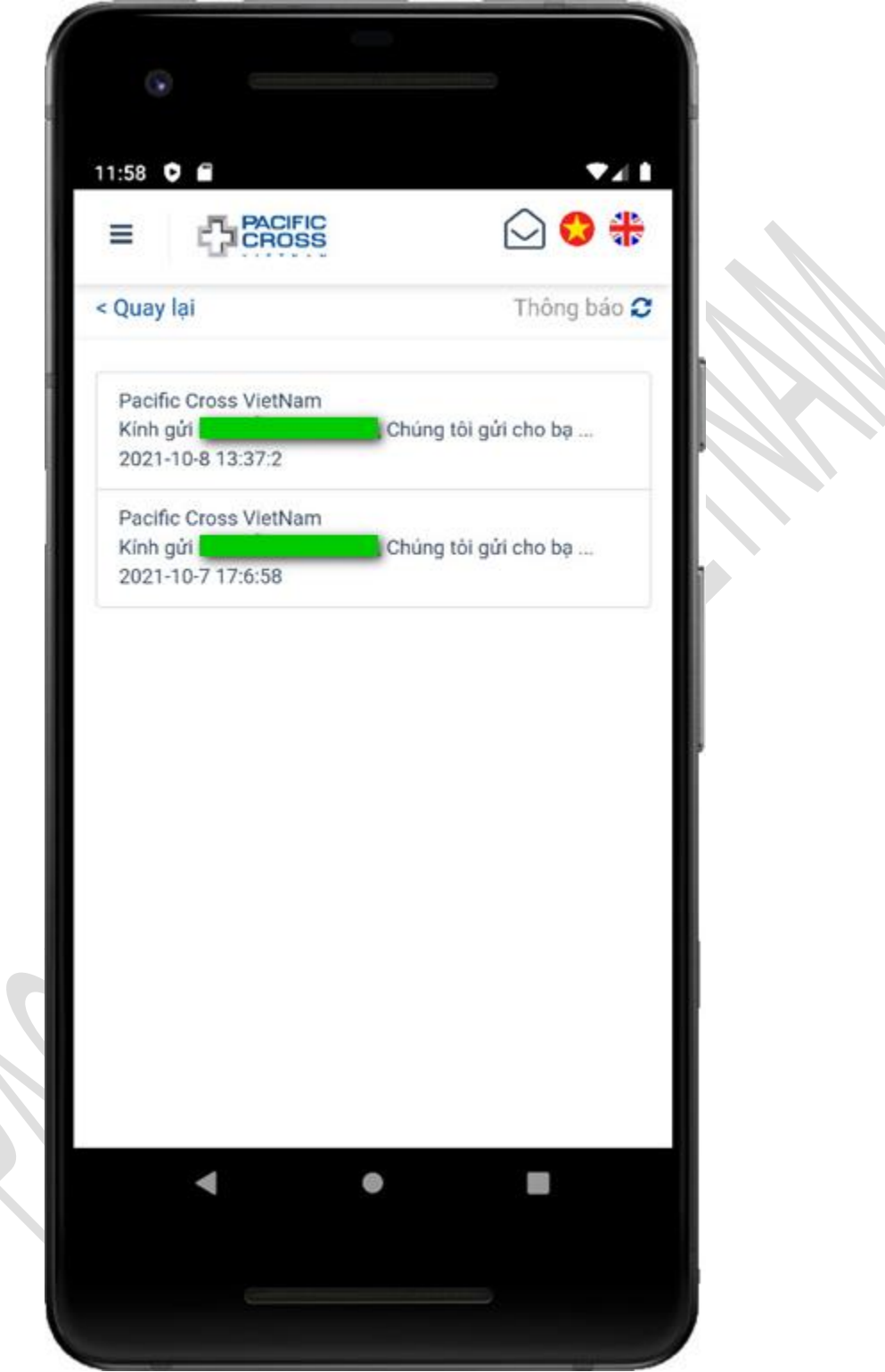